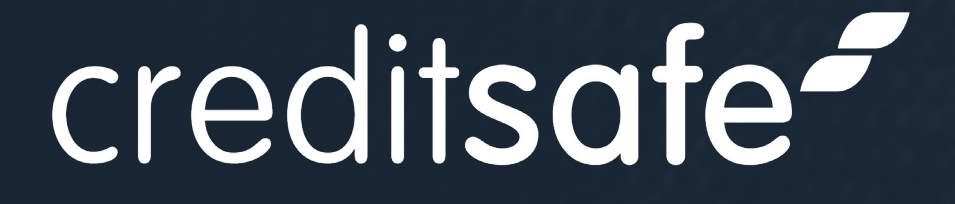

# Real-Time Identity Checks & Document Verification

ID Verification Plus | User Guide

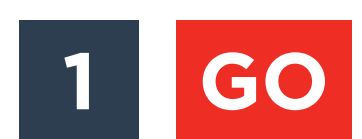

2

3

4

5

6

7

- Overview
- Logging In GO
- **Remote Verification** GO
- Verifying In-Person Via The App GO
- Verifying In-Person Via The Portal GO
- GO Viewing The Results
- **Individuals Profiles** GO
- Why Will A Document Refer? GO

- How To Take The Perfect ID Photo 9 GO
- **Additional Checks** GO 10
- **Ongoing Monitoring** GO 11
- Manual Verification & Approval 12 GO
- **Portal Settings** GO 13
- GO Actions, Reporting & Filtering 14
- GO Need Any Help? 15

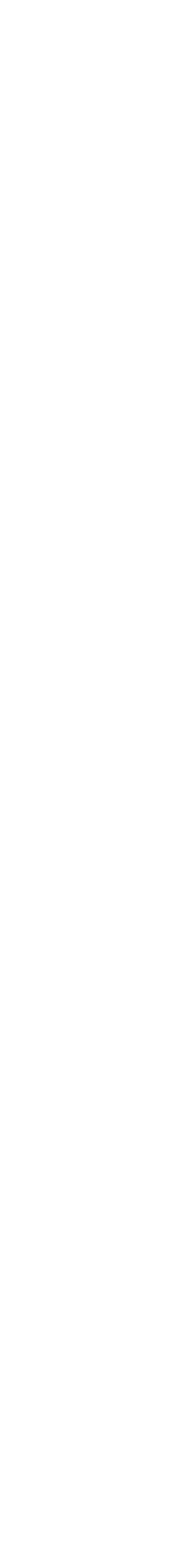

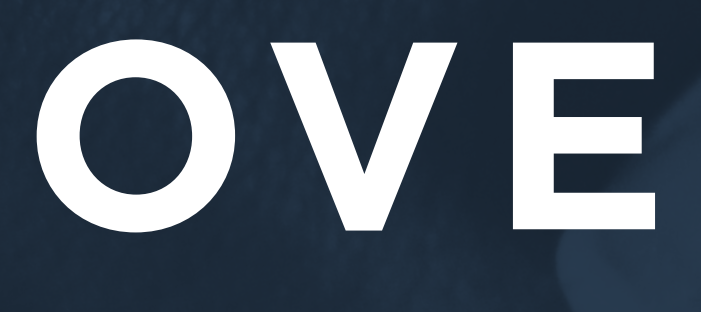

# OVERVIEW

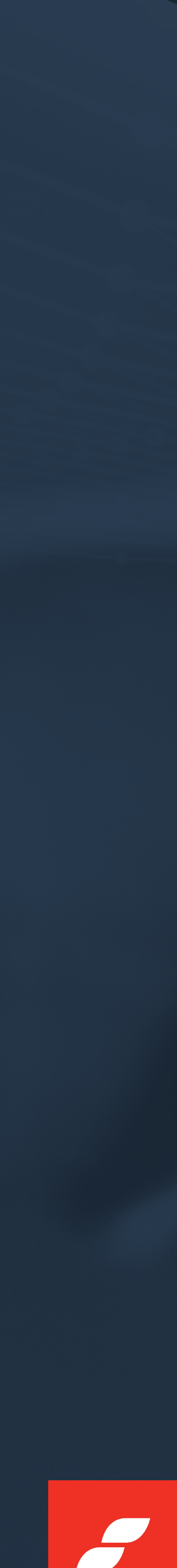

# Creditsafe enables your business to speed up and simplify manual ID verification processes in three simple steps:

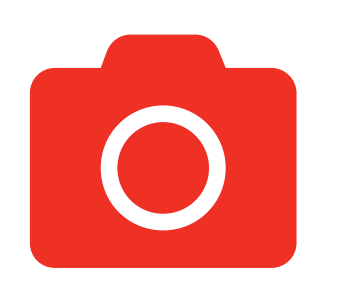

## TAKE A SELFIE

Our software uses biometric facial recognition technology to confirm that the selfie matches the image on the ID document.

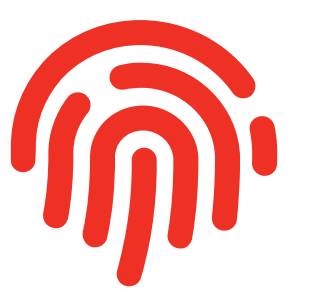

## LIVENESS TEST

Our passive liveness technology automatically determines whether it is a live and present person. However, if this fails they will be asked to take a second selfie and perform a unique action.

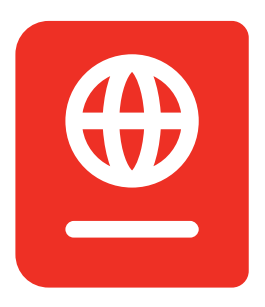

## TAKE A PHOTOGRAPH OF ID DOCUMENT

Our system checks to confirm it is a genuine document.

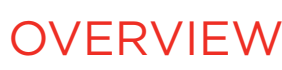

## WE PROVIDE THE FOLLOWING CHECKS:

| ID Verification           | ID validation worldwide, please   |
|---------------------------|-----------------------------------|
| Right to Work             | ID validation (UK, Irish Passport |
| Right to Rent             | ID validation (UK, Irish Passport |
| Standard AML              | ID validation, Address, DOB & N   |
| Enhanced AML              | ID validation, Address, DOB & N   |
| Safe Harbour Standard AML | IDV with NFC, 1x POA, Address     |
|                           |                                   |

Safe Harbour Enhanced AML IDV with NFC, 2x POA, Address, DOB & Mortality plus International Sanction and PEP.

## **TYPES OF CHECKS**

see link to our document library.

or Share Code).

or Share Code).

Mortality.

Mortality plus International & Sanction.

s, DOB & Mortality.

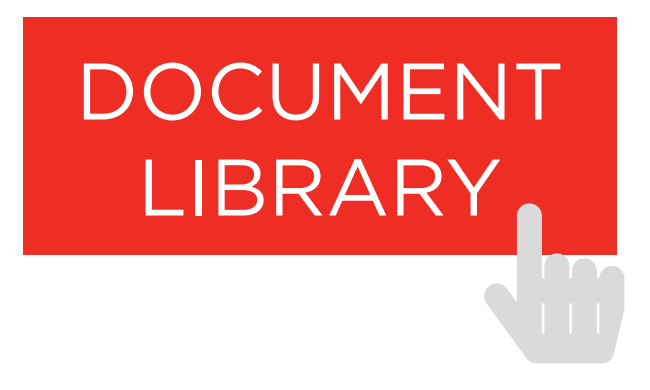

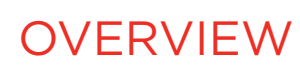

## WE PROVIDE THE FOLLOWING CHECKS:

## Address and date of birth

Mortality Checks the UK deceased database. Provides checking of a first and last name at an address against the registered deceased persons database.

International PEP Provides authentication against Politically Exposed Persons list from across the world. This includes family

Politically Exposed Persons.

International Sanctions Provides authentication against multiple sanctions and enforcement lists across the world.

## **TYPES OF CHECKS**

Provides checking of address and date of birth against the UK Electoral Roll and Credit Header.

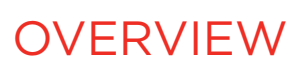

# **ADDITIONAL CHECKS**

## WE PROVIDE THE FOLLOWING ADDITIONAL CHECKS:

| Credit Status      | Confirms if the individual is a compa |
|--------------------|---------------------------------------|
| Bank Account Check | Confirms that the bank account deta   |
| Ongoing Monitoring | Set the number of times and freque    |
|                    | client individually.                  |
| Open Banking       | Provides a bank account analysis of   |
|                    | proof of fund, source of funds and/o  |

### Land Registry We offer three options:

- Proof of Ownership Title Register
  - Title Plan
- Provides a plan, including boundaries, of the property/land listed on the Title.

any director and has any current bankruptcy or CCJ entries on their credit file.

cails are registered against the individual's name, address and DOB.

ency you want to check your clients and apply the rules globally or for each

any/all accounts authorised by your clients. The analysis can be used for or affordability purposes.

Confirms whether your client is listed on the Title Register.

Provides a copy of the Title Register to determine full ownership details, lease lengths, any restrictions etc.

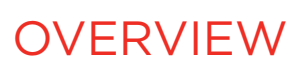

# LOGGING IN

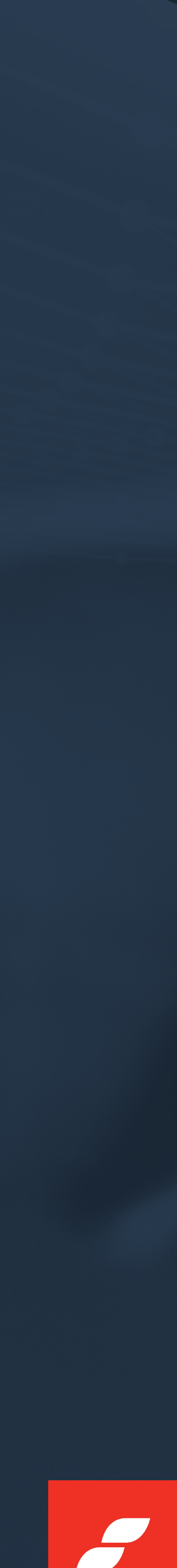

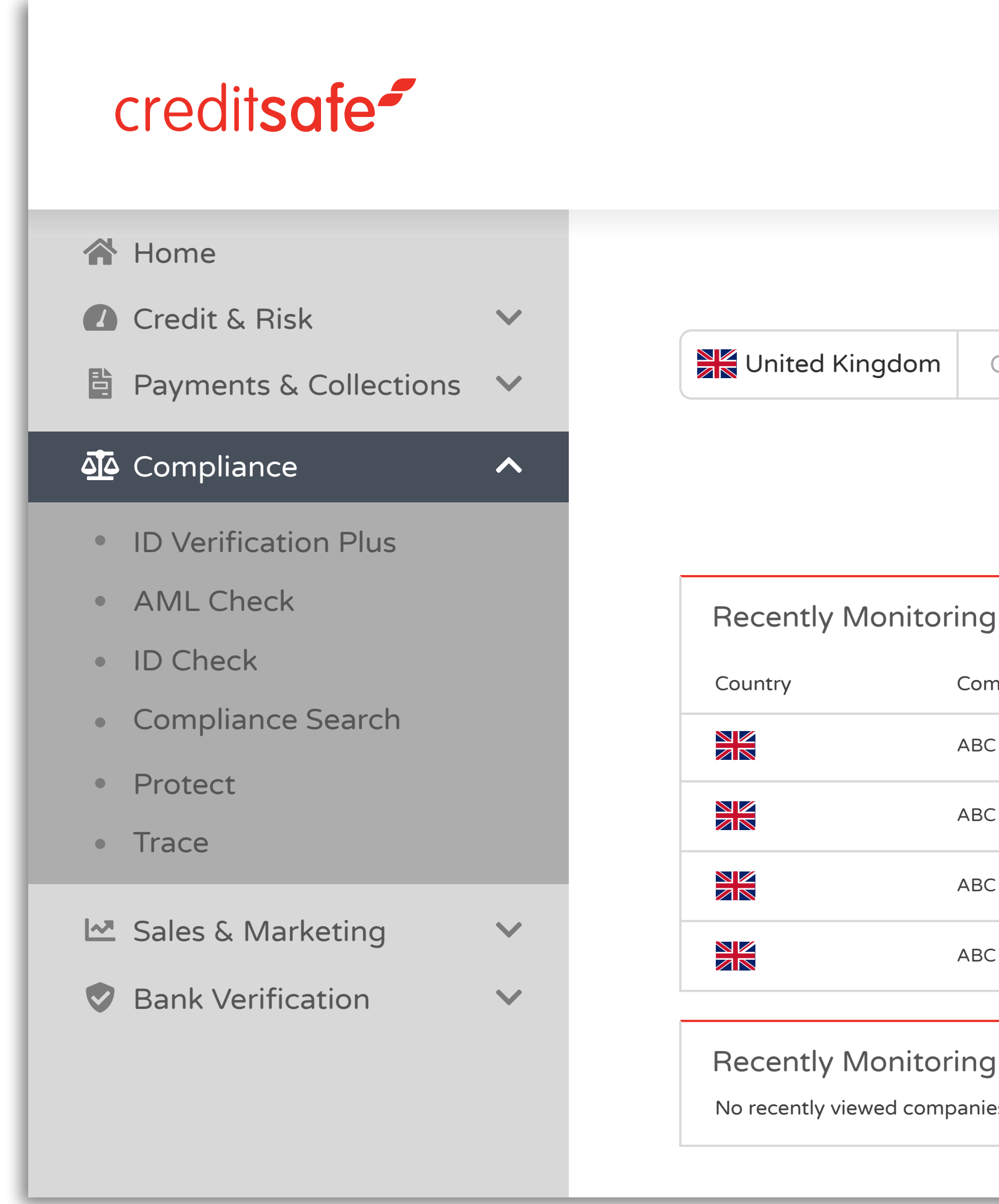

To log into ID Verification Plus, open the Creditsafe website and enter your Creditsafe credentials. Select the Compliance section in the left-hand menu and then click on ID Verification Plus.

|                   | My A                   | ccount A 🛪 English ( | UK) 🕞 Log Out |
|-------------------|------------------------|----------------------|---------------|
| Quic              | k Company Search       | า                    |               |
| Company Name / Sa | afe Number / Company N | umber                |               |
|                   | Go to Advanced Search  |                      |               |
| Reset             | Search                 |                      |               |
| g Events          |                        |                      |               |
| npany             | Event Type             | Event Date           | Portfolio     |
| CLIMITED          | Score                  | 02/03/2023           | Default       |
| CLIMITED          | Dissolution Notices    | 02/03/2023           | Default       |
| CLIMITED          | Confirmation Statement | 02/03/2023           | Default       |
| CLIMITED          | Score                  | 02/03/2023           | Default       |
| g Events<br>es    |                        |                      | Help          |

LOGGING IN

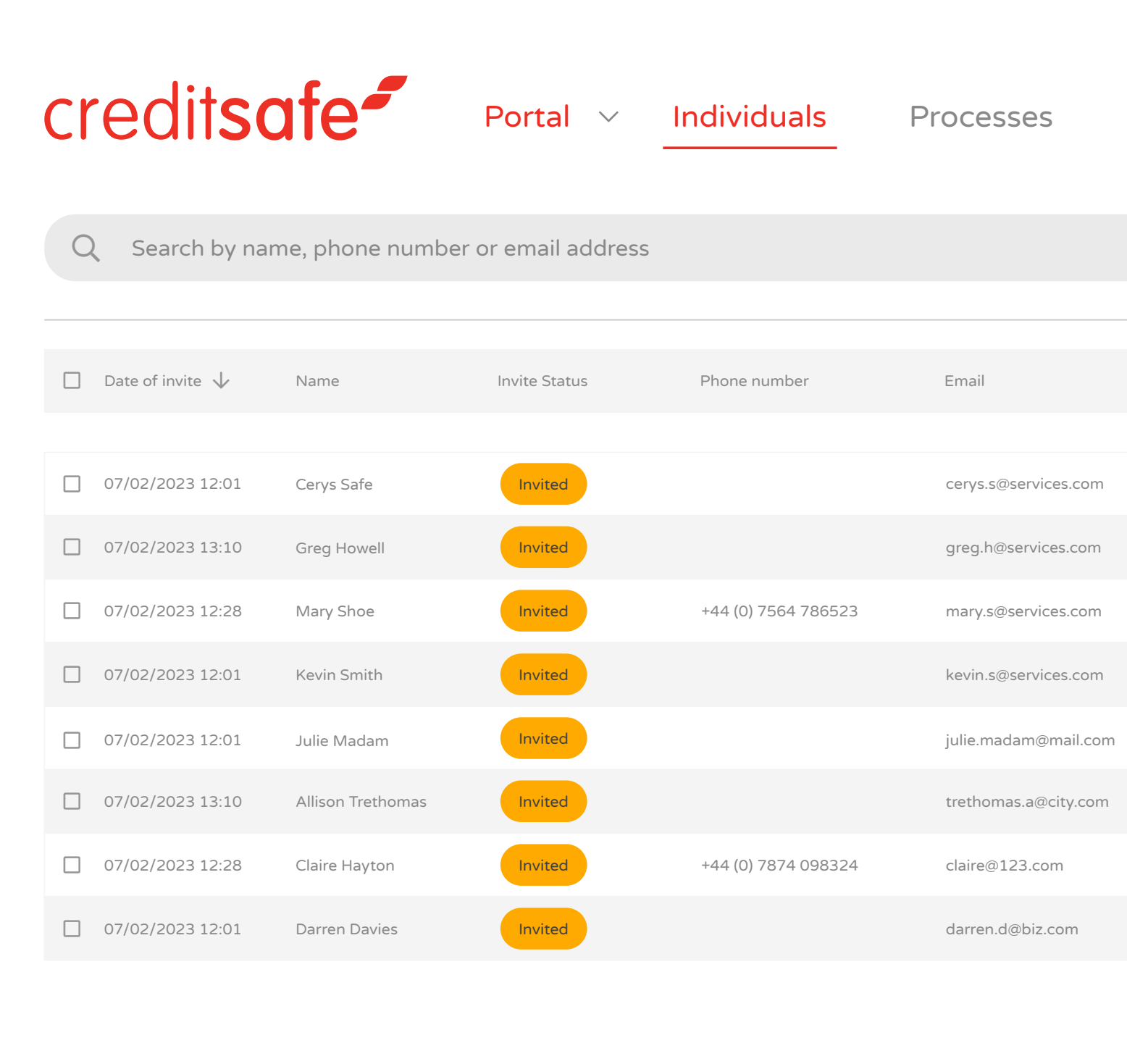

(j) (?) (j) /// © [] Status Groups ID type All Filters Add new

|   | Reg Code | Invited By | Reference | Liveness        | ID Submitted | Actions     |
|---|----------|------------|-----------|-----------------|--------------|-------------|
|   |          |            |           |                 |              |             |
|   | 4YV-WPX  | Chris H    |           | 🗸 Auto Pass     | ~            | 0<br>0<br>0 |
|   | YM5 H43  | Emma J     | BIZ123    | Not Performed   | ×            | 0<br>0      |
|   | 8GH DSE  | Rachel M   |           | Not Performed   | ×            | 0<br>0<br>0 |
|   | PH6 9HG  | Nick R     |           | 🗸 Auto Pass     | ×            | 0<br>0<br>0 |
| n | 7DT 4HG  | Nick R     |           | Not Performed   | ×            | 0<br>0<br>0 |
| 1 | AW3 0HG  | Emma J     | BIZ124    | Not Performed   | ×            | 0<br>0<br>0 |
|   | R23 H54  | Rachel M   |           | Not Performed   | ×            | 0<br>0<br>0 |
|   | XZV 7DD  | Nick R     |           | 🔀 Not Performed | ×            | 0<br>0<br>0 |

Items per page  $20 \lor$  1 - 3 of 3

If you only have a single portal, you will be taken to the individuals' page.

eSign Settings

LOGGING IN

\_

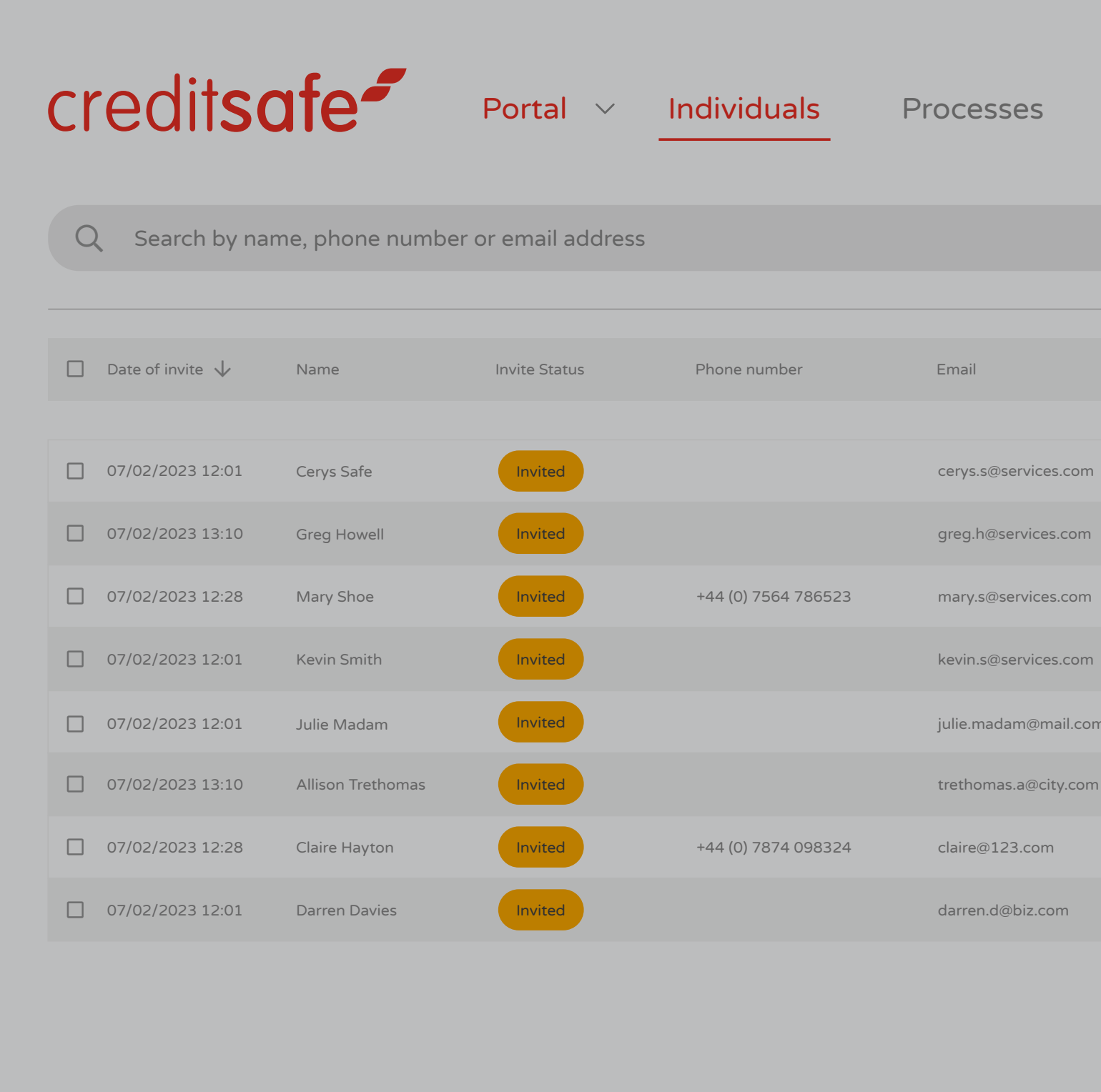

| eSign     | Setting | JS         |               |                 | i                  | ? Û .w      |
|-----------|---------|------------|---------------|-----------------|--------------------|-------------|
|           |         |            |               |                 | My Account         |             |
|           |         | Status     | Groups ID typ | e All Filters   | Switch Portal      |             |
|           |         |            |               |                 | My User Details    |             |
|           |         |            |               |                 | Terms & Conditions |             |
| Reg Code  | 2       | Invited By | Reference     | Liveness        | <b>C→</b> Log out  |             |
|           |         |            |               |                 |                    |             |
| 4YV-WP    | <       | Chris H    |               | 🗸 Auto Pass     | ~                  | *           |
| YM5 H43   |         | Emma J     | BIZ123        | 🙁 Not Performed | ×                  |             |
| 8GH DSE   |         | Rachel M   |               | 8 Not Performed | ×                  | *           |
| PH6 9HG   |         | Nick R     |               | 🗸 Auto Pass     | ~                  | 0<br>0<br>0 |
| n 7DT 4HG |         | Nick R     |               | 😢 Not Performed | ×                  | •<br>•<br>• |
| AW3 OH0   | 3       | Emma J     | BIZ124        | 🙁 Not Performed | ×                  | *           |
| R23 H54   |         | Rachel M   |               | 8 Not Performed | ×                  | 0<br>0<br>0 |
| XZV 7DD   |         | Nick R     |               | 🙁 Not Performed | ×                  | 0<br>0<br>0 |

Items per page 20 🗸 1 - 3 of 3

To change your password, click on the icon in the top right and choose My User Details.

LOGGING IN

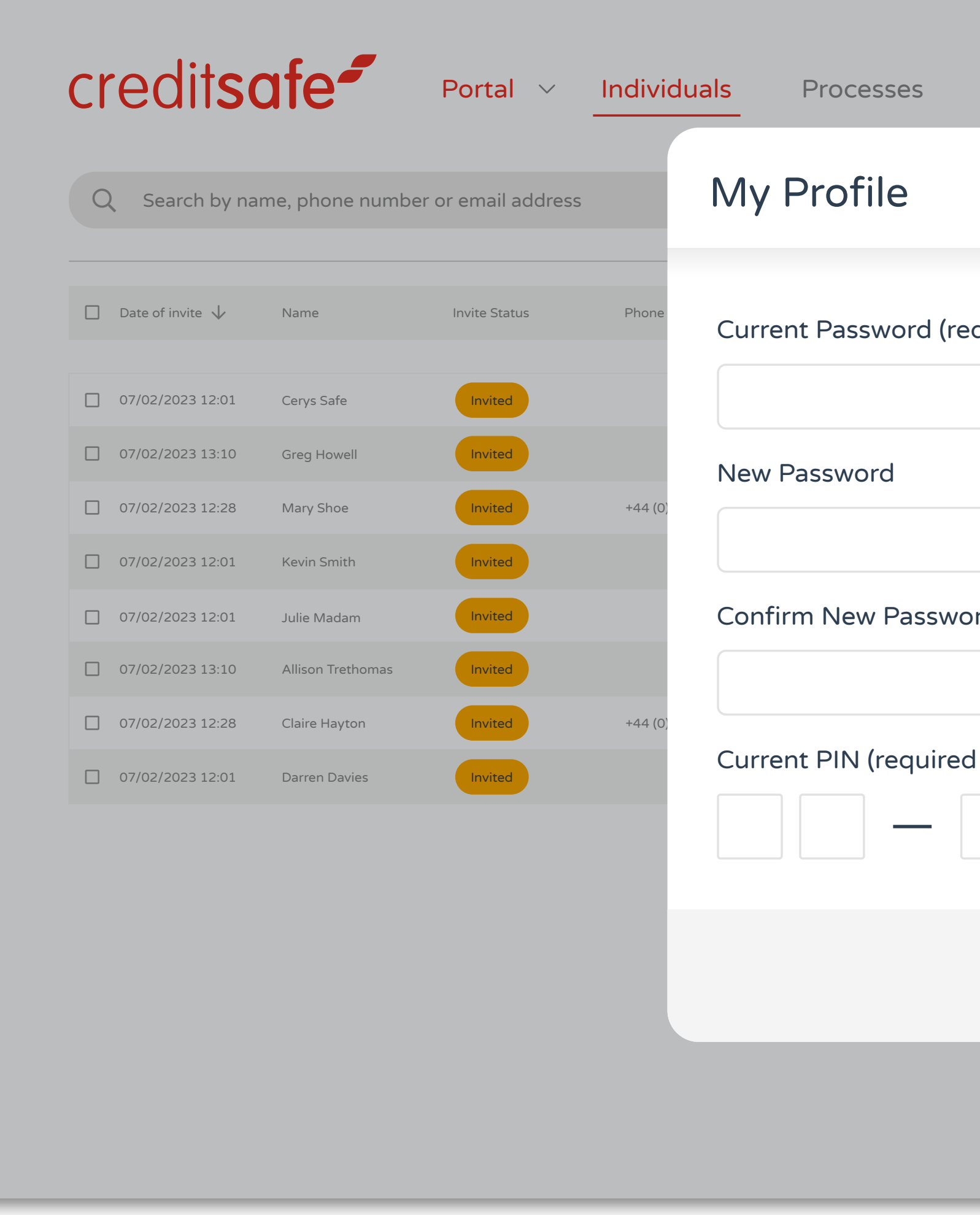

| eSign Settings               |                    |               | i ?               |
|------------------------------|--------------------|---------------|-------------------|
|                              | ID type All Filter | s + Add new   |                   |
| equired for password change) | e Liveness         | ID Submitted  | Actions           |
| Ø                            | Auto Pass          | ~             | 0<br>0<br>0       |
|                              | 🙁 Not Performed    | ×             | 0<br>0<br>0       |
| 8                            | Not Performed      | ×             | 0<br>0<br>0       |
|                              | 🕑 Auto Pass        | ×             |                   |
| ord                          | 🙁 Not Performed    | ×             | :                 |
| Ø                            | Not Performed      | ×             | •                 |
| d for PIN change)            | 😢 Not Performed    | ×             | •                 |
|                              | 🙁 Not Performed    | ×             | *<br>*            |
|                              |                    | ltems per pag | e 20 🗸 1 - 3 of 3 |
| Cancel Save                  |                    |               |                   |
|                              |                    |               |                   |
|                              |                    |               |                   |
|                              |                    |               |                   |

A window will then open which will allow you to change your password and PIN.

LOGGING IN

\_

# ISSUING A REMOTE INVITATION

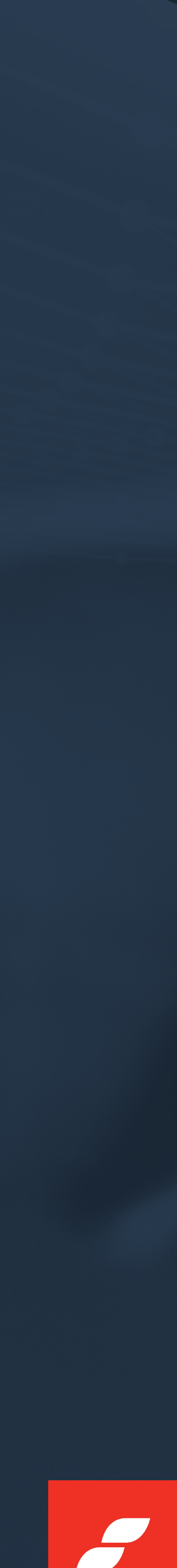

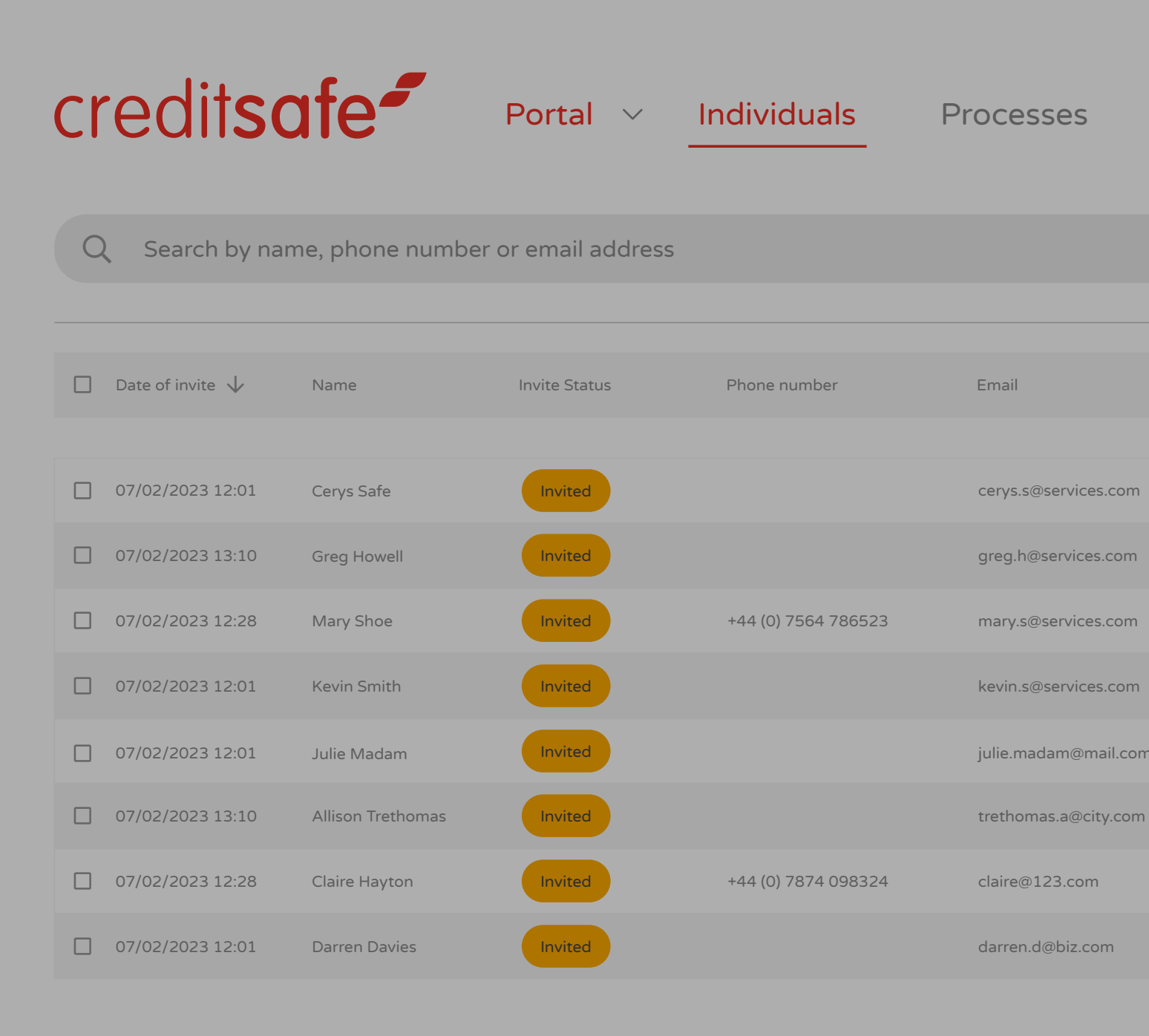

### REMOTE VERIFICATION

| eSig | ın Setting | js         |             |               |                | (j) (j) (j) (m)  |
|------|------------|------------|-------------|---------------|----------------|------------------|
|      |            | Status Gro | ups ID type | All Filters   | Add new        |                  |
|      | Reg Code   | Invited By | Reference   | Liveness      | ID Submitted   | Actions          |
|      | 4YV-WPX    | Chris H    |             | 🔗 Auto Pass   | ~              | :                |
|      | YM5 H43    | Emma J     | BIZ123      | Not Performed | ×              | *                |
|      | 8GH DSE    | Rachel M   |             | Not Performed | ×              | •<br>•           |
|      | PH6 9HG    | Nick R     |             | 🖌 Auto Pass   | ~              | •                |
|      | 7DT 4HG    | Nick R     |             | Not Performed | ×              | 0<br>0           |
|      | AW3 0HG    | Emma J     | BIZ124      | Not Performed | ×              | *<br>*           |
|      | R23 H54    | Rachel M   |             | Not Performed | ×              | •<br>•<br>•      |
|      | XZV 7DD    | Nick R     |             | Not Performed | ×              | 0<br>0           |
|      |            |            |             |               | ltems per page | 20 -> 1 - 3 of 3 |
|      |            |            |             |               |                |                  |

To issue a remote invitation, simply select 'Add new'.

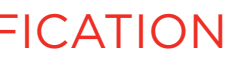

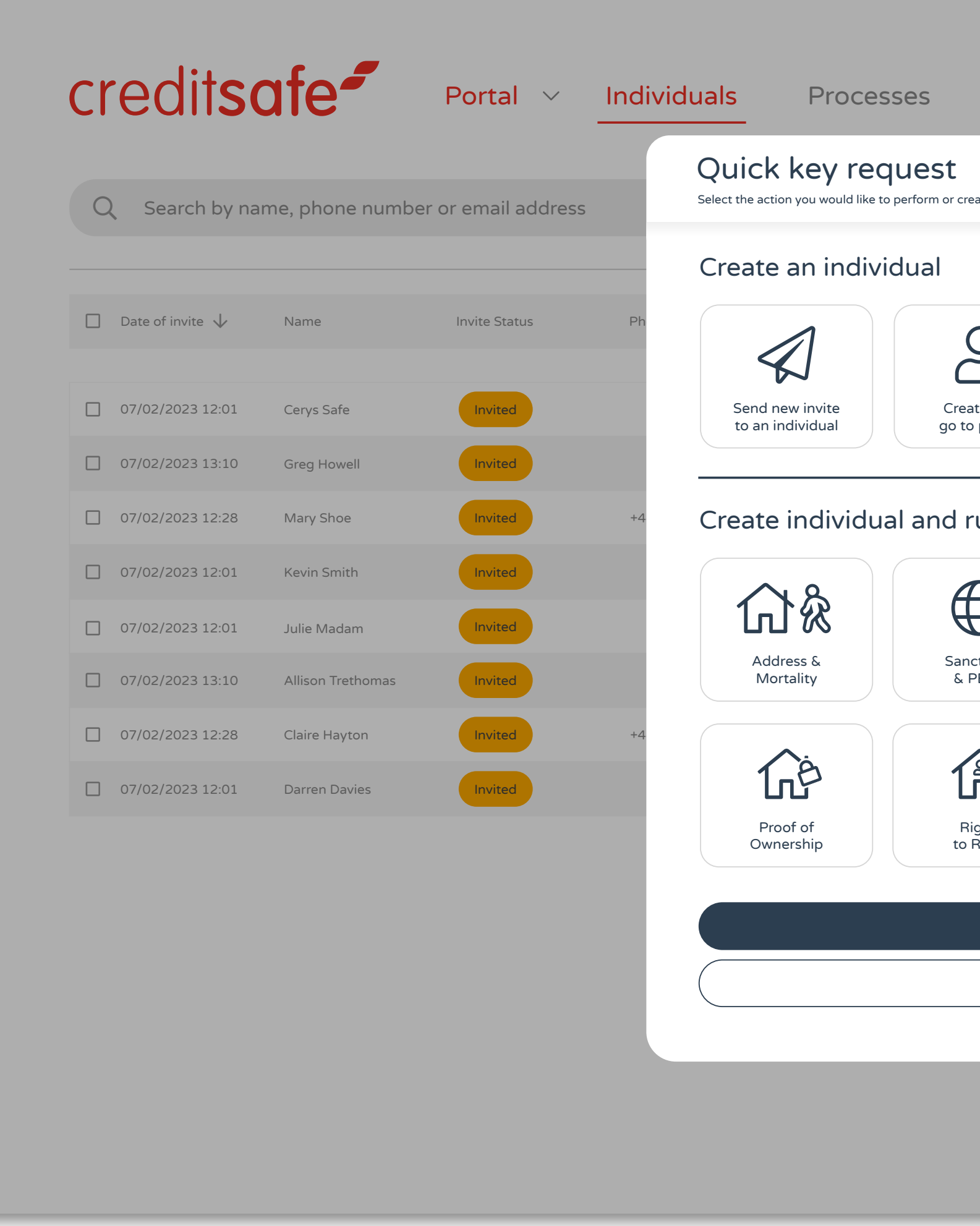

You can then choose the relevant option. In most cases this will be 'Send new invite to an individual'.

### REMOTE VERIFICATION

| eSign Settings                                         |                    |              | (i) (?) (j. J.w.    |
|--------------------------------------------------------|--------------------|--------------|---------------------|
| an individual and get taken straight to their profile. | X type All Filters | + Add new    | <b>8</b>            |
|                                                        | Liveness           | ID Submitted | Actions             |
| Create and ask to<br>ile sign a document               | 🗸 Auto Pass        | ~            | :                   |
|                                                        | 8 Not Performed    | ×            | :                   |
| a check                                                | 😮 Not Performed    | ×            | :                   |
|                                                        | Auto Pass          | ~            | :                   |
|                                                        | 😮 Not Performed    | ×            | :                   |
| Account Open Banking & Affordability                   | 😢 Not Performed    | ×            | :                   |
|                                                        | 😢 Not Performed    | ×            | :                   |
|                                                        | Not Performed      | ×            | :                   |
| Confirm details                                        |                    | ltems per pa | ige 20 🗸 1 - 3 of 3 |
| Cancel                                                 |                    |              |                     |
|                                                        |                    |              |                     |
|                                                        |                    |              |                     |
|                                                        |                    |              |                     |
|                                                        |                    |              |                     |

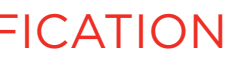

\_

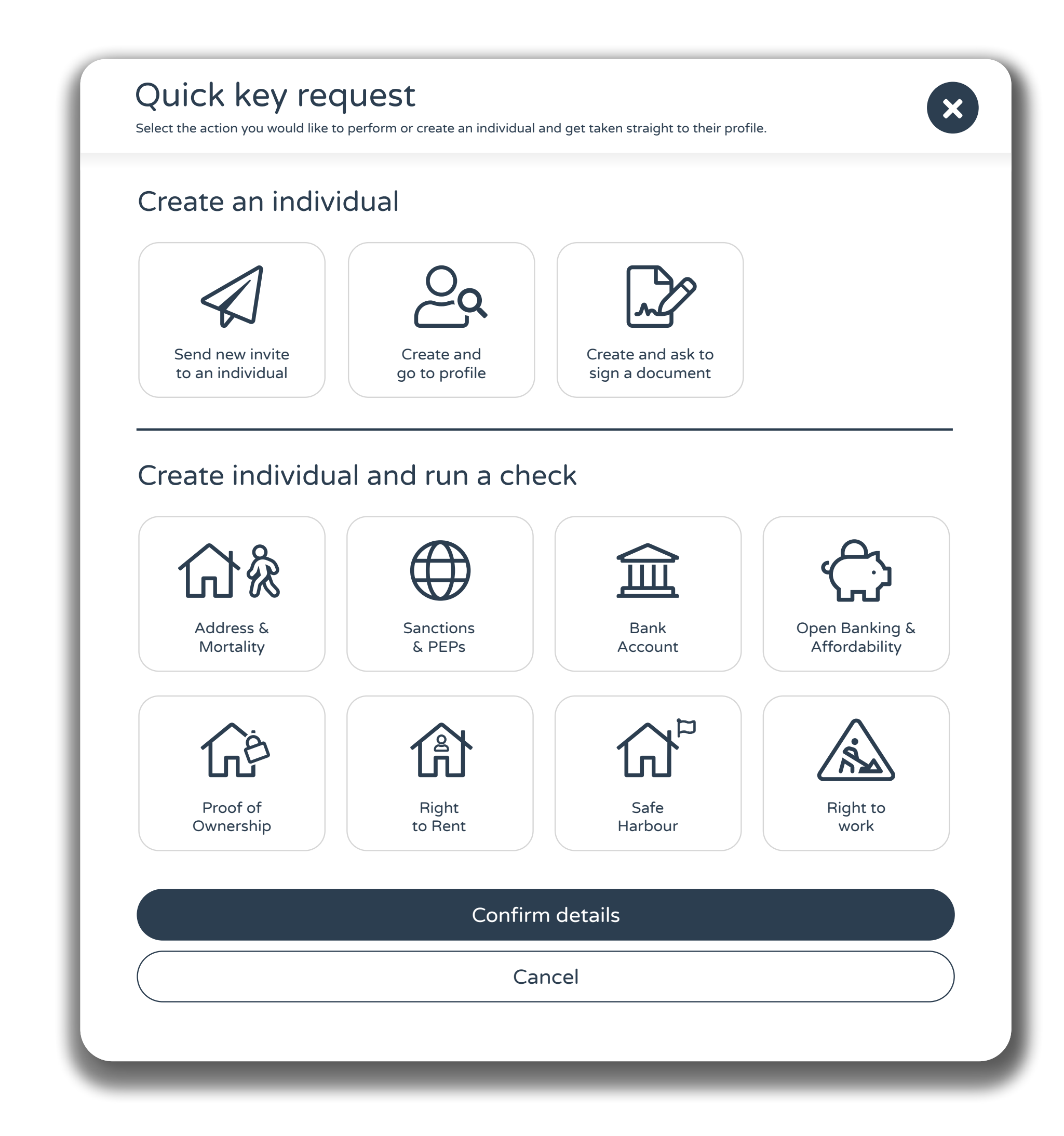

## Send new invite to an individual

Choose this option when you want your user to complete a new journey, such as an advanced AML check. Journeys are pre-built processes that include a combination of checks, data capture forms and logic.

### Create and go to profile

Choose this option when you want to create a user and invite or run a data check at a later date.

## Create and ask to sign a document

Choose this option when you want to send a eSign to an individual and not run any checks.

## Create an individual and run a check

Choose this option when you want to run a check on someone without issuing an invite or one of our pre-built journeys.

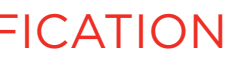

| Q Search by na     | me, phone numbe   | er or email address | <b>Personal information</b><br>These are the details of the individual that you would like to send the invite to. | > type | e All Filters   | + Add new     |               |
|--------------------|-------------------|---------------------|----------------------------------------------------------------------------------------------------|--------|-----------------|---------------|---------------|
| ] Date of invite 🗸 | Name              | Invite Status       | P Name                                                                                                    |        | Liveness        | ID Submitted  | Actions       |
| ] 07/02/2023 12:01 | Cerys Safe        | Invited             | First name*                                                                                                    |        | 🕑 Auto Pass     | ~             | :             |
| ] 07/02/2023 13:10 | Greg Howell       | Invited             | Surname*                                                                                                    |        | 🙁 Not Performed | ×             | *             |
| 07/02/2023 12:28   | Mary Shoe         | Invited             | <sup>+</sup> Date of birth                                                                                        |        | 8 Not Performed | ×             | :             |
| 07/02/2023 12:01   | Kevin Smith       | Invited             | DOB (Optional)                                                                                                    |        | 🕑 Auto Pass     | ~             | :             |
| 07/02/2023 12:01   | Julie Madam       | Invited             |                                                                                                    |        | 8 Not Performed | ×             | :             |
| 07/02/2023 13:10   | Allison Trethomas | Invited             | Your reference                                                                                                    |        | 🙁 Not Performed | ×             | *             |
| 07/02/2023 12:28   | Claire Hayton     | Invited             | +• Reference (optional)                                                                                           |        | 8 Not Performed | ×             | *<br>*<br>*   |
| ] 07/02/2023 12:01 | Darren Davies     | Invited             |                                                                                                    |        | 😢 Not Performed | ×             | •             |
|                    |                   |                     | Confirm contact details                                                                                           |        |                 | ltems per pag | ge 20 🗸 1 - 3 |
|                    |                   |                     | Back                                                                                                    |        |                 |               |               |
|                    |                   |                     |                                                                                                    |        |                 |               |               |

Next, enter the customer's personal information.

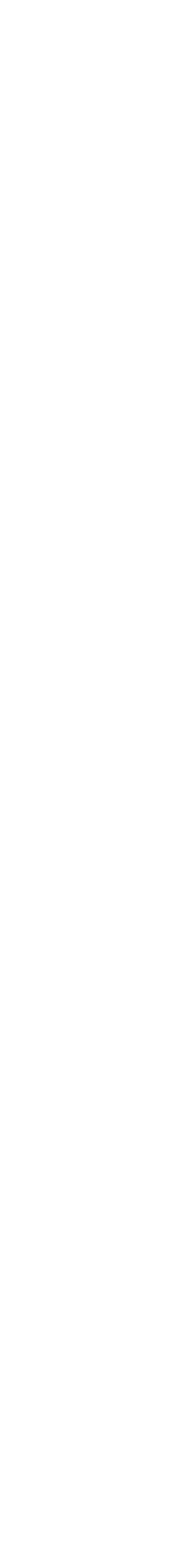

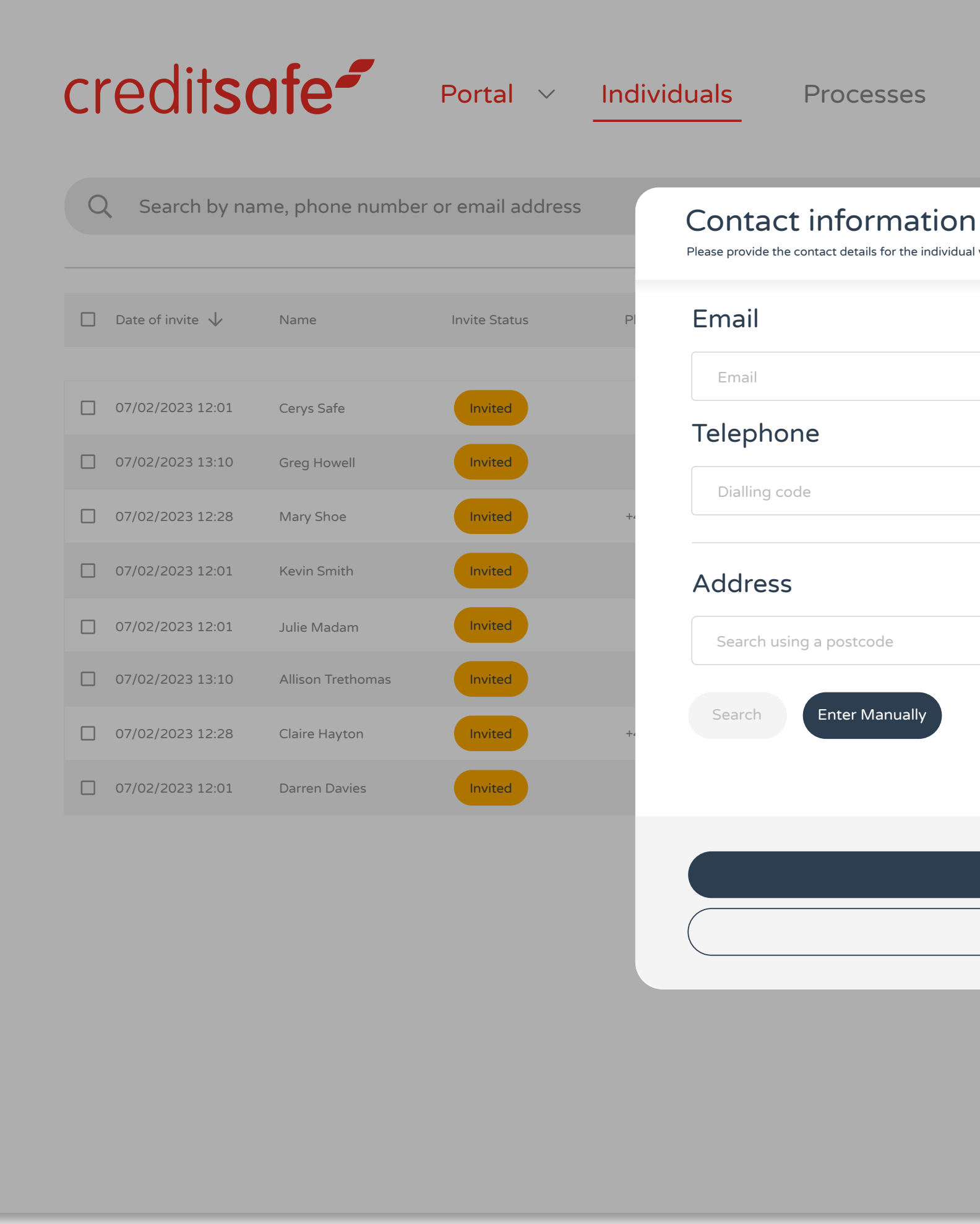

Then enter the customer's contact information.

| eSign Settings           |            |               |                | (i) (?) (j. m   |
|--------------------------|------------|---------------|----------------|-----------------|
| I you wish to create.    | D type     | All Filters   | Add new        | ® []            |
|                          | Liver      | ness          | ID Submitted   | Actions         |
|                          | <b>e</b>   | Auto Pass     | ~              |                 |
|                          | 1 🕄        | Not Performed | ×              | •<br>•<br>•     |
| Mobile number (optional) | 1 🕄        | Not Performed | ×              | :               |
|                          | <b>e</b> 4 | Auto Pass     | ~              | •               |
|                          | 1 🕄        | Not Performed | ×              | :               |
|                          | 1 🕄        | Not Performed | ×              | *               |
|                          | 1 🕄        | Not Performed | ×              | *               |
|                          | 1 🕄        | Not Performed | ×              | *               |
| Create profile           |            |               | ltems per page | 20 V 1 - 3 of 3 |
| Back                     |            |               |                |                 |
|                          |            |               |                |                 |
|                          |            |               |                |                 |
|                          |            |               |                |                 |
|                          |            |               |                |                 |

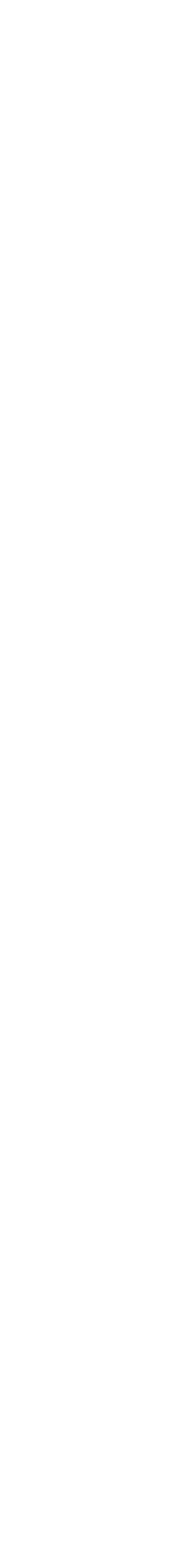

\_

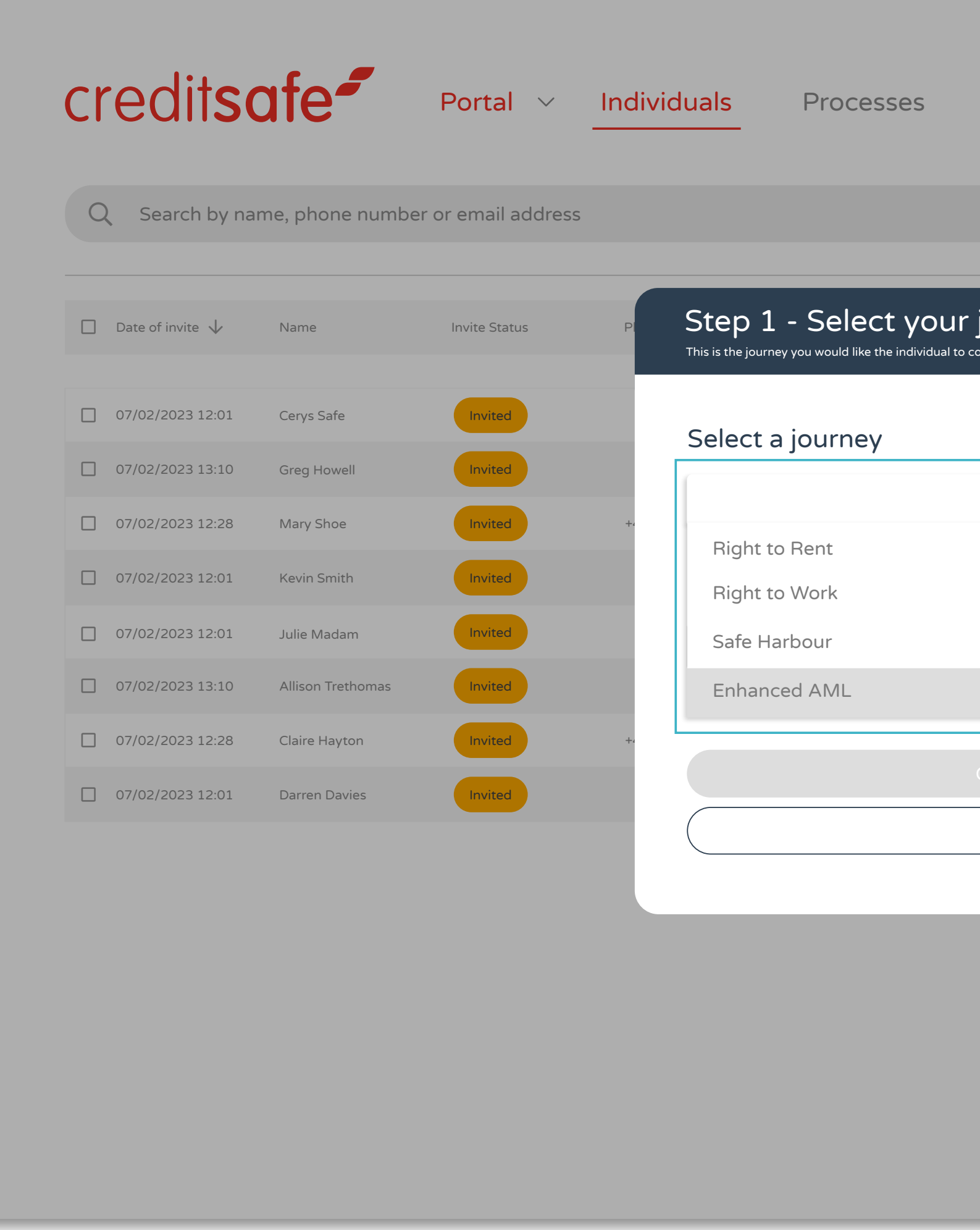

| eSign         | Settings |            |         |                 |                | (i) ? (j. m       |
|---------------|----------|------------|---------|-----------------|----------------|-------------------|
|               | Sta      | tus Groups | ID type | All Filters     | + Add new      |                   |
| journey       |          | ×          |         | Liveness        | ID Submitted   | Actions           |
|               |          |            |         | 🕑 Auto Pass     | ~              | :                 |
|               |          |            |         | Not Performed   | ×              | :                 |
|               |          |            |         | Not Performed   | ×              | •                 |
|               |          |            |         | 🖌 Auto Pass     | ~              | :                 |
|               |          |            |         | Not Performed   | ×              | :                 |
|               |          |            |         | Ӿ Not Performed | ×              | :                 |
| onfirm my jou | rney     |            |         | Not Performed   | ×              | :                 |
| Cancel        |          |            |         | 😢 Not Performed | ×              | •                 |
|               |          |            |         |                 | ltems per page | ≥ 20 ∨ 1 - 3 of 3 |
|               |          |            |         |                 |                |                   |
|               |          |            |         |                 |                |                   |
|               |          |            |         |                 |                |                   |
|               |          |            |         |                 |                |                   |
|               |          |            |         |                 |                |                   |

Select the journey required, such as Right to Work, Right to Rent or Enhanced AML.

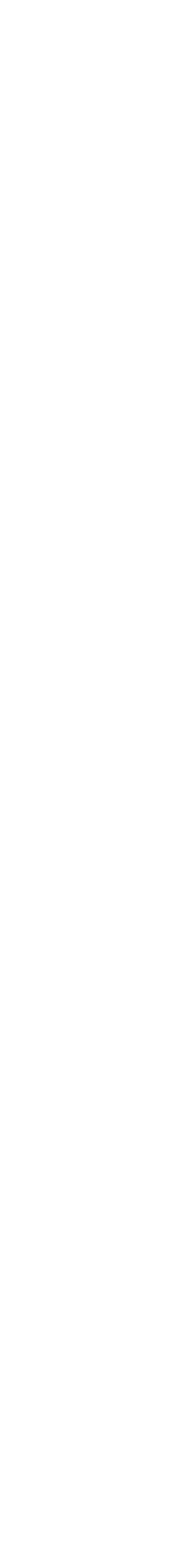

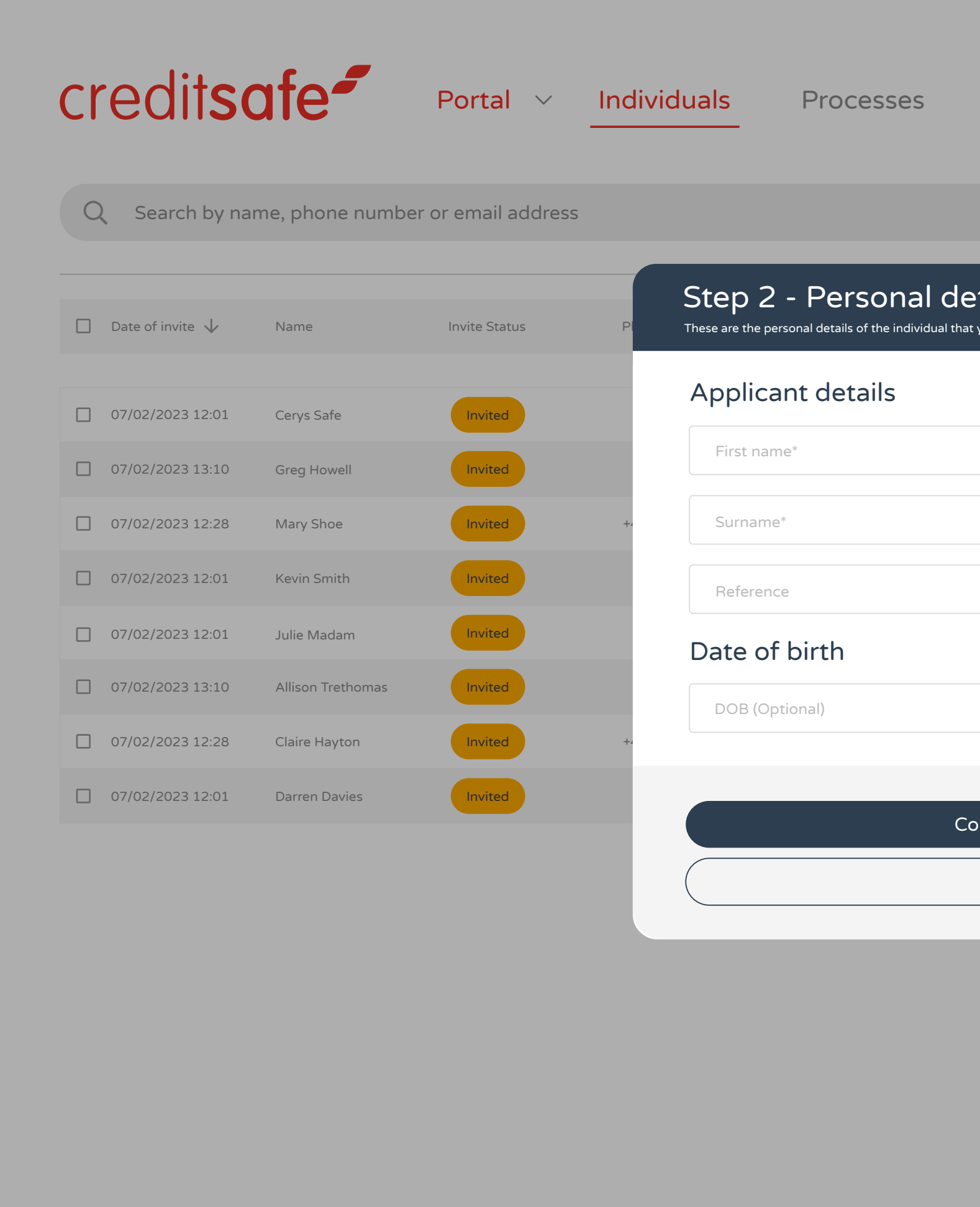

Then confirm the individual's contact details.

| eSign Settings                          |                    |              | (j) (j) (j) (j)    |
|-----------------------------------------|--------------------|--------------|--------------------|
| Status Groups I                         | D type All Filters | + Add new    | <b>\$</b>          |
| t you would like to send the invite to. | Liveness           | ID Submitted | Actions            |
|                                         | 🗸 Auto Pass        | ~            | :                  |
|                                         | Not Performed      | ×            | *                  |
|                                         | 😢 Not Performed    | ×            | :                  |
|                                         | 🕑 Auto Pass        | ~            |                    |
|                                         | 😢 Not Performed    | ×            | :                  |
|                                         | Not Performed      | ×            | •                  |
|                                         | 😢 Not Performed    | ×            | •                  |
| onfirm personal details                 | Not Performed      | ×            | :                  |
| Back                                    |                    | ltems per pa | ge 20 🗸 1 - 3 of 3 |
|                                         |                    |              |                    |
|                                         |                    |              |                    |
|                                         |                    |              |                    |
|                                         |                    |              |                    |
|                                         |                    |              |                    |

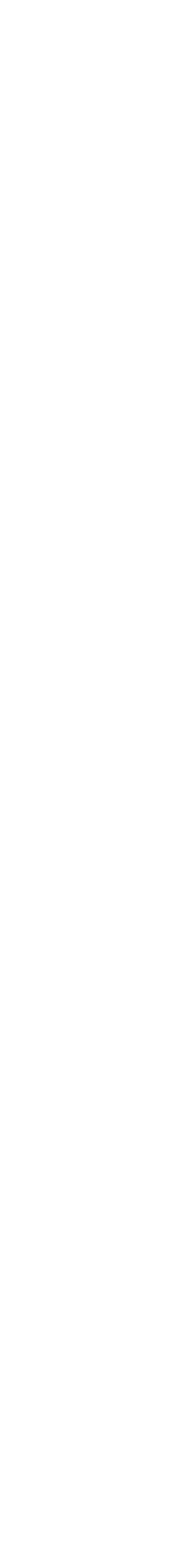

\_

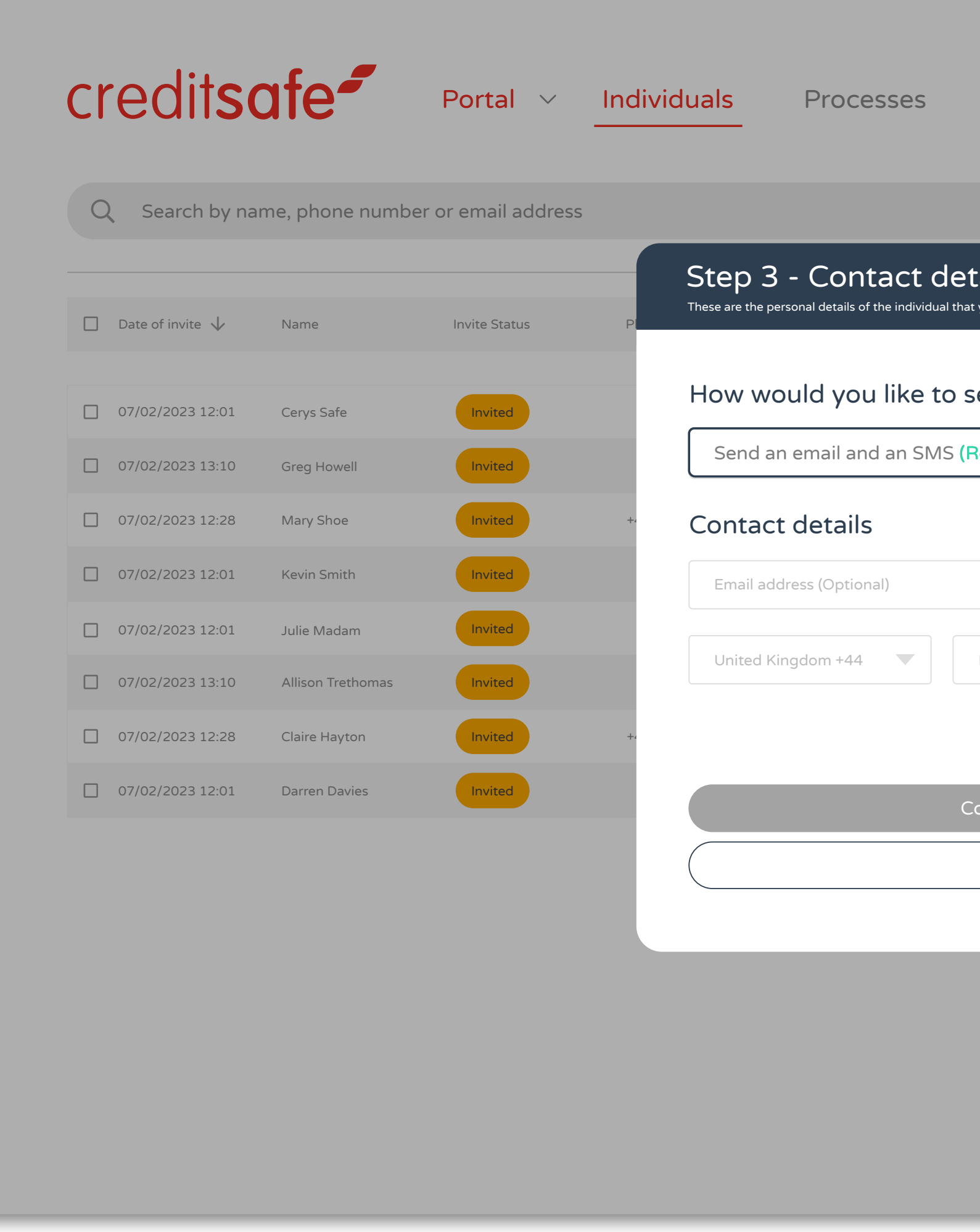

| eSign Settings                         |                     |              | (j) (j) (m)        |
|----------------------------------------|---------------------|--------------|--------------------|
| Status Groups                          | ID type All Filters | + Add new    | <b>\$</b>          |
| etails for Applicant                   | Liveness            | ID Submitted | Actions            |
| send your invitation to the applicant? | 🗸 Auto Pass         | ~            | :                  |
| (Recommended)                          | Not Performed       | ×            | :                  |
|                                        | Not Performed       | ×            | :                  |
|                                        | 🖌 Auto Pass         | ~            | :                  |
| Phone number (Optional)                | 😢 Not Performed     | ×            | :                  |
| Phone number (Optional)                | 😢 Not Performed     | ×            | :                  |
|                                        | 😢 Not Performed     | ×            | :                  |
| Confirm contact details                | Not Performed       | ×            | :                  |
| Back                                   |                     | ltems per pa | ge 20 🗸 1 - 3 of 3 |
|                                        |                     |              |                    |
|                                        |                     |              |                    |
|                                        |                     |              |                    |
|                                        |                     |              |                    |
|                                        |                     |              |                    |

Then choose what method of invite you would prefer: Email, SMS or both.

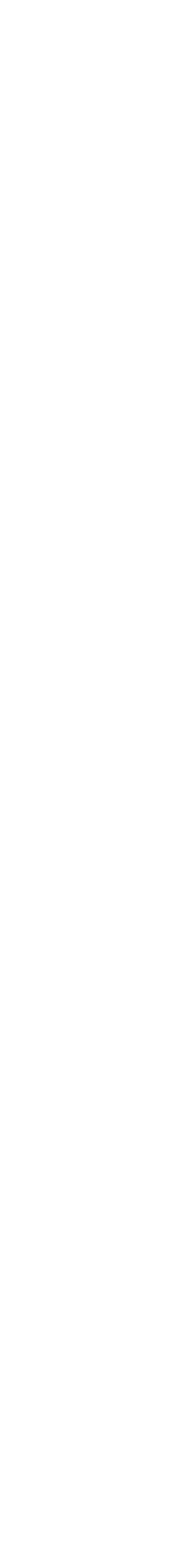

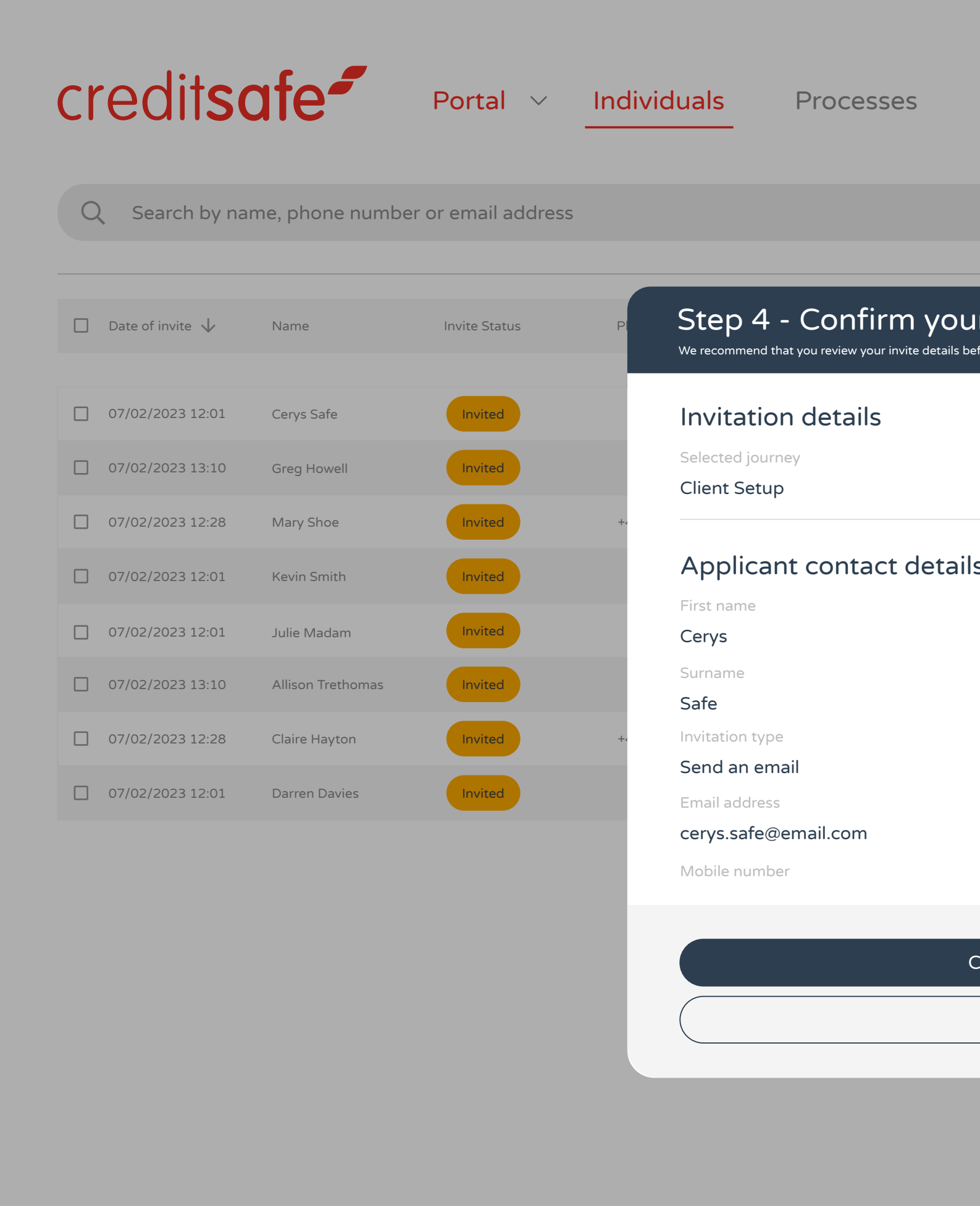

| eSign         | Settin    | gs          |        |         |                 |                | (i) ? (j. m     |
|---------------|-----------|-------------|--------|---------|-----------------|----------------|-----------------|
|               |           | Status      | Groups | ID type | All Filters     | + Add new      |                 |
| rinvite c     | details a | are correct | t 🗙    |         | Liveness        | ID Submitted   | Actions         |
|               |           |             |        |         | 🕑 Auto Pass     | ~              | *               |
|               |           |             |        |         | Not Performed   | ×              | :               |
|               |           |             |        |         | 8 Not Performed | ×              | *<br>*          |
| 5             |           |             |        |         | 🗸 Auto Pass     | ~              | 0<br>0<br>0     |
|               |           |             |        |         | Not Performed   | ×              | *               |
|               |           |             |        |         | Not Performed   | ×              | :               |
|               |           |             |        |         | 😢 Not Performed | ×              | •<br>•          |
|               |           |             |        | 10      | 😢 Not Performed | ×              | •<br>•          |
|               |           |             |        |         |                 | ltems per page | 20 V 1 - 3 of 3 |
| Confirm my jo | urney     |             |        |         |                 |                |                 |
| Cancel        |           |             |        |         |                 |                |                 |
|               |           |             |        |         |                 |                |                 |
|               |           |             |        |         |                 |                |                 |
|               |           |             |        |         |                 |                |                 |

Finally, confirm the details.

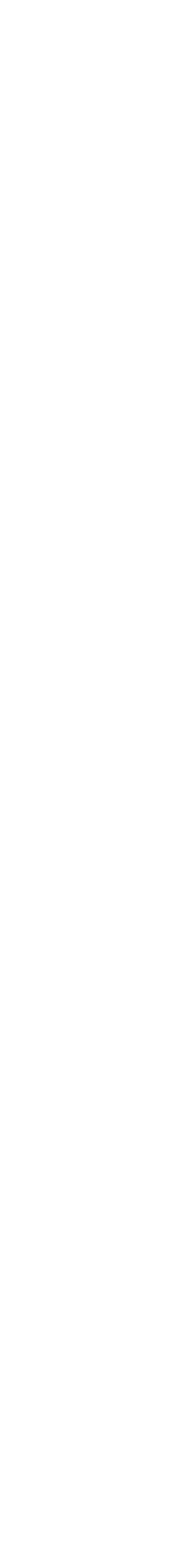

# VERIFYING IN-PERSON VIA THE APP

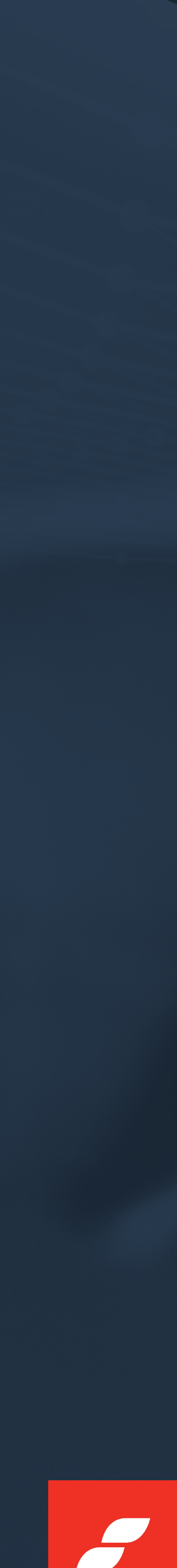

| Sign In   Enter your login details to access your account.   Email address   Password   Cet me in        | CONNECT                                               |    |
|----------------------------------------------------------------------------------------------------|-------------------------------------------------------|----|
| Enter your login details to access<br>your account.<br>Email address<br>Password $\relline$<br>Get me in | Sign In                                               |    |
| Email address<br>Password $\overleftrightarrow$<br>Get me in                                             | Enter your login details to access<br>your account.   |    |
| Password Ret me in                                                                                       | Email address                                         |    |
| Get me in                                                                                                | Password <b>X</b>                                     |    |
|                                                                                                    | Get me in                                             |    |
| Can't remember your login details? Click here                                                            | Can't remember your login details? Click here         |    |
| © 2023 Credas. All rights reserved I Terms & Conditions                                                  | 2023 Credas. All rights reserved I Terms & Conditions | \$ |

Enter your login details (the details you use to login to the portal).

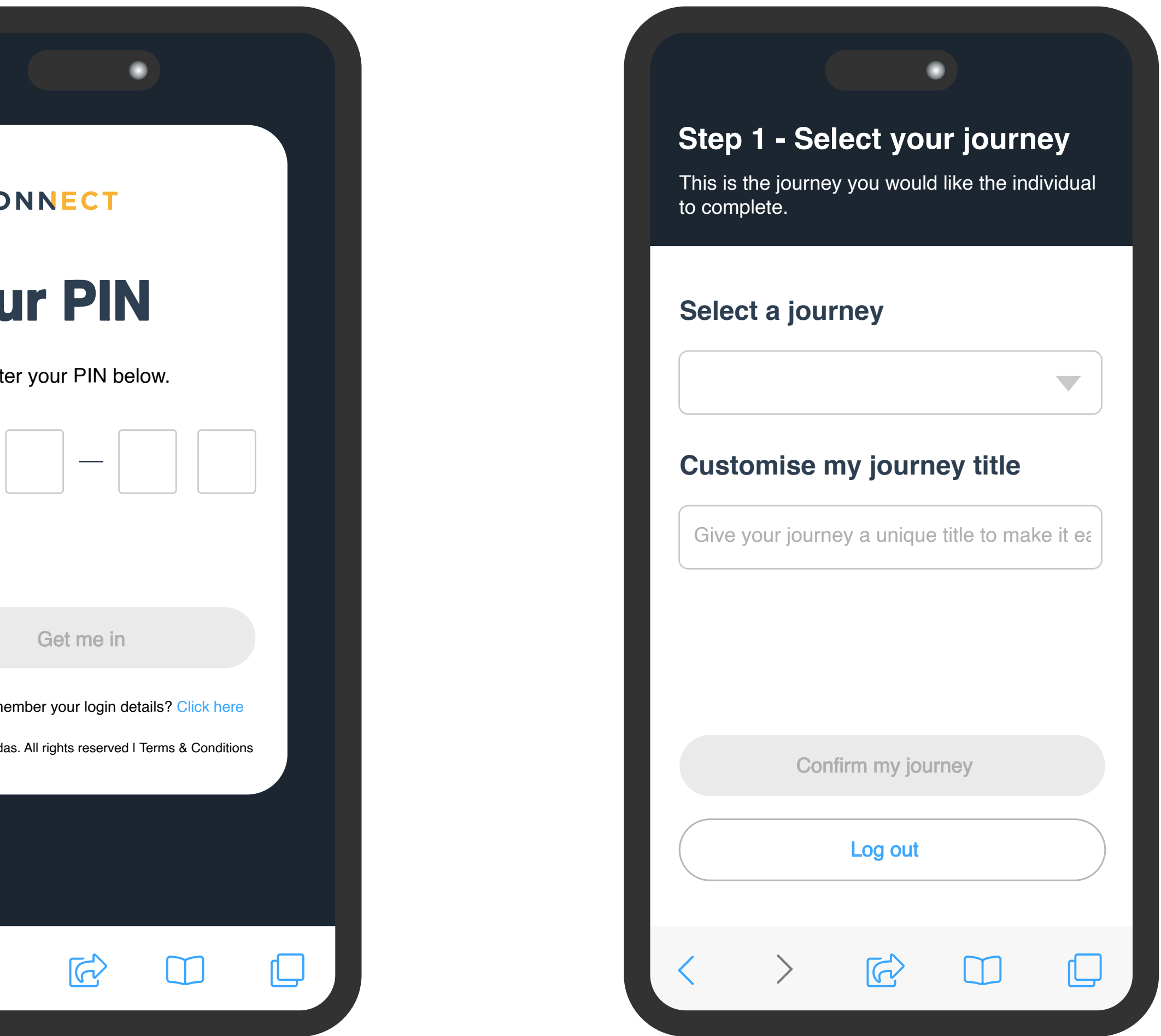

### Enter your pin.

Select your journey.

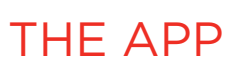

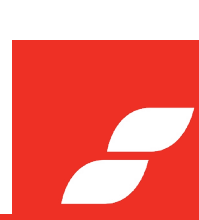

| Applicant.                                                                         | Ap         |
|------------------------------------------------------------------------------------|------------|
| These are the details of the individual that you would like to send the invite to. | The<br>wou |
| Applicant details                                                                  | Da         |
| Reference                                                                          |            |
| First name*                                                                        | Ho         |
| Surname*                                                                           |            |
| Date of Birth                                                                      |            |
| DOB (Optional)                                                                     |            |
| Confirm contact details                                                            |            |
| Back                                                                               |            |
|                                                                                    |            |

Input individual's details.

Choose Don't send an invite,

complete in person.

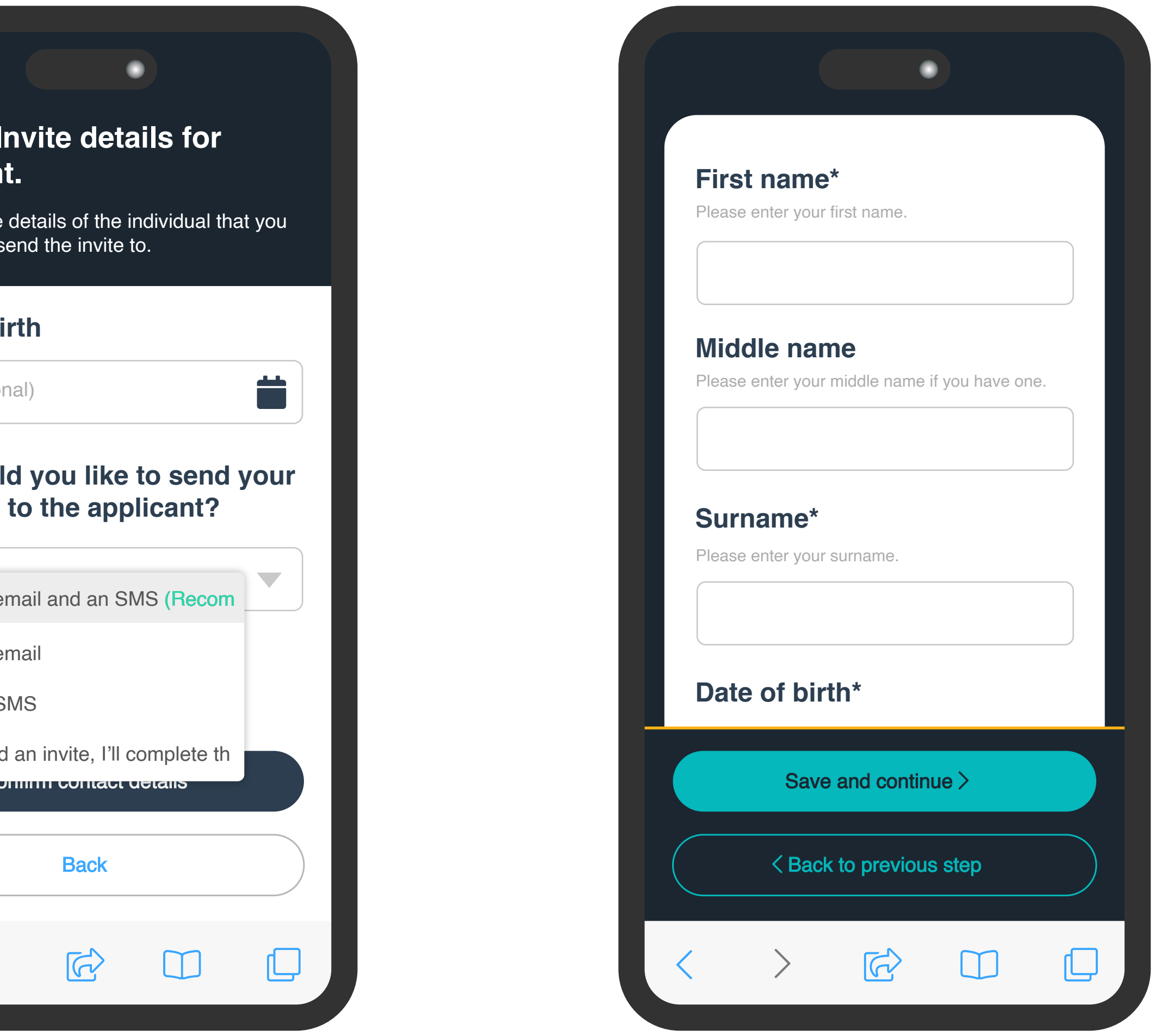

Continue to input the individual's detail then Save and continue to complete.

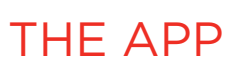

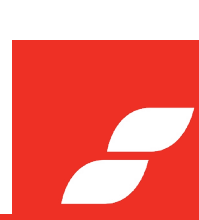

# VERIFYING IN-PERSON VIA **THE PORTAL**

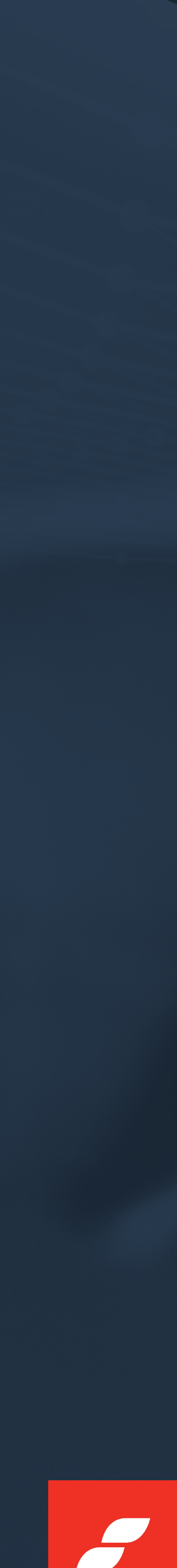

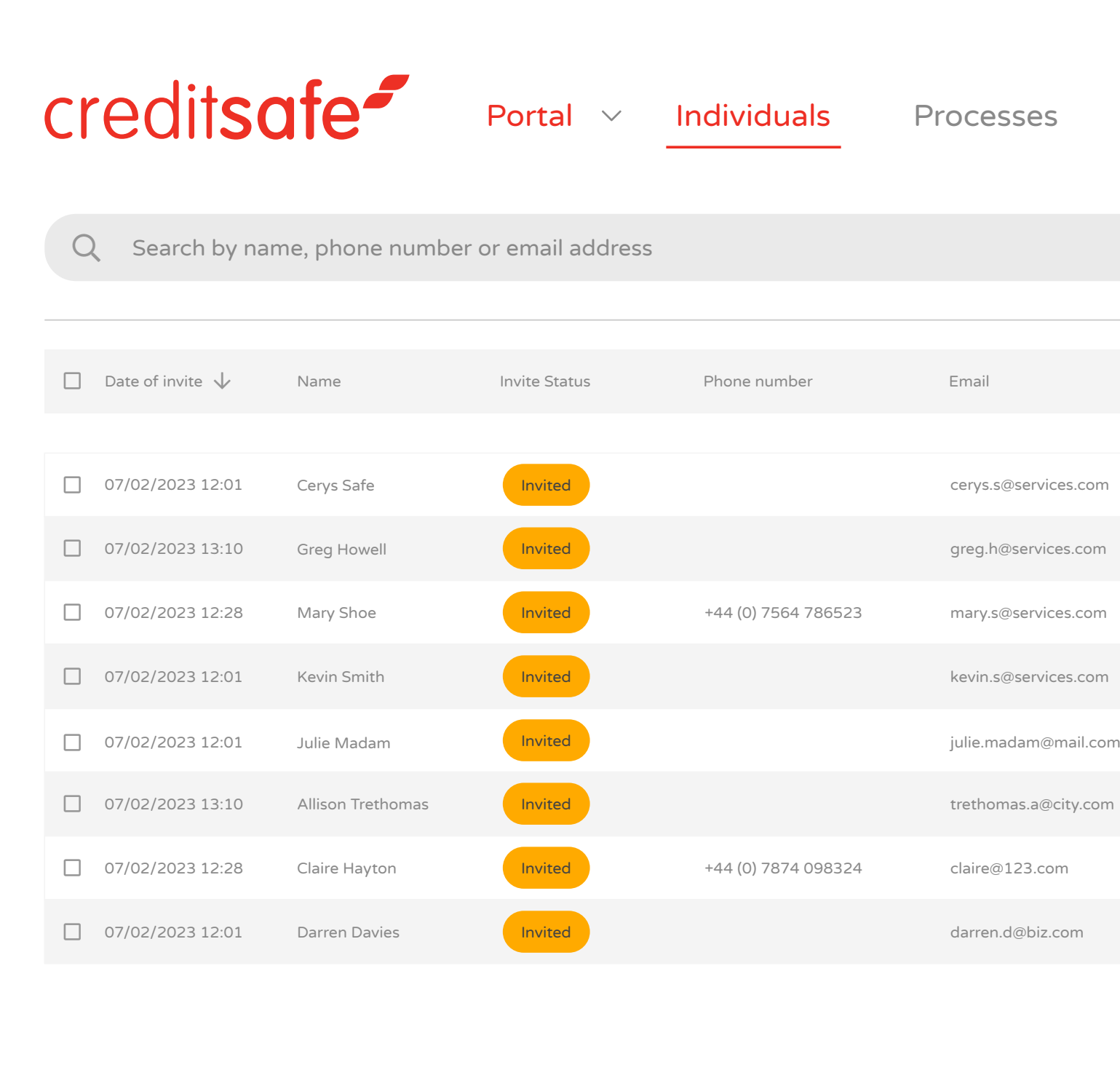

|   | - Ciour  | Cotting |            |              |                 |                |                   |
|---|----------|---------|------------|--------------|-----------------|----------------|-------------------|
|   | esign    | Setting | ]5         |              |                 |                |                   |
|   |          |         | Status Gro | oups ID type | All Filters     | + Add new      |                   |
|   | Reg Code |         | Invited By | Reference    | Liveness        | ID Submitted   | Actions           |
|   | 4YV-WPX  |         | Chris H    |              | ✓ Auto Pass     | ~              | 0<br>0<br>0       |
|   | YM5 H43  |         | Emma J     | BIZ123       | 🙁 Not Performed | ×              | 0<br>0<br>0       |
|   | 8GH DSE  |         | Rachel M   |              | 🙁 Not Performed | ×              | •<br>•<br>•       |
|   | PH6 9HG  |         | Nick R     |              | ✔ Auto Pass     | ~              | 0<br>0<br>0       |
| n | 7DT 4HG  |         | Nick R     |              | 🗴 Not Performed | ×              | 0<br>0<br>0       |
| ٦ | AW3 0HG  |         | Emma J     | BIZ124       | X Not Performed | ×              | 0<br>0<br>0       |
|   | R23 H54  |         | Rachel M   |              | 🗴 Not Performed | ×              | 6<br>6<br>9       |
|   | XZV 7DD  |         | Nick R     |              | X Not Performed | ×              | 0<br>0<br>0       |
|   |          |         |            |              |                 | ltems per page | e 20 √ 1 - 3 of 3 |
|   |          |         |            |              |                 |                |                   |
|   |          |         |            |              |                 |                |                   |
|   |          |         |            |              |                 |                |                   |
|   |          |         |            |              |                 |                |                   |
|   |          |         |            |              |                 |                |                   |
|   |          |         |            |              |                 |                |                   |
|   |          |         |            |              |                 |                |                   |

To complete a manual verification via the portal, simply select 'Add new'.

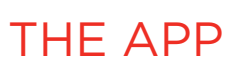

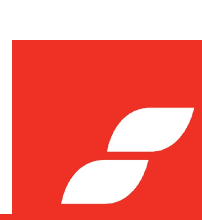

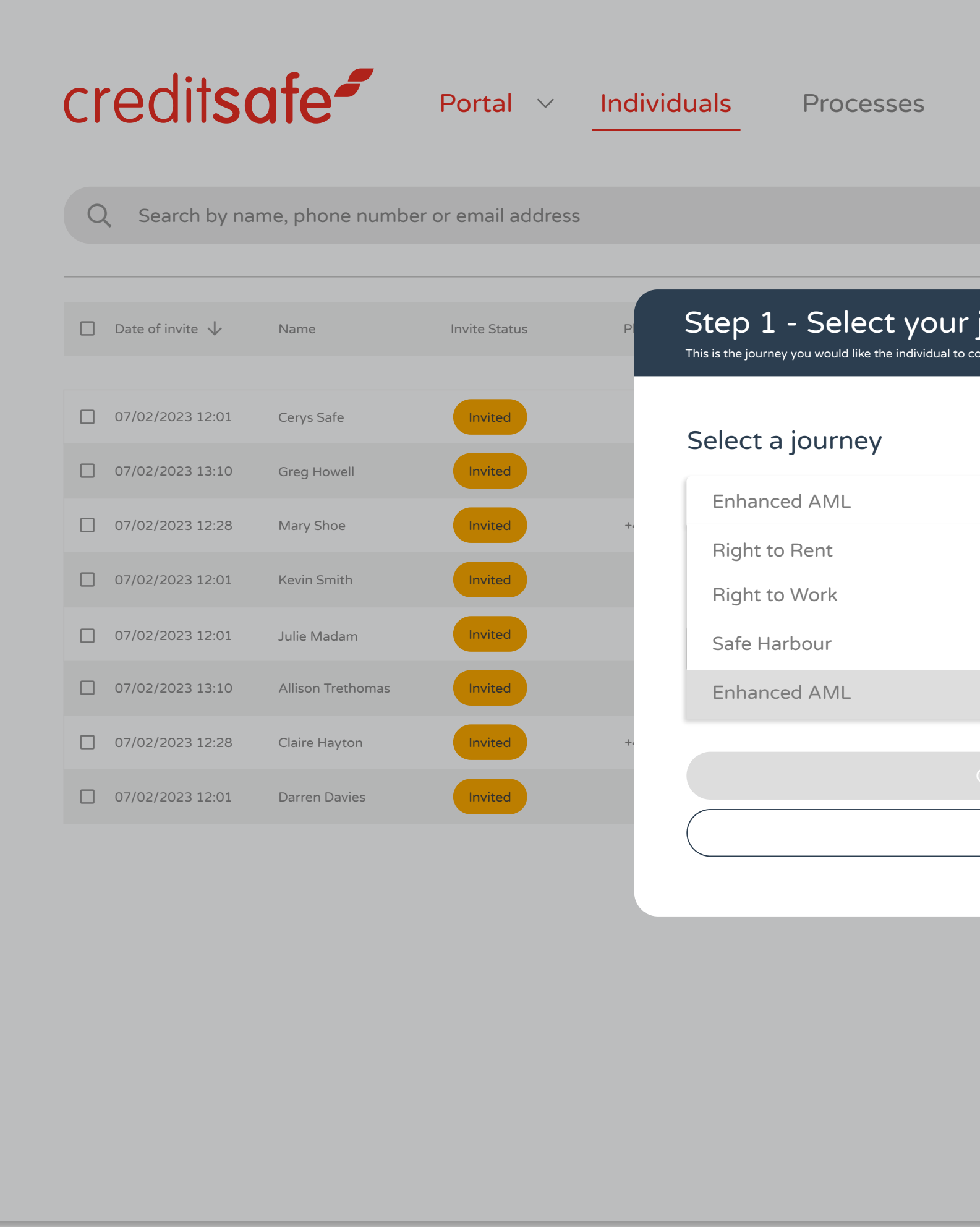

### VERIFYING IN-PERSON VIA THE APP

| eSign   | Settings         |                    |              | (j) (j) (m)        |
|---------|------------------|--------------------|--------------|--------------------|
|         | Status Groups II | O type All Filters | + Add new    | <b>\$</b>          |
| journey | ×                | Liveness           | ID Submitted | Actions            |
|         |                  | 🖌 Auto Pass        | ~            | :                  |
|         |                  | Not Performed      | ×            | :                  |
|         |                  | Not Performed      | ×            | :                  |
|         |                  | 🖌 Auto Pass        | ~            | :                  |
|         |                  | Not Performed      | ×            | :                  |
|         |                  | 😢 Not Performed    | ×            | :                  |
|         |                  | Not Performed      | ×            | :                  |
| Cancel  |                  | Not Performed      | ×            | :                  |
| Curreer |                  |                    | ltems per pa | ge 20 🗸 1 - 3 of 3 |
|         |                  |                    |              |                    |
|         |                  |                    |              |                    |
|         |                  |                    |              |                    |
|         |                  |                    |              |                    |
|         |                  |                    |              |                    |
|         |                  |                    |              |                    |

Select the journey required such as Enhanced AML, Right to Work or Safe Harbour.

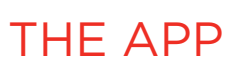

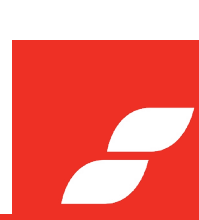

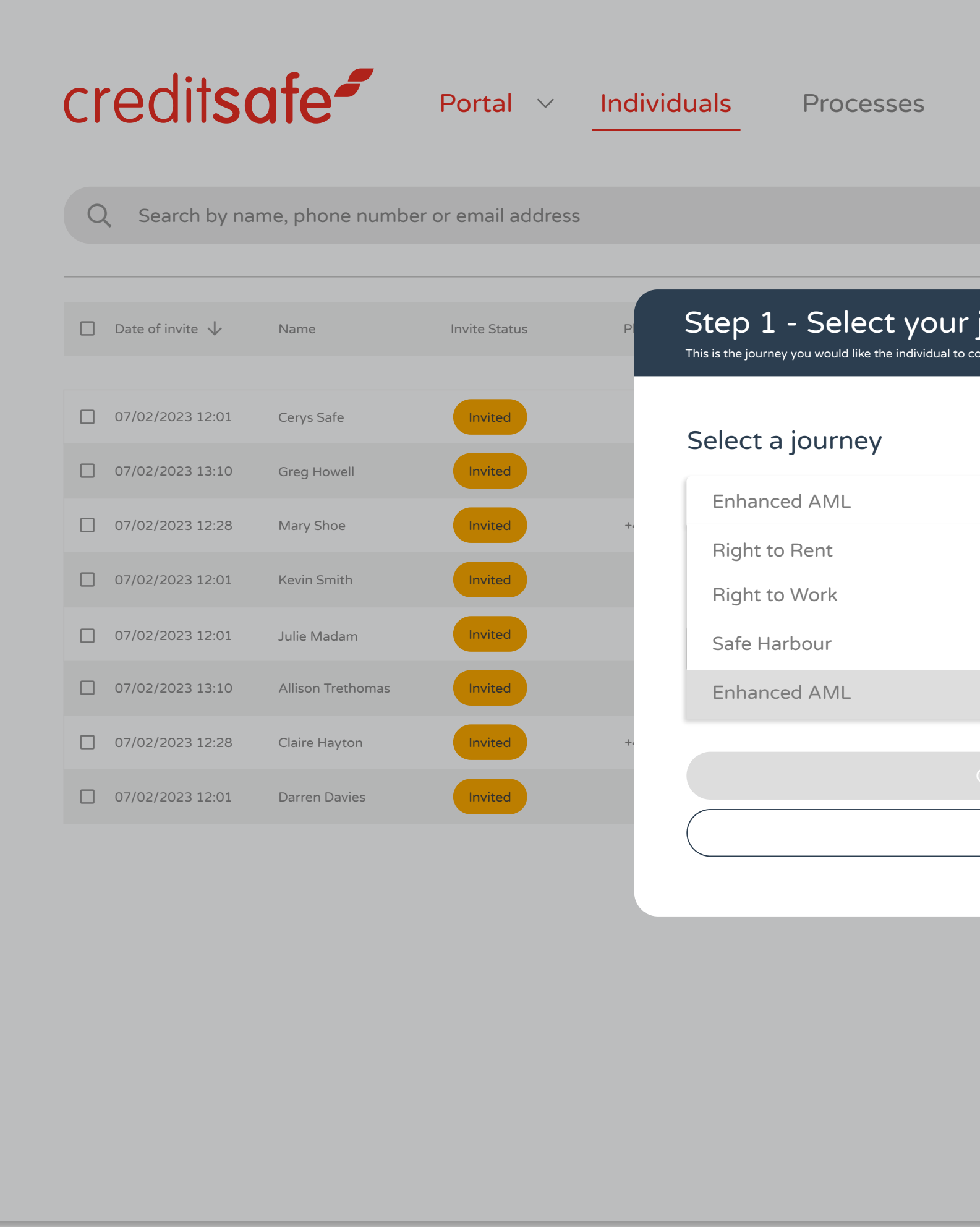

### VERIFYING IN-PERSON VIA THE APP

| eSign   | Settings         |                    |              | (j) (j) (m)        |
|---------|------------------|--------------------|--------------|--------------------|
|         | Status Groups II | O type All Filters | + Add new    |                    |
| journey | ×                | Liveness           | ID Submitted | Actions            |
|         |                  | 🖌 Auto Pass        | ~            | :                  |
|         |                  | Not Performed      | ×            | :                  |
|         |                  | Not Performed      | ×            | :                  |
|         |                  | 🖌 Auto Pass        | ~            | :                  |
|         |                  | Not Performed      | ×            | :                  |
|         |                  | 😢 Not Performed    | ×            | :                  |
|         |                  | Not Performed      | ×            | :                  |
| Cancel  |                  | Not Performed      | ×            | :                  |
| Curreer |                  |                    | ltems per pa | ge 20 🗸 1 - 3 of 3 |
|         |                  |                    |              |                    |
|         |                  |                    |              |                    |
|         |                  |                    |              |                    |
|         |                  |                    |              |                    |
|         |                  |                    |              |                    |
|         |                  |                    |              |                    |

Select the journey required such as Enhanced AML, Right to Work or Safe Harbour.

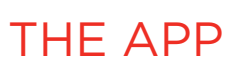

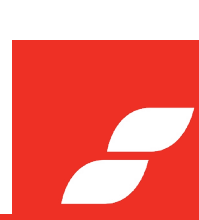

| Q Search by nam    | e, phone number   | r or email address | Step 2 - Invite details for Applicant These are the details of the individual that you would like to send the invite to. Dty | pe All Filters | + Add new     | <b>8</b>       |
|--------------------|-------------------|--------------------|----------------------------------------------------------------------------------------------------|----------------|---------------|----------------|
| Date of invite     | Name              | Invite Status P    | First name*                                                                                                    | Liveness       | ID Submitted  | Actions        |
|                    | ivanie            |                    | Surname*                                                                                                    | Liveness       |               | , celono       |
| ] 07/02/2023 12:01 | Cerys Safe        | Invited            | Data of hirth                                                                                                    | 🖌 Auto Pass    | ~             | 0<br>0<br>0    |
| 07/02/2023 13:10   | Greg Howell       | Invited            |                                                                                                    | Not Performed  | ×             | *<br>*         |
| 07/02/2023 12:28   | Mary Shoe         | Invited +4         |                                                                                                    | Not Performed  | ×             | •<br>•<br>•    |
| 07/02/2023 12:01   | Kevin Smith       | Invited            | How would you like to send your invitation to the applicant?                                                                 | 🖌 Auto Pass    | ~             | •<br>•<br>•    |
| 07/02/2023 12:01   | Julie Madam       | Invited            | Don't send an invite, I'll complete the process myself                                                                       | Not Performed  | ×             | *              |
| 07/02/2023 13:10   | Allison Trethomas | Invited            | Contact details                                                                                                    | Not Performed  | ×             | *<br>*<br>*    |
| 07/02/2023 12:28   | Claire Hayton     | Invited +4         | Email address (Optional)                                                                                                    | Not Performed  | ×             | *<br>*         |
| 07/02/2023 12:01   | Darren Davies     | Invited            |                                                                                                    | Not Performed  | ×             | :              |
|                    |                   |                    | United Kingdom +44  Phone number (Optional)                                                                                  |                |               |                |
|                    |                   |                    |                                                                                                    |                | ltems per pag | e 20 v 1 - 3 c |
|                    |                   |                    | Confirm contact details                                                                                                    |                |               |                |
|                    |                   |                    | Back                                                                                                    |                |               |                |
|                    |                   |                    |                                                                                                    |                |               |                |

Complete the invite details and select 'Don't send an invite, I'll complete the process myself'.

### VERIFYING IN-PERSON VIA THE APP

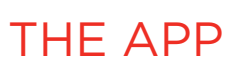

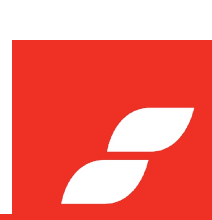

| Q Search by nar     | ne, phone number  | or email address | Step 2 - Invite details for Applicant These are the details of the individual that you would like to send the invite to. Dify | ype All Filters | + Add new     | <b>@</b> []     |
|---------------------|-------------------|------------------|----------------------------------------------------------------------------------------------------|-----------------|---------------|-----------------|
|                     |                   |                  | First name*                                                                                                    |                 |               |                 |
| ] Date of invite $$ | Name              | Invite Status Pl | Surname*                                                                                                    | Liveness        | ID Submitted  | Actions         |
| ] 07/02/2023 12:01  | Cerys Safe        | Invited          | Data of birth                                                                                                    | 🗸 Auto Pass     | ~             | *<br>•<br>•     |
| 07/02/2023 13:10    | Greg Howell       | Invited          |                                                                                                    | 😢 Not Performed | ×             | *               |
| 07/02/2023 12:28    | Mary Shoe         | Invited +4       | DOB (Optional)                                                                                                    | 😢 Not Performed | ×             | •<br>•          |
| 07/02/2023 12:01    | Kevin Smith       | Invited          | How would you like to send your invitation to the applicant?                                                                  | 🕑 Auto Pass     | ~             | *               |
| 07/02/2023 12:01    | Julie Madam       | Invited          | Don't send an invite, I'll complete the process myself                                                                        | 😢 Not Performed | ×             | :               |
| 07/02/2023 13:10    | Allison Trethomas | Invited          | Contact details                                                                                                    | 😢 Not Performed | ×             | *               |
| 07/02/2023 12:28    | Claire Hayton     | Invited +-       | Cerys Safe                                                                                                    | 😢 Not Performed | ×             |                 |
| 07/02/2023 12:01    | Darren Davies     | Invited          |                                                                                                    | 😢 Not Performed | ×             |                 |
|                     |                   |                  | United Kingdom +44 T000 000 000                                                                                               |                 | ltems per pag | ge 20 🗸 1 - 3 c |
|                     |                   |                  |                                                                                                    |                 |               |                 |
|                     |                   |                  | Васк                                                                                                    |                 |               |                 |

Confirm contact details and continue...

### VERIFYING IN-PERSON VIA THE APP

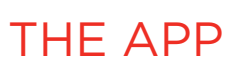

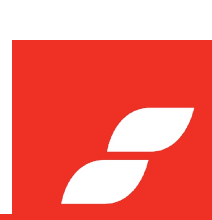

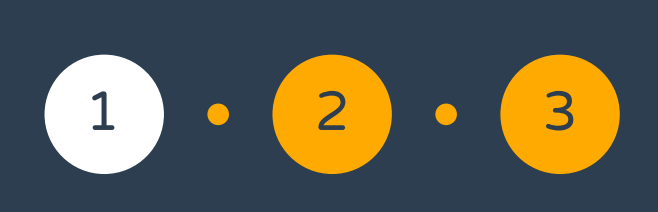

## What do I need to do?

Information testing page.

Steps in 'Enhanced AML'

1. Enhanced AML

2. Personal Details

3. Indentity Verification

Continue to complete the chosen journey via the app process or...

| credit <b>safe</b> |
|--------------------|
|                    |
| Go to next step >  |

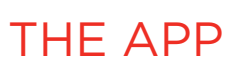

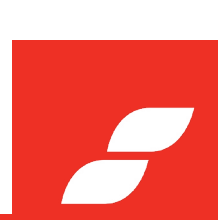

| Back             |                   |                 |          |         |                                   |              | + Ser         | nd new invite       | + Other            |
|------------------|-------------------|-----------------|----------|---------|-----------------------------------|--------------|---------------|---------------------|--------------------|
| 6                | Cerys S           | afe 🛛           |          |         |                                   |              |               |                     |                    |
|                  | Invitation status | Approval status | Reg code | DOB     | Phone Number                      | Registered e | email         |                     |                    |
|                  | Invited           | 🚹 Pending       | ZA5-B2Y  | N/A     | N/A                               | cerys.s@se   | ervices.com   |                     |                    |
| Liveness         | Reques            | sted 📿 🏜 🎝      |          |         | D Verificat                       | tion         | Requested     | <i>C</i> <b>*</b> 4 | Upload ID Document |
| Supporting Docu  | ments Not Pe      | rformed 🕃 🏜 🐧   | Upload D | ocument | $\stackrel{O}{\frown}$ Standard o | checks       | Not Performed | C & 4               | Run new check      |
| Sanctions & PEPs | Not Pe            | rformed 😷 🏜 🔕   | Run nev  | v check | Proof of O                        | wnership     | Not Performed | C 🖌 🎝               | Run new check      |
| 🚊 Bank Account   | Not Pe            | rformed 😂 🏜 📬   | Run nev  | v check | Enhanced                          | AML          | Not Performed | <i>C &amp; d</i>    | Run new check      |

Complete the process from within the record by choosing Upload Document and...

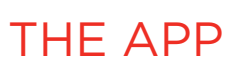

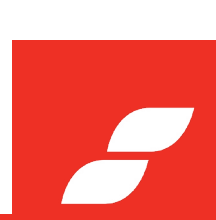

| Back               |                   |                 |           |         |                |              | + Se          | nd new invite | + Other            |
|--------------------|-------------------|-----------------|-----------|---------|----------------|--------------|---------------|---------------|--------------------|
|                    | Cerys S           | afe 🛛           |           |         |                |              |               |               |                    |
|                    | Invitation status | Approval status | Reg code  | DOB     | Phone Number   | Registered e | email         |               |                    |
|                    | Invited           | i Pending       | ZA5-B2Y   | N/A     | N/A            | cerys.s@se   | ervices.com   |               |                    |
| <br>Liveness       | Reques            | sted 😷 🏜 👌      |           |         | D Verificati   | on           | Requested     | C & A         | Upload ID Document |
| Supporting Docun   | nents 📃 Not Per   | rformed 📿 🏜 🏚   | Upload Do | ocument | O√ Standard cł | necks        | Not Performed | C & A         | Run new check      |
| ➔ Sanctions & PEPs | Not Per           | rformed 📿 占 🏚   | Run new   | / check | Proof of Ow    | vnership     | Not Performed | C & A         | Run new check      |
|                    |                   | rformed 😷 🛃 🐧   | Run new   | v check | R Enhanced A   | AML          | Not Performed | C & 4         | Run new check      |

Manually run a check by selecting 'Run new check'.

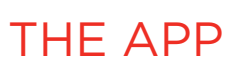

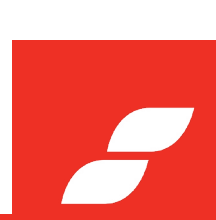

# VIEWING THE RESULTS

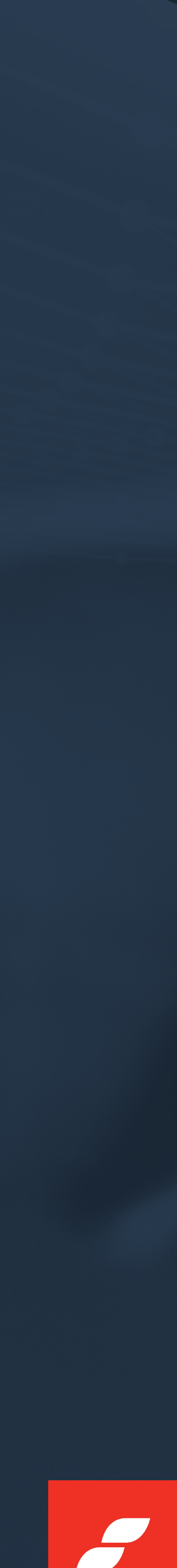

| 3ack             |                   |                 |           |           |                 |              | + Ser         | nd new invite       | + Other            |
|------------------|-------------------|-----------------|-----------|-----------|-----------------|--------------|---------------|---------------------|--------------------|
|                  | Cerys Safe 🛛      |                 |           |           |                 |              |               |                     |                    |
|                  | Invitation status | Approval status | Reg code  | DOB       | Phone Number    | Registered e | mail          |                     |                    |
|                  | Active            | i Pending       | ZA5-B2Y   | N/A       | N/A             | cerys.s@se   | rvices.com    |                     |                    |
|                  |                   |                 |           |           |                 |              |               |                     |                    |
|                  |                   |                 |           |           |                 |              |               |                     |                    |
| dentity Checks   | User Details      | Processes       | Evidence  | eSign Doo | cs PDF Exp      | orts         |               |                     | Hide info          |
|                  |                   |                 |           |           |                 |              |               |                     |                    |
| Liveness         | 🗸 Pass            | <i>C</i> • 9    |           |           | 进 ID Verificati | ion          | ✓ Pass        | <i>C</i> • 4        | Upload ID Document |
| Supporting Docun | nents 🕒 Not Perf  | formed 📿 🏜 🏚    | Upload Do | ocument   | ⊖ ✓ Standard ch | necks        | Not Performed | c <b>*</b> 1        | Run new check      |
| Sanctions & PEPs | Not Perf          | formed 📿 🏜 🏚    | Run new   | r check   | Proof of Ow     | vnership     | Not Performed | 2 <b>*</b> 1        | Run new check      |
| ~                |                   | formed C V      | Run new   | check     | Enhanced A      | AML          | Not Performed | <b>C</b> • <b>A</b> | Run new check      |

Invitation Status: This will show as Active when the user has activated the process/completed.

### VIEWING THE RESULTS

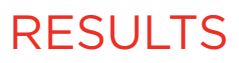
| Dack              |                        |                     |                 |               |                | + Ser         | nd new invite | + Other            |
|-------------------|------------------------|---------------------|-----------------|---------------|----------------|---------------|---------------|--------------------|
| 6                 | Cerys Sa               | afe 🛛               |                 |               |                |               |               |                    |
|                   | Invitation status      | Approval status     | Reg code DOI    | B Phone Numbe | r Registered   | email         |               |                    |
|                   | Active                 | 1 Pending           | ZA5-B2Y N//     | A N/A         | cerys.s@s      | services.com  |               |                    |
|                   |                        |                     |                 |               |                |               |               |                    |
| Identity Checks   | User Details           | Processes           | Evidence eSi    | gn Docs P[    | )F Exports     |               |               | Hide info          |
| Et Liveness       | ✓ Pass                 | <i>C</i> <b>a d</b> |                 |               | erification    | ✓ Pass        | C 🖌 🎝         | Upload ID Document |
| 🖹 Supporting Docu | ments <b>O</b> Not Per | formed 😂 🏜 🟚        | Upload Document | O Stan        | dard checks    | Not Performed | <i>C</i> • •  | Run new check      |
| Sanctions & PEPs  | s <b>O</b> Not Per     | formed 📿 占 👌        | Run new check   | 户 Proo        | f of Ownership | Not Performed | C 🖌 🎝         | Run new check      |
| <b>~</b>          |                        |                     |                 |               |                |               |               |                    |

Approval Status: This will show as Pending until you've reviewed the information and manually changed the status to Approved or Rejected.

#### VIEWING THE RESULTS

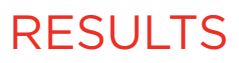

| Jack             |                   |                     |           |         |                 |                | + Se          | nd new invite       | + Other            |
|------------------|-------------------|---------------------|-----------|---------|-----------------|----------------|---------------|---------------------|--------------------|
|                  | Cerys Sa          | afe 🛛               |           |         |                 |                |               |                     |                    |
|                  | Invitation status | Approval status     | Reg code  | DOB     | Phone Number    | Registered e   | mail          |                     |                    |
|                  | Active            | i Pending           | ZA5-B2Y   | N/A     | N/A             | cerys.s@se     | rvices.com    |                     |                    |
| _<br>]] Liveness | ✓ Pass            | <i>C</i> <b>*</b> 3 |           |         | 🕒 ID Verificati | ion            | ✓ Pass        | <i>C</i> <b>a</b> à | Upload ID Document |
| Supporting Docun | nents 🕒 Not Perf  | formed 📿 🏜 🔕        | Upload Do | ocument | ⊖ ✓ Standard cl | hecks          | Not Performed | C 🖌 🎝               | Run new check      |
| Sanctions & PEPs | Not Perf          | formed 📿 🏜 💁        | Run new   | v check | Proof of Ov     | vnership       | Not Performed | C 🖌 🕅               | Run new check      |
|                  |                   |                     | Pup pow   | v check | [] Enhanced     | Δ Ν <i>Δ</i> Ι | Not Performed |                     | Run new check      |

#### VIEWING THE RESULTS

Click on to the check to review the result information in more detail.

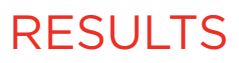

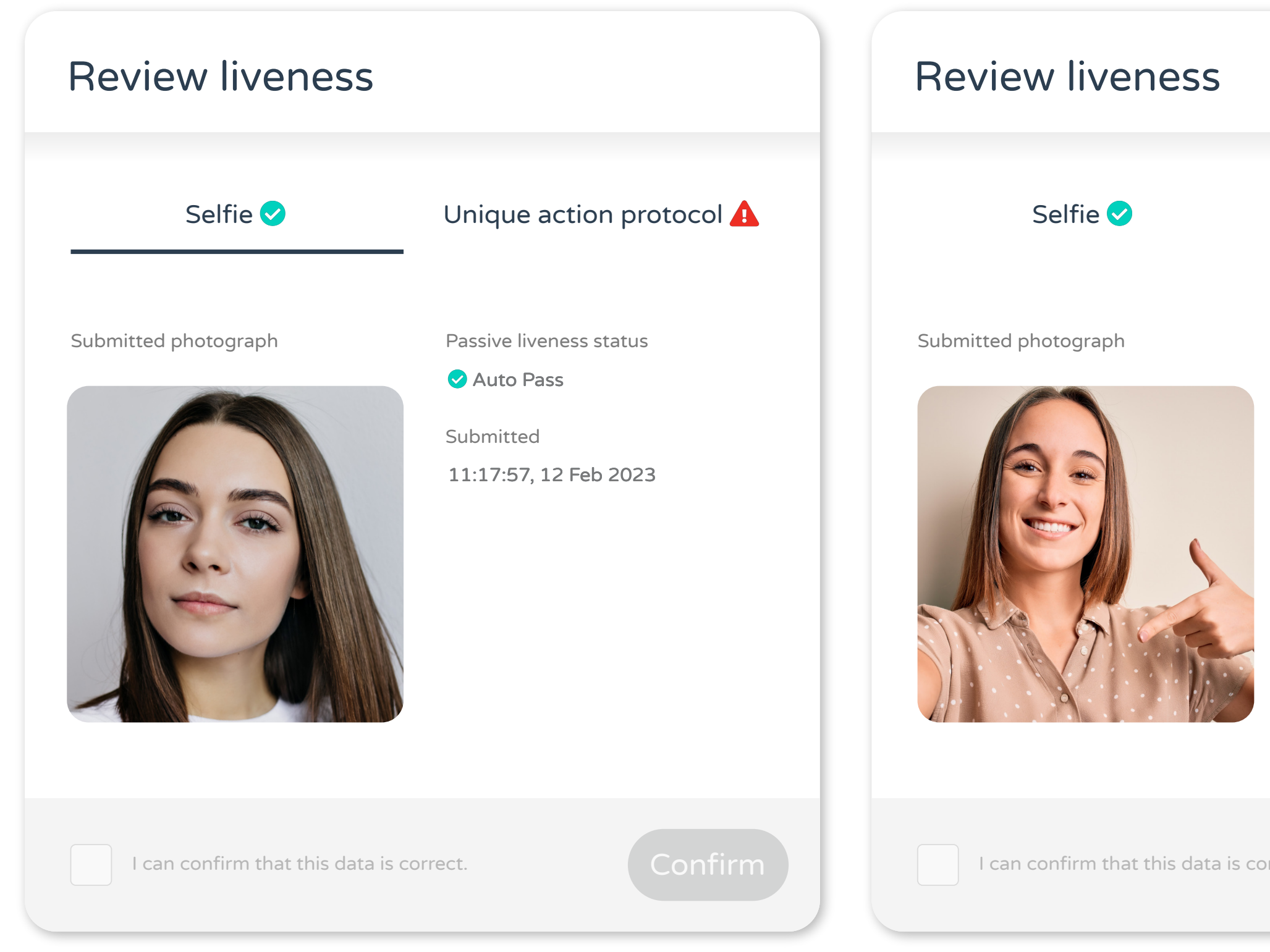

VIEWING THE RESULTS

| Unique actior    | n protocol 🛕 |
|------------------|--------------|
| Status           |              |
| Select status    |              |
| Comments         |              |
|                  |              |
| Submitted        | 2022         |
| 10.36.50, 10 Feb | 2025         |
| ect.             | Confirm      |

# LIVENESS VERIFICATION

Our passive liveness technology automatically verifies whether the individual is a live and present person by detecting movement within the selfie.

However, where passive liveness is unsuccessful, the user will be asked to take a second selfie to perform a unique action such as touch their cheek to confirm that they are real and present.

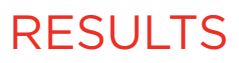

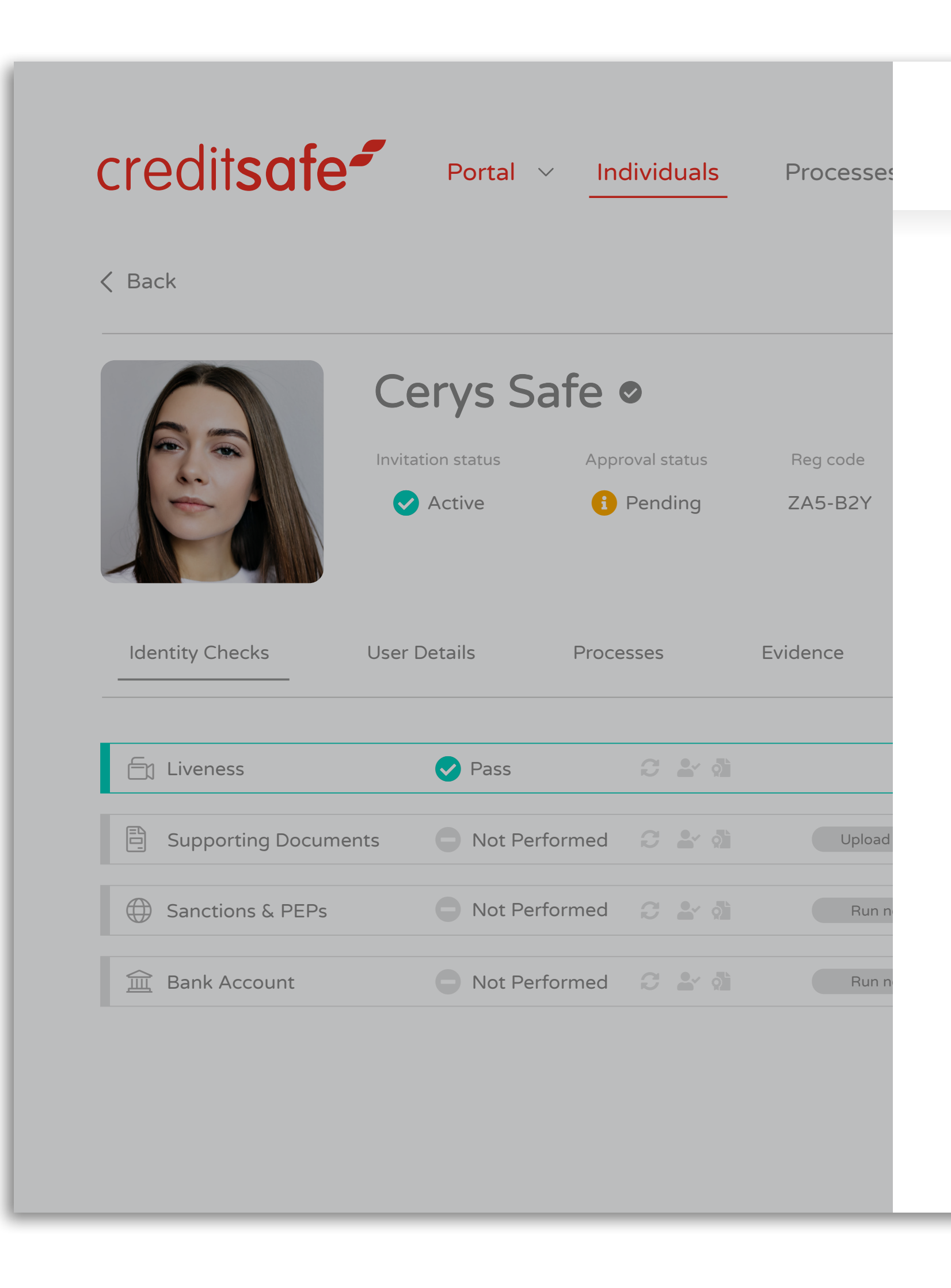

The results screen provides greater clarity and detail of the elements checked.

#### VIEWING THE RESULTS

| ID Verific                                                                                                    | ation                                                                                                    |                |                                                                                                    |                                   |  |
|----------------------------------------------------------------------------------------------------|----------------------------------------------------------------------------------------------------|----------------|----------------------------------------------------------------------------------------------------|-----------------------------------|--|
| Checks                                                                                                    | Info                                                                                                    |                | Settings                                                                                                    | Archive                           |  |
| ID Document V<br>We ask the individual to take<br>manipulation.                                                                                                    | <b>e a photograph of their biometric</b>                                                                                | document and t | hen use sophisticated image analysis to                                                                                                    | detect any tampering or           |  |
| Requested by<br>Chris Hutchings                                                                                                    | Uploaded on<br>07 Feb 2023 at 12:01                                                                                     | Status<br>Pass | Document type<br>Passport                                                                                                    | Issuing country<br>United Kingdom |  |
| <ul> <li>Overall result</li> <li>Overall result of the ID docur</li> <li>Visual Analy</li> <li>Checks whether the docume ID document.</li> <li>NFC Result</li> </ul> | <b>JIT</b> - Auto Pass<br>ment check.<br><b>YSIS</b> - Auto Pass<br>ent is a valid Government-issued<br>- Not Performed |                | <ul> <li>Facial Match Result - Auto Pass</li> <li>Checks whether the face on the ID matches the face in the selfie.</li> <li>Name Match Result - Auto Pass</li> <li>Checks whether the name on the ID matches the name on the invite.</li> </ul> |                                   |  |
| Indicates whether we were a<br>the passport.                                                                                                    | ble to complete an NFC read on                                                                                          |                | <b>Notes</b><br>No notes have been added yet.                                                                                                    | + Add note                        |  |
|                                                                                                    |                                                                                                    |                |                                                                                                    |                                   |  |

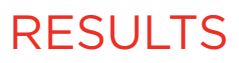

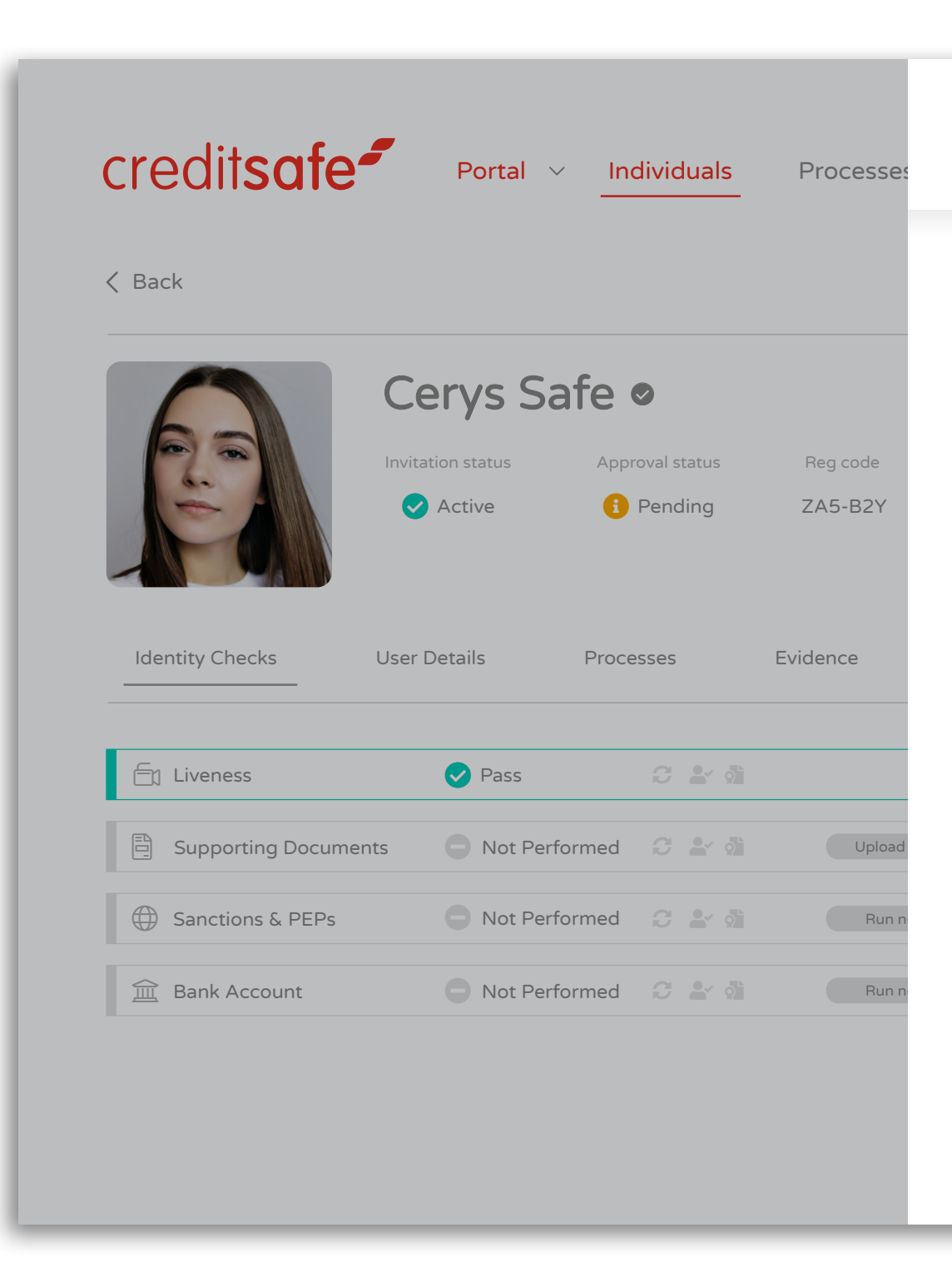

| FACIAL MATCH RESULT                             | Status |
|-------------------------------------------------|--------|
| Confirms whether the face on the ID matches the | Pass   |
| face in the selfie.                             | Fail   |

|   | ID Verifica                                                                                                    | ation                                                                |                                |                                                                                                    |                                                                | × |  |
|---|----------------------------------------------------------------------------------------------------|----------------------------------------------------------------------|--------------------------------|----------------------------------------------------------------------------------------------------|----------------------------------------------------------------|---|--|
| _ | Checks                                                                                                    | Info                                                                 |                                | Settings                                                                                                    | Archive                                                        |   |  |
|   | ID Document Ve<br>We ask the individual to take a<br>manipulation.<br>Requested by<br>Chris Hutchings                                                                      | photograph of their biometric<br>Uploaded on<br>07 Feb 2023 at 12:01 | document and<br>Status<br>Pass | then use sophisticated image analysis to<br>Document type<br>Passport                                                                                                    | o detect any tampering or<br>Issuing country<br>United Kingdom |   |  |
|   | Overall result - Auto Pass Overall result of the ID document check.      Visual Analysis - Auto Pass Checks whether the document is a valid Government-issued ID document. |                                                                      |                                | <ul> <li>Facial Match Result - Auto Pass</li> <li>Checks whether the face on the ID matches the face in the selfie.</li> <li>Name Match Result - Auto Pass</li> <li>Checks whether the name on the ID matches the name on the invite.</li> </ul> |                                                                |   |  |
|   | Indicates whether we were able<br>the passport.                                                                                                    | e to complete an NFC read on                                         |                                | <b>Notes</b><br>No notes have been added yet.                                                                                                    | + Add note                                                     |   |  |

### Description

The system has found enough similarities between the selfie and photo ID to confirm a facial match.

There system has been unable to find enough similarities between the selfie and the photo ID to confirm facial match.

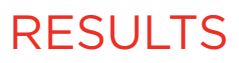

-

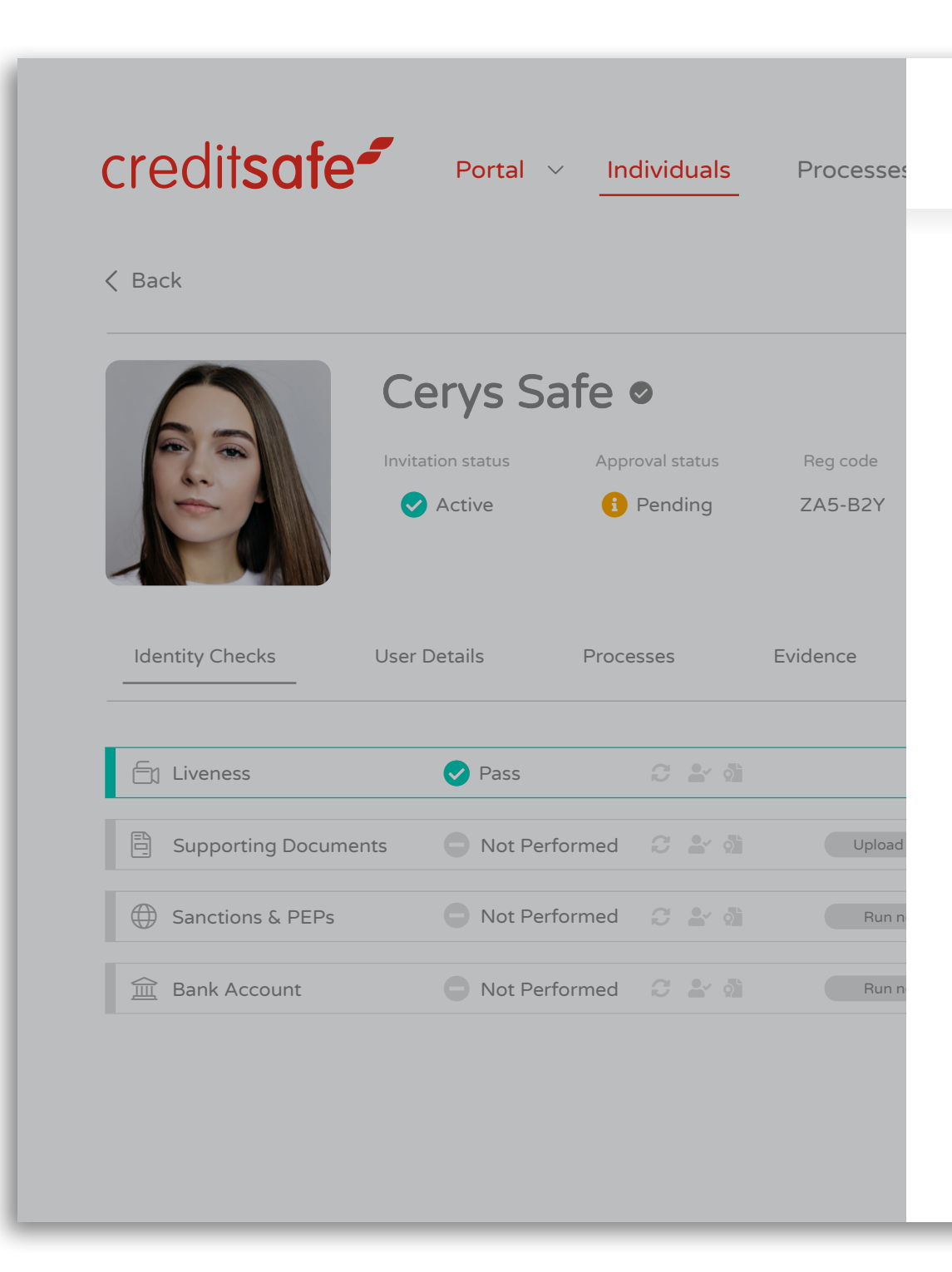

## VISUAL ANALYSIS

Confirms the document is authentic.

Status Pass Refer

Expired

| ₽                  | D Verifica                                                                                                 | ation                                                                          |                  |                                                                                                    |                                                                                              | × |
|--------------------|----------------------------------------------------------------------------------------------------|--------------------------------------------------------------------------------|------------------|----------------------------------------------------------------------------------------------------|----------------------------------------------------------------------------------------------|---|
| _                  | Checks                                                                                                    | Info                                                                           |                  | Settings                                                                                                    | Archive                                                                                      |   |
| IC<br>We<br>ma     | Document Ve<br>ask the individual to take a<br>nipulation.                                                 | photograph of their biometric                                                  | : document and t | then use sophisticated image analysis to                                                                                                    | o detect any tampering or                                                                    |   |
| Rec                | quested by<br>ris Hutchings                                                                                | Uploaded on<br>07 Feb 2023 at 12:01                                            | Status<br>Pass   | Document type<br>Passport                                                                                                    | Issuing country<br>United Kingdom                                                            |   |
| Ove<br>Che<br>ID c | Overall result<br>erall result of the ID docume<br>Visual Analys<br>ecks whether the document<br>document. | t - Auto Pass<br>ent check.<br>SIS - Auto Pass<br>is a valid Government-issued |                  | <ul> <li>Facial Match Re</li> <li>Checks whether the face on the ID n selfie.</li> <li>Name Match Re</li> <li>Checks whether the name on the ID invite.</li> </ul> | esult - Auto Pass<br>natches the face in the<br>esult - Auto Pass<br>matches the name on the |   |
| Ind                | NFC Result                                                                                                 | <ul> <li>Not Performed</li> <li>to complete an NFC read on</li> </ul>          |                  |                                                                                                    |                                                                                              |   |
|                    |                                                                                                    | ٥                                                                              |                  | Notes<br>No notes have been added yet.                                                                                                    | + Add note                                                                                   |   |
|                    |                                                                                                    |                                                                                |                  |                                                                                                    |                                                                                              |   |

#### Description

The document has been successfully verified.

There are some check-digits that have flagged therefore, we are unable to confirm the document authentication.

The documents has been successfully verified, however, has expired.

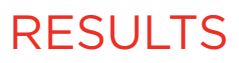

-

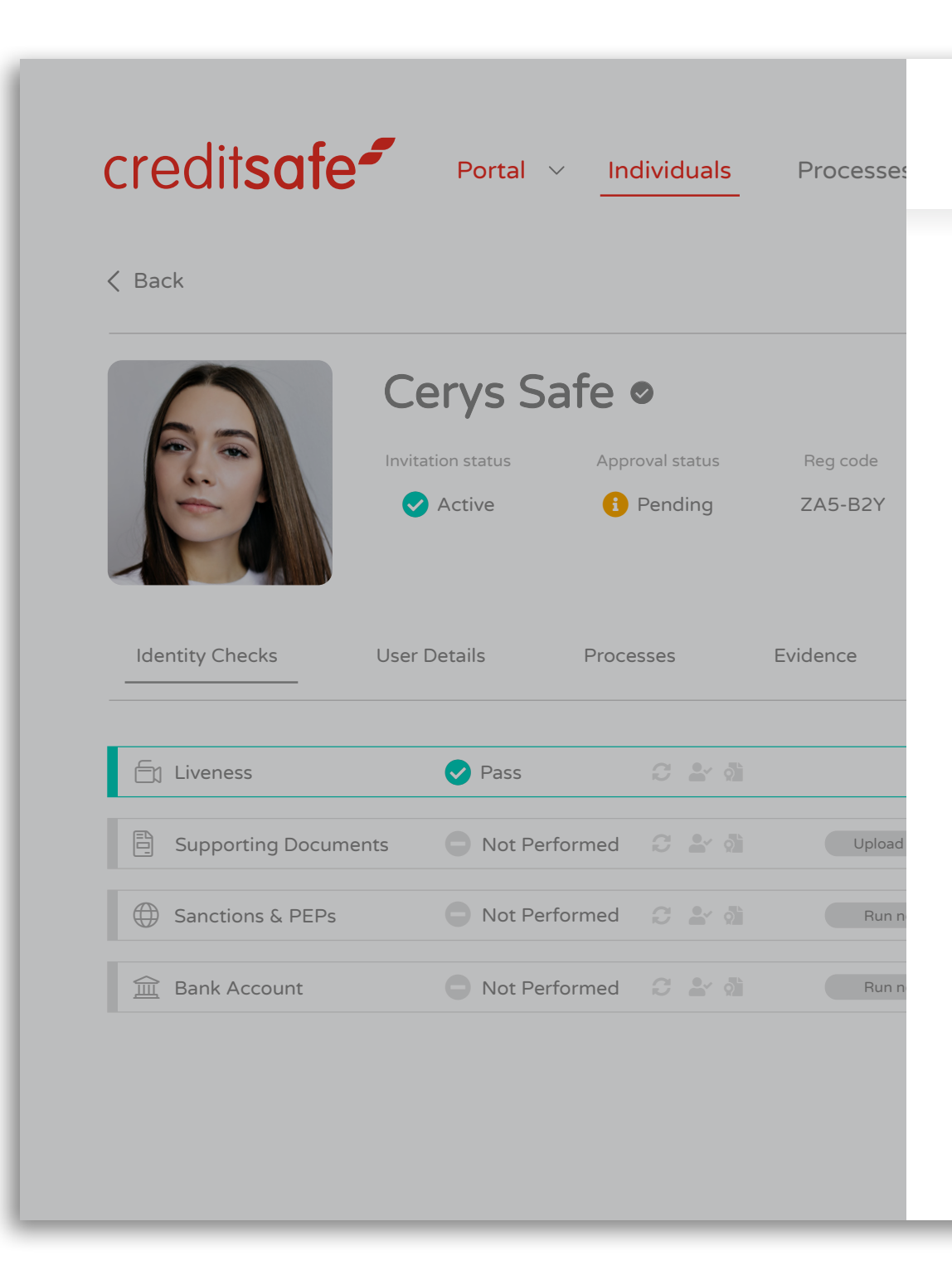

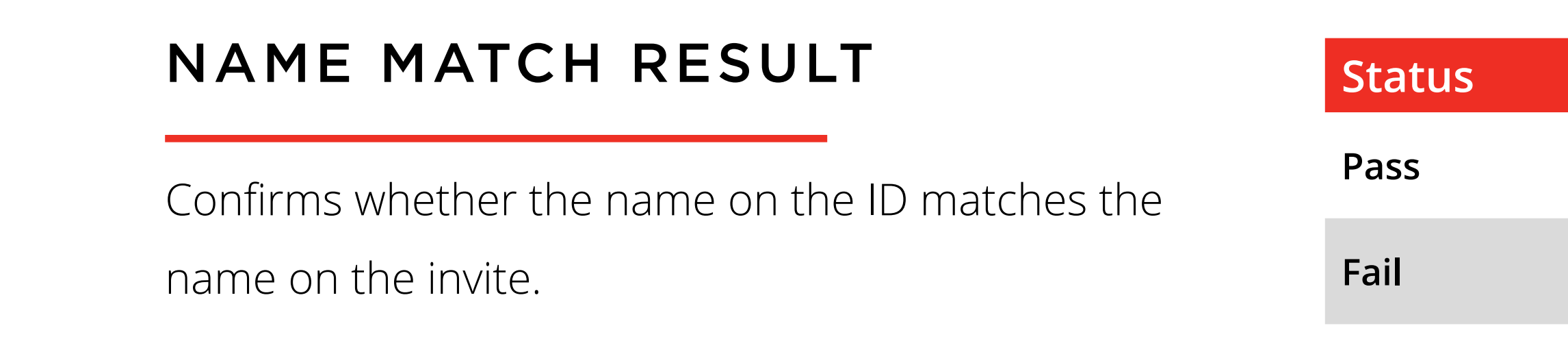

| ID Verifica                                                                                                    | ation                         |              |                                                                                                    |                         | × |
|----------------------------------------------------------------------------------------------------|-------------------------------|--------------|----------------------------------------------------------------------------------------------------|-------------------------|---|
| Checks                                                                                                    | Info                          |              | Settings                                                                                                    | Archive                 |   |
| ID Document Ve<br>We ask the individual to take a<br>manipulation.                                                                                                    | photograph of their biometric | document and | then use sophisticated image analysis to                                                                                                    | detect any tampering or |   |
| Requested by                                                                                                    | Uploaded on                   | Status       | Document type                                                                                                    | Issuing country         |   |
| Chris Hutchings                                                                                                    | 07 Feb 2023 at 12:01          | Pass         | Passport                                                                                                    | United Kingdom          |   |
| Overall result - Auto Pass Overall result of the ID document check.      Visual Analysis - Auto Pass Checks whether the document is a valid Government-issued ID document. |                               |              | <ul> <li>Facial Match Result - Auto Pass</li> <li>Checks whether the face on the ID matches the face in the selfie.</li> <li>Name Match Result - Auto Pass</li> <li>Checks whether the name on the ID matches the name on the invite.</li> </ul> |                         |   |
| NFC Result Indicates whether we were able the passport.                                                                                                    | - Not Performed               |              |                                                                                                    |                         |   |
|                                                                                                    | 0                             |              | Notes<br>No notes have been added yet.                                                                                                    | + Add note              |   |
|                                                                                                    |                               |              |                                                                                                    |                         |   |

### Description

The name on the invite matches the name on the ID document.

The name on the invite differs to the name on the ID document.

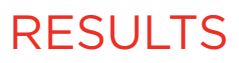

-

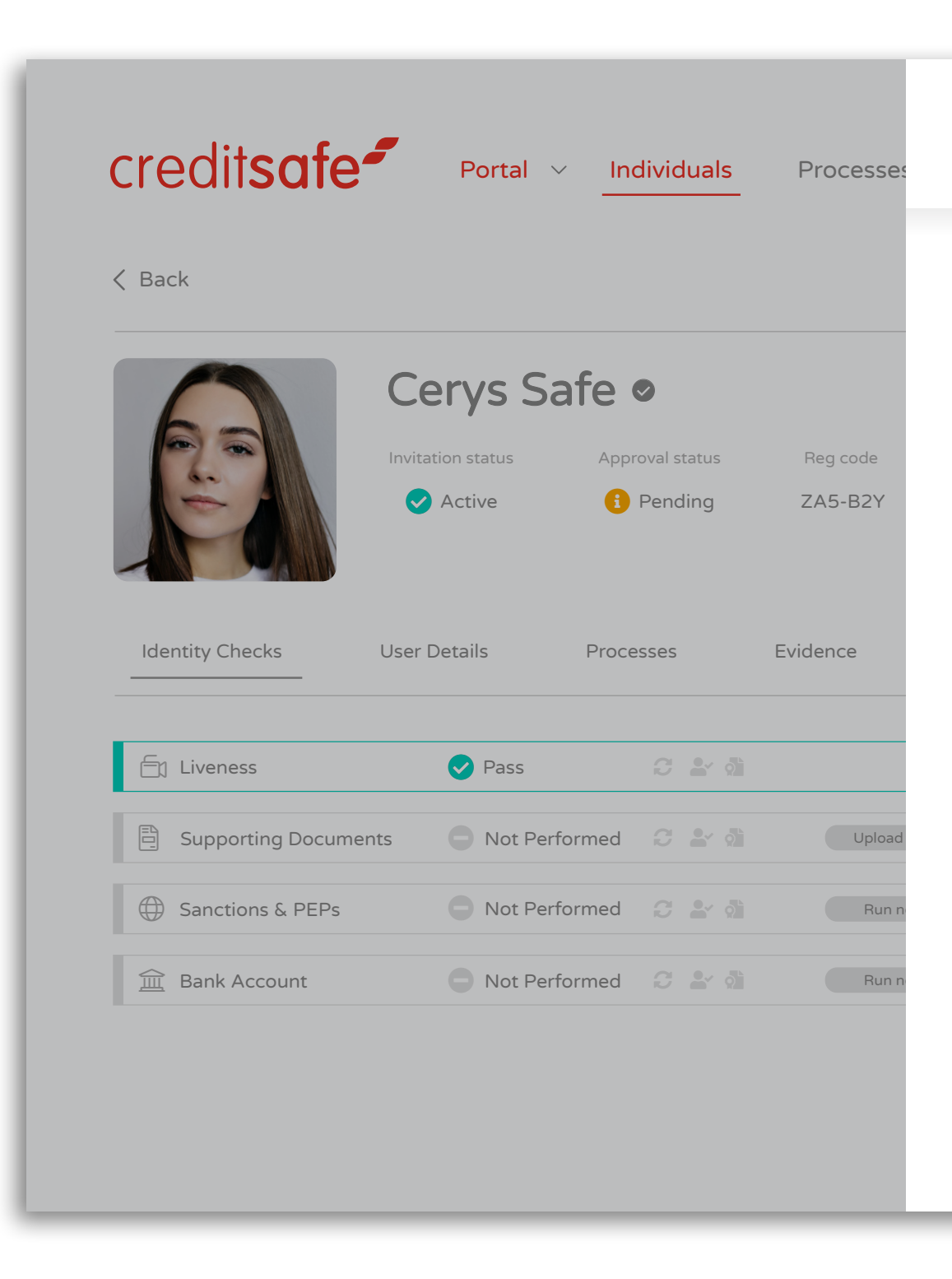

## NFC RESULT

Indicates whether we were able to complete an NFC read on the passport biometric data. A breakdown of the results can be found on the next page.

|   | ID Verifica                                                                           | ation                                          |                |                                                                                                    |                                                                   | × |
|---|---------------------------------------------------------------------------------------|------------------------------------------------|----------------|----------------------------------------------------------------------------------------------------|-------------------------------------------------------------------|---|
| _ | Checks                                                                                | Info                                           |                | Settings                                                                                                    | Archive                                                           |   |
|   | ID Document Ve<br>We ask the individual to take a<br>manipulation.                    | photograph of their biometric                  | document and t | hen use sophisticated image analysis t                                                                      | o detect any tampering or                                         |   |
|   | Requested by                                                                          | Uploaded on                                    | Status         | Document type                                                                                               | Issuing country                                                   |   |
|   | Chris Hutchings                                                                       | 07 Feb 2023 at 12:01                           | Pass           | Passport                                                                                                    | United Kingdom                                                    |   |
|   | Overall resul     Overall resul     Overall result of the ID docume     Visual Analy: | t - Auto Pass<br>ent check.<br>SIS - Auto Pass |                | <ul> <li>Facial Match R</li> <li>Checks whether the face on the ID selfie.</li> <li>Name Match R</li> </ul> | esult - Auto Pass<br>matches the face in the<br>esult - Auto Pass |   |
|   | Checks whether the document                                                           | is a valid Government-issued                   |                | Checks whether the name on the ID                                                                           | ) matches the name on the                                         |   |
|   | ID document.  NFC Result Indicates whether we were able the passport.                 | - Not Performed                                |                | invite.<br>Notes<br>No notes have been added yet.                                                           | + Add note                                                        |   |
|   |                                                                                       |                                                |                |                                                                                                    |                                                                   |   |

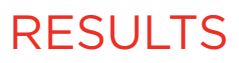

# NFC RESULT

# INDICATES WHETHER WE WERE ABLE TO COMPLETE AN NFC READ ON THE PASSPORT BIOMETRIC DATA

| Status                | Description                                                                                              |
|-----------------------|----------------------------------------------------------------------------------------------------|
| FAIL                  | There was an error while reading data fro                                                                |
| NO NFC PERMISSION     | Person did not grant permission to our ap                                                                |
| AUTHENTICATION FAILED | Data was read correctly and appears valid<br>been added to the Government master lis<br>issued recently. |
| PASS                  | The document chip read has passed auth                                                                   |
| SKIPPED               | Person chose to skip the NFC step - clicke                                                               |
| NO NFC SENSOR         | The device didn't have NFC sensor.                                                                       |
| EXPIRED               | Everything checks out (PASS) but the expi                                                                |
| NOT READ              | Person hasn't performed NFC reading, i.e.                                                                |

om the chip or the data was corrupt.

pp to access NFC sensor on their device. They chose "Reject" on the permission dialog.

d, however, we were unable to authenticate the issuing authority of the document as it hasn't ist. This can happen on genuine documents from certain countries or if the document was

nentication including verification of the issuing authority.

ed the 'SKIP' button.

iry date suggests document was expired at the time of reading.

. they've taken the picture so the NFC step is next.

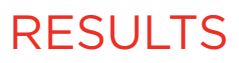

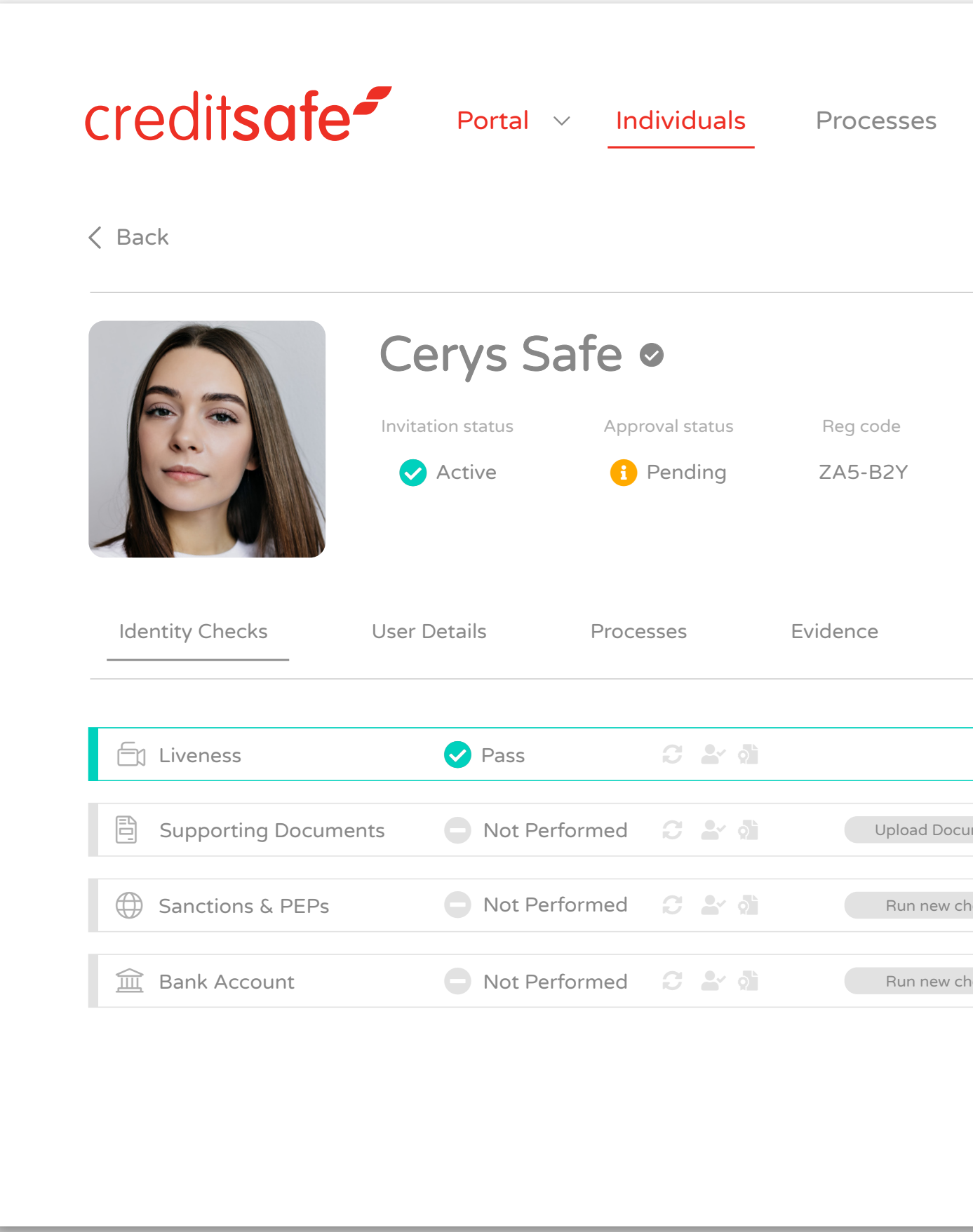

## SAFE HARBOUR

A green tick confirms that Safe Harbour standards have been successfully achieved with the documentation provided.

| eSign      | Settings                               |                                   |               | (i) (i) (Q)        |
|------------|----------------------------------------|-----------------------------------|---------------|--------------------|
|            |                                        | + Ser                             | nd new invite | + Other            |
| dob<br>N/A | Phone Number Registere<br>N/A cerys.s( | ed email<br>@ <b>services.com</b> |               |                    |
| eSign Docs | PDF Exports                            |                                   |               | Hide info          |
|            | ID Verification                        | ✓ Pass                            | C 🖌 🎝         | Upload ID Document |
| ment       | ⊖ ✓ Standard checks                    | Not Performed                     | C 🖌 🐧         | Run new check      |
| neck       | Proof of Ownership                     | Not Performed                     | 3 <b>*</b> 3  | Run new check      |
| neck       | 🏳 Safe Harbour                         | ✓ Pass                            | 3 2 4         |                    |
|            |                                        |                                   |               |                    |
|            |                                        |                                   |               |                    |

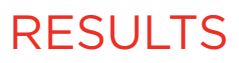

\_

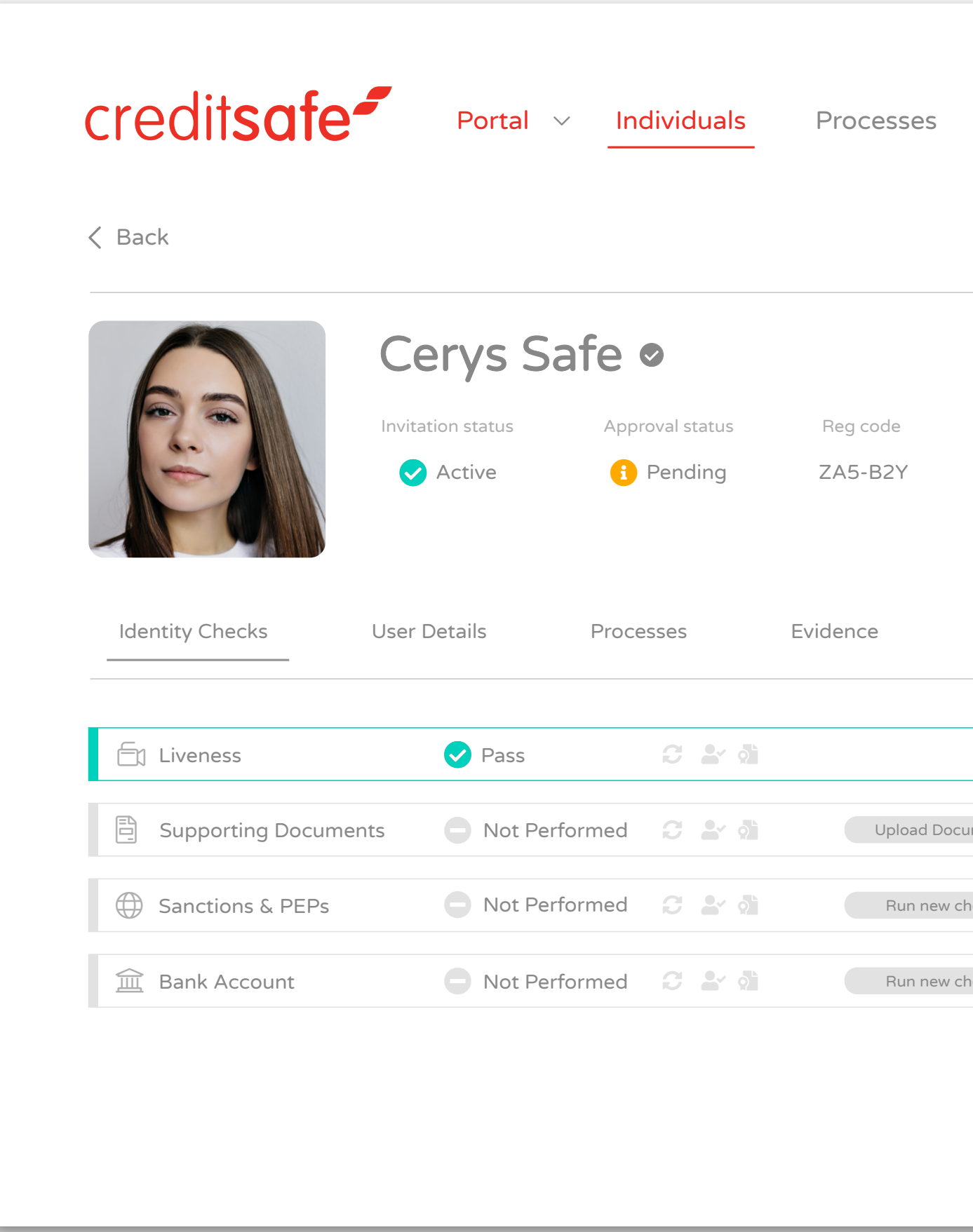

# SAFE HARBOUR

Amber alert confirms that Safe Harbour standards have not been met with the documentation provided.

| eSign      | Settings                       |                    |               | î (                |
|------------|--------------------------------|--------------------|---------------|--------------------|
|            |                                | + Send             | new invite    | + Other            |
|            |                                |                    |               |                    |
| DOB        | Phone Number Reg               | istered email      |               |                    |
| N/A        | N/A cer                        | ys.s@services.com  |               |                    |
| eSign Docs | PDF Exports                    |                    |               | Hide info          |
|            |                                | rass               |               | opload ib bocument |
| ment       | <sup>O</sup> ✓ Standard checks | Not Performed      | C 🖌 🏟         | Run new check      |
| eck        | ☆ Proof of Ownershi            | p ONOT Performed   | <i>C</i> • \$ | Run new check      |
| leck       | 🏳 Safe Harbour                 | Pending Validation | C 🕹 👌         | ACTION REQUIRED!   |
| I          |                                |                    |               |                    |

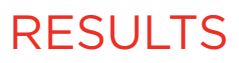

\_

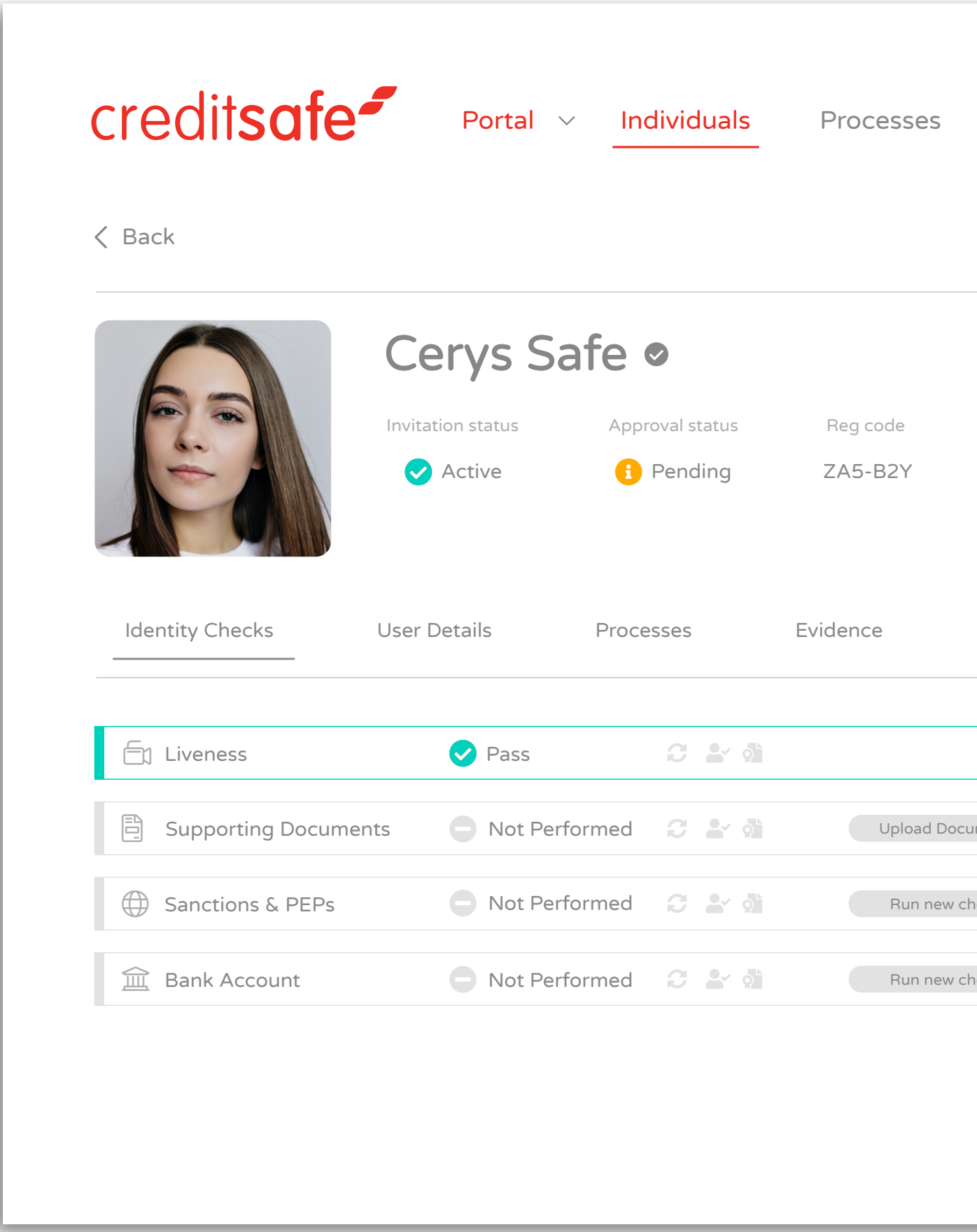

# **RIGHT TO WORK**

Due to the Home Office guidance, the Right to Work/Rent status will always show as amber as you are required to review the information provided and manually approve the status to confirm that the Right to Work requirements have been met.

| eSign      | Settings                                                     | + Send r                                     | new invite (+ | َ بُ @<br>Other                     |
|------------|--------------------------------------------------------------|----------------------------------------------|---------------|-------------------------------------|
| DOB<br>N/A | Phone Number Registe<br>N/A cerys.s                          | red email<br>s@services.com                  |               |                                     |
| eSign Docs | s PDF Exports                                                |                                              |               | Hide info                           |
| ment       | <ul> <li>ID Verification</li> <li>Standard checks</li> </ul> | <ul><li>Pass</li><li>Not Performed</li></ul> |               | Jpload ID Document<br>Run new check |
| neck       | Proof of Ownership                                           | Not Performed                                | C & M         | Run new check                       |
| eck        | 🖶 Right to Work                                              | Pending Validation                           | C 🖌 🖓 🚽       | ACTION REQUIRED!                    |
|            |                                                              |                                              |               |                                     |
|            |                                                              |                                              |               |                                     |

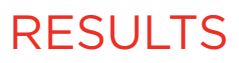

| ( Back            |                   |                         |                     |            |                     |                               | + Se             |
|-------------------|-------------------|-------------------------|---------------------|------------|---------------------|-------------------------------|------------------|
|                   | Cerys Sa          | afe 🛛                   |                     |            |                     |                               |                  |
|                   | Invitation status | Approval status Pending | Reg code<br>ZA5-B2Y | dob<br>N/A | Phone Number<br>N/A | Registered em<br>cerys.s@serv | ail<br>vices.com |
| Identity Checks   | User Details      | Processes               | Evidence            | eSign Do   | pcs PDF Ex          | ports                         |                  |
| En Liveness       | 🗸 Pass            | C 🖌 🎝                   |                     |            | 🕒 ID Verifica       | ntion                         | ✓ Pass           |
| Supporting Docume | nts 🕒 Not Perf    | Formed 📿 🏜 🖄            | Upload D            | Pocument   | ⊖ ✓ Standard        | checks                        | Not Performed    |
| Sanctions & PEPs  | Not Perf          | Formed 📿 🏜 🐧            | Run nev             | w check    | Proof of C          | Ownership                     | Not Performed    |
| 🚊 Bank Account    | O Not Perf        | Formed 📿 🏜 👌            | Run nev             | w check    | Digital Ident       | ity Trust Framework           | ! Pending Valida |
|                   |                   |                         |                     |            |                     |                               |                  |

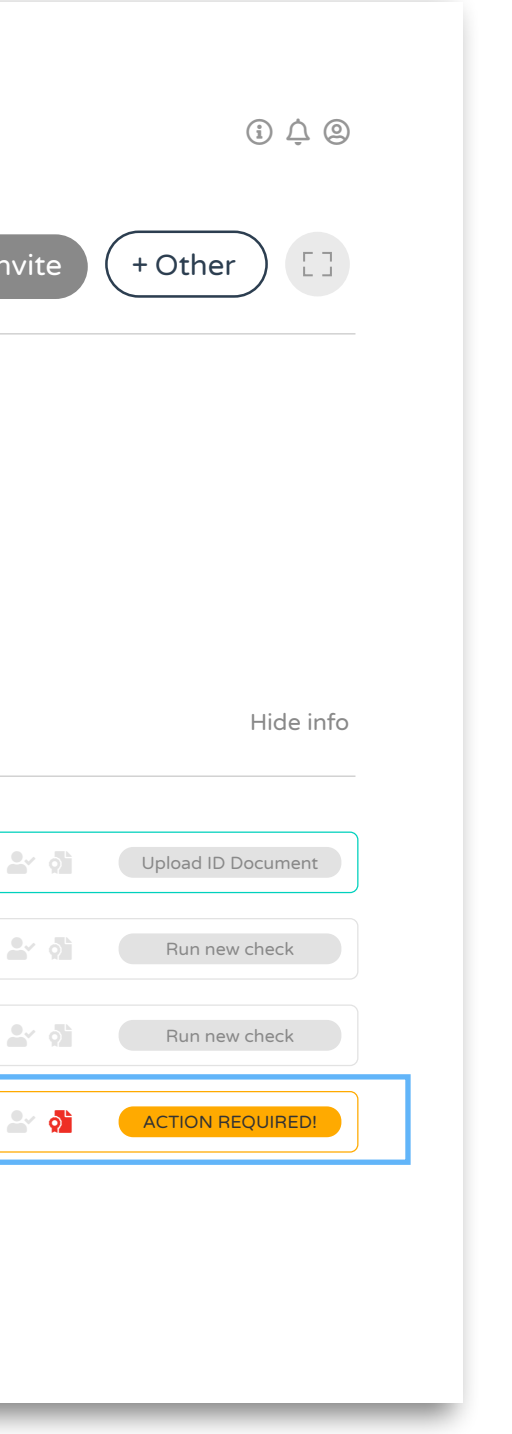

The Digital Identities Trust Framework is part of a Government initiative to make it easier for individuals to verify their identity through technology. Under the 'UK Digital Identity Trust Framework', Credas can satisfy identity profile M1C, using our passive liveness solution and OCR and NFC technologies to read the RFID chip present in a passport and to meet the M1C profile, the individual must obtain a pass result for passive liveness and complete a successful NFC read against a UK and/or Irish passport.

**DIGITAL IDENTITY TRUST FRAMEWORK:** If the box is amber, this confirms the identity has not been successfully verified – please refer to the ID Verifications tab.

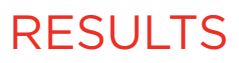

# INDIVIDUALS PROFILES

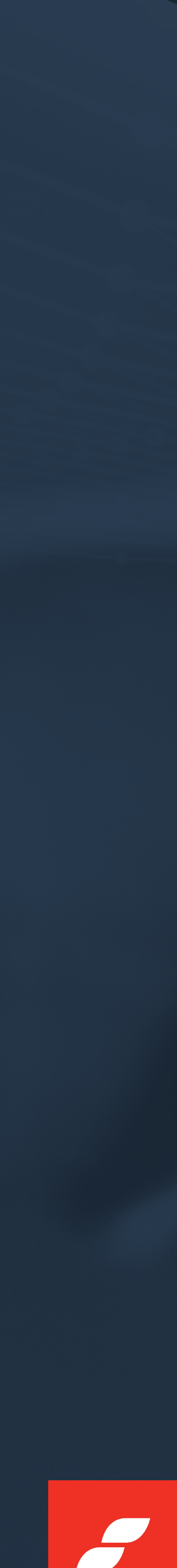

| 3ack             |                   |                 |          |         |                              |              | + Ser         | nd new invite | + Other            |
|------------------|-------------------|-----------------|----------|---------|------------------------------|--------------|---------------|---------------|--------------------|
| -                | Cerys S           | afe 🛛           |          |         |                              |              |               |               |                    |
|                  | Invitation status | Approval status | Reg code | DOB     | Phone Number                 | Registered e | email         |               |                    |
|                  | Invited           | 1 Pending       | ZA5-B2Y  | N/A     | N/A                          | cerys.s@s    | ervices.com   |               |                    |
|                  | Reques            | ted 📿 ど 🖄       |          |         | D Verifica                   | tion         | Requested     | C 🖌 🥸         | Upload ID Document |
| Supporting Docu  | ments Not Per     | formed 😷 🏜 🚺    | Upload D | ocument | $\bigcirc^{\vee}$ Standard o | checks       | Not Performed | 3 <b>*</b> 4  | Run new check      |
| Sanctions & PEPs | Not Per           | formed 📿 🏜 👌    | Run nev  | v check | Proof of O                   | wnership     | Not Performed | 3 🖌 🎝         | Run new check      |
|                  |                   | formed C V      | Bun new  | v check | Enhanced                     | AML          | Not Performed | 2 * 3         | Run new check      |

Each individual has their own unique profile where all of their different journeys and results can be found.

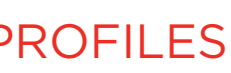

| Back             |                        |                 |          |          |                |              | + Ser         | nd new invite | + Other            |
|------------------|------------------------|-----------------|----------|----------|----------------|--------------|---------------|---------------|--------------------|
| -                | Cerys S                | afe 🛛           |          |          |                |              |               |               |                    |
|                  | Invitation status      | Approval status | Reg code | DOB      | Phone Number   | Registered e | email         |               |                    |
|                  | Invited                | i Pending       | ZA5-B2Y  | N/A      | N/A            | cerys.s@s    | ervices.com   |               |                    |
| Liveness         | Reques                 | ted 📿 🏜 🕅       |          |          | D Verificat    | tion         | Requested     | c <b>*</b> 4  | Upload ID Document |
| Supporting Docur | ments <b>O</b> Not Per | rformed 📿 ど 🚺   | Upload D | Pocument | ⊖ ✓ Standard o | checks       | Not Performed | C 🖌 🎝         | Run new check      |
| Sanctions & PEPs | Not Per                | rformed 🕃 🏜 🚮   | Run nev  | w check  | Proof of O     | wnership     | Not Performed | 3 <b>*</b> 4  | Run new check      |
| 🚊 Bank Account   | Not Per                | rformed 🕃 占 🚺   | Run nev  | w check  | ج Enhanced     | AML          | Not Performed | C & A         | Run new check      |

The default tab is Identity Checks which gives you an overview of what checks have been initiated and their results.

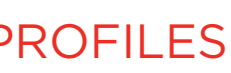

| creditsate             | Portal            | <ul> <li>Individuals</li> </ul> | Processes | eSign      | Settings     |                      | (i) <u>(</u> @            |
|------------------------|-------------------|---------------------------------|-----------|------------|--------------|----------------------|---------------------------|
| Back                   |                   |                                 |           |            |              |                      | + Send new invite + Other |
| 6                      | Cerys S           | Safe 🛛                          |           |            |              |                      |                           |
|                        | Invitation status | Approval status                 | Reg code  | DOB        | Phone Number | Registered email     |                           |
|                        | Invited           | 🚹 Pending                       | ZA5-B2Y   | N/A        | N/A          | cerys.s@services.com |                           |
| Identity Checks        | User Details      | Processes                       | Evidence  | eSign Docs | s PDF Exp    | ports                | Hide info                 |
| egistered email        |                   | Phone number                    |           |            |              |                      |                           |
| erys.sate@services.com |                   | N/A                             |           |            |              |                      |                           |
| Correspondence address |                   |                                 |           |            |              |                      |                           |
| J/A                    |                   |                                 |           |            |              |                      |                           |
| Account                |                   |                                 |           | c ·        |              |                      |                           |
| pproval status         |                   | Registration code               |           |            |              |                      |                           |
| Pending                |                   | N/A                             |           |            |              |                      |                           |

Personal details contain the end user's personal information that was inputted such as name, address and DOB.

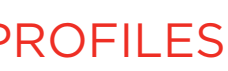

| realisale                 | Portal            |                 | Processes | eSign      | Settings     |                     |           |                 | υĻG           |
|---------------------------|-------------------|-----------------|-----------|------------|--------------|---------------------|-----------|-----------------|---------------|
| Back                      |                   |                 |           |            |              |                     | + Send ne | ew invite + Oth | er []         |
|                           | Cerys S           | afe 🛛           |           |            |              |                     |           |                 |               |
|                           | Invitation status | Approval status | Reg code  | DOB        | Phone Number | Registered email    |           |                 |               |
|                           | Invited           | Pending         | ZA5-B2Y   | N/A        | N/A          | cerys.s@services.co | n         |                 |               |
| Identity Checks           | User Details      | Processes       | Evidence  | eSign Docs | PDF Ex       | ports               |           |                 | Hide info     |
| Process type              | Status            | Invite          | d by      | Completed  |              | Score               | Score %   | Locked          |               |
| Proof of funds            | In Progress       | Chris Hu        | tchings   | 0%         |              | 0/0                 | 0%        | 6               | <b>&gt;</b>   |
| Bank Account Verification | In Progress       | Chris Hu        | tchings   | 0%         |              | 0/0                 | 0%        |                 | $\rightarrow$ |
| Enhanced AML              | In Progress       | Chris Hu        | tchings   | 0%         |              | 0/0                 | 0%        |                 | $\rightarrow$ |

Processes confirm the journey that the user has successfully completed such as Enhanced AML, RTW, Open Banking etc.

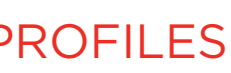

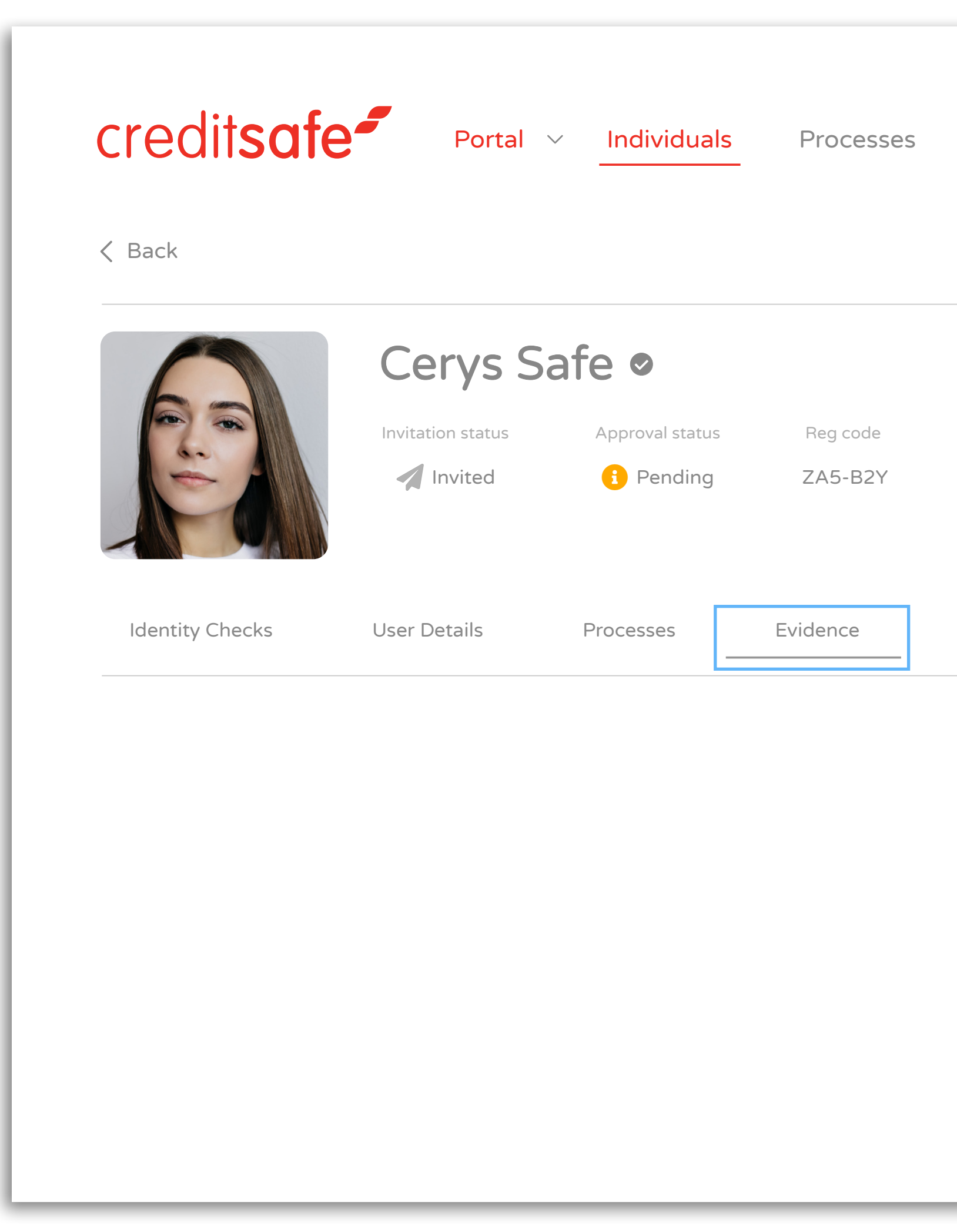

Evidence will contain any additional documents/evidence you have requested the user to upload as part of your due diligence such as Proof of Address, Bank Statements etc.

| eSign     | Settings     |                      |                             |
|-----------|--------------|----------------------|-----------------------------|
|           |              |                      | + Send new invite (+ Other) |
|           |              |                      |                             |
| DOB       | Phone Number | Registered email     |                             |
| N/A       | N/A          | cerys.s@services.com |                             |
|           |              |                      |                             |
| eSign Doc | s PDF Expo   | orts                 | Hide info                   |
|           |              |                      |                             |
|           |              |                      |                             |
|           |              |                      |                             |
|           |              |                      |                             |
|           |              |                      |                             |
|           |              |                      |                             |
|           |              |                      |                             |
|           |              |                      |                             |
|           |              |                      |                             |
|           |              |                      |                             |

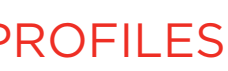

\_

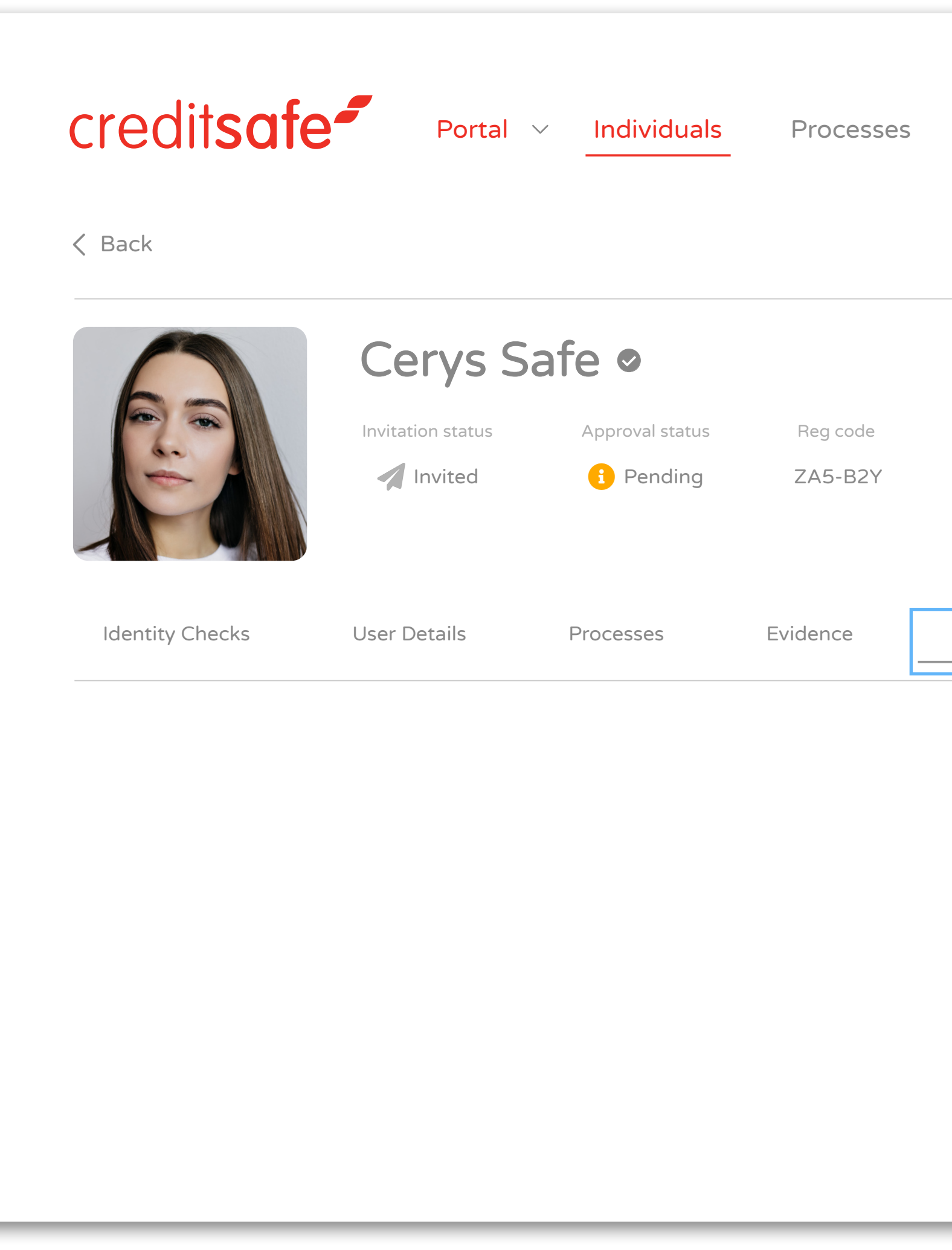

eSign will contain any documents that have been signed.

| eSign      | Settings         |                                          | + Send new invite | i û @<br>+ Other |
|------------|------------------|------------------------------------------|-------------------|------------------|
| DOB Phor   | ne Number<br>N/A | Registered email<br>cerys.s@services.com |                   |                  |
| eSign Docs | PDF Expor        | ts                                       |                   | Hide info        |
|            |                  |                                          |                   |                  |
|            |                  |                                          |                   |                  |
|            |                  |                                          |                   |                  |

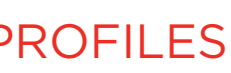

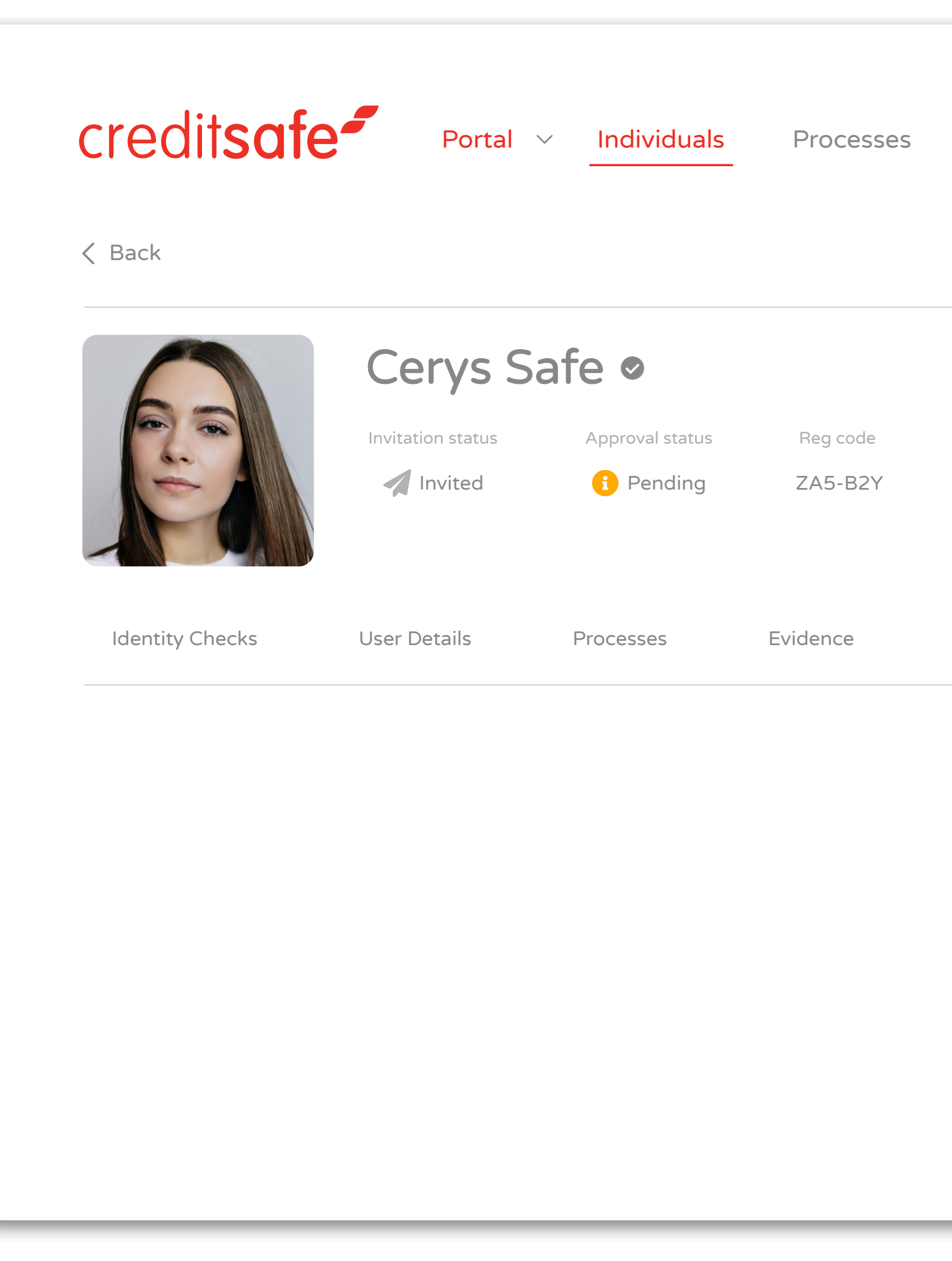

| eSign      | Settings            |                                          | <ul> <li>Image: Image: Image:</li></ul> |
|------------|---------------------|------------------------------------------|----------------------------------------------------------------------------------------------------|
| DOB<br>N/A | Phone Number<br>N/A | Registered email<br>cerys.s@services.com |                                                                                                    |
| eSign Docs | S PDF Exp           | orts                                     | Hide info                                                                                                    |
|            |                     |                                          |                                                                                                    |
|            |                     |                                          |                                                                                                    |
|            |                     |                                          |                                                                                                    |

PDF will contain a list of PDF documents that have been exported.

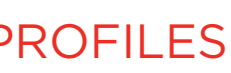

# WHY WILL A DOCUMENT **REFER?**

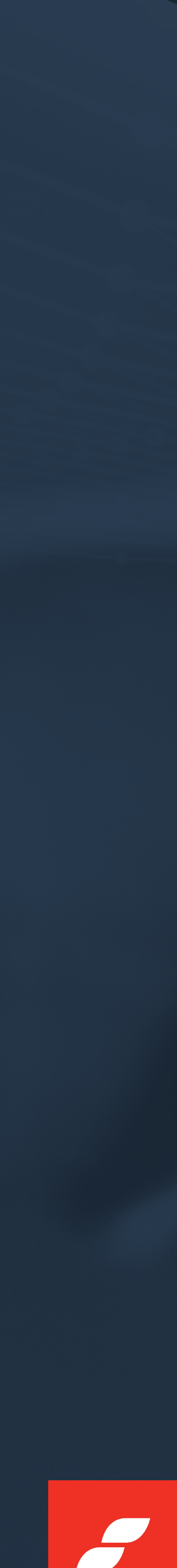

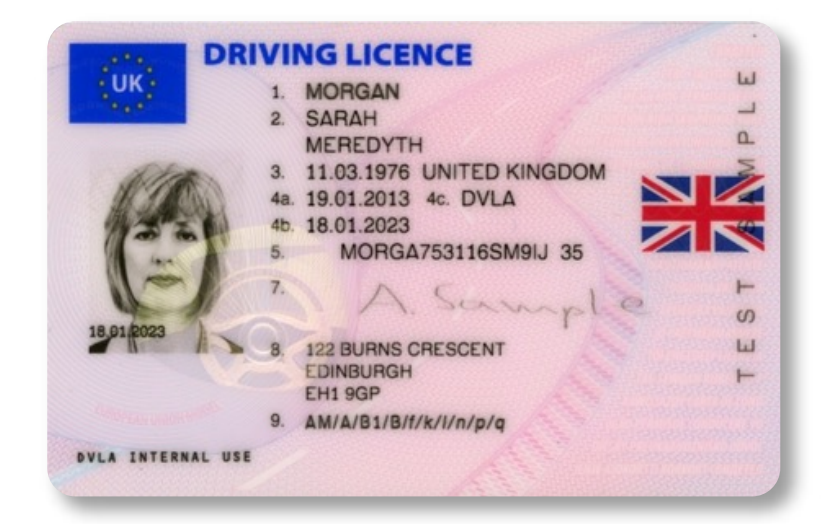

## GLARE

Glare are or reflections on the document, picked up in the image, may block specific areas of the document.

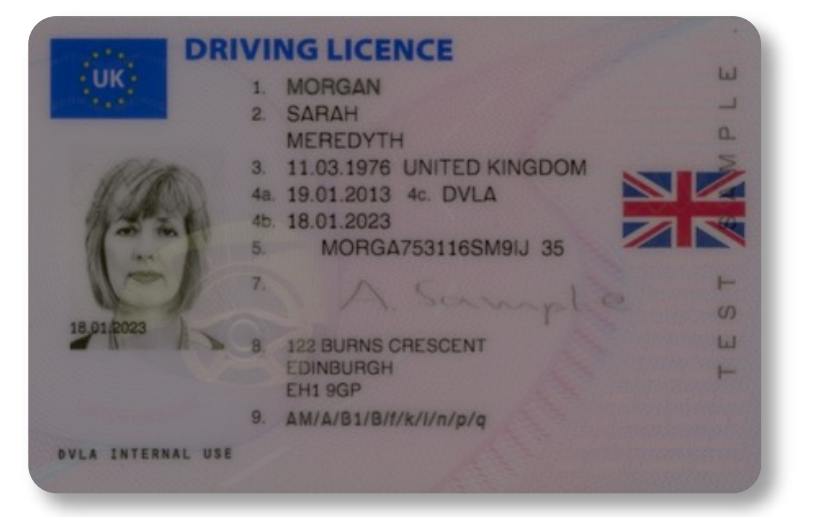

# **BAD LIGHTING**

If the image is captured in poor lighting conditions, either too dark or too bright, it will be more difficult for all aspects of processing.

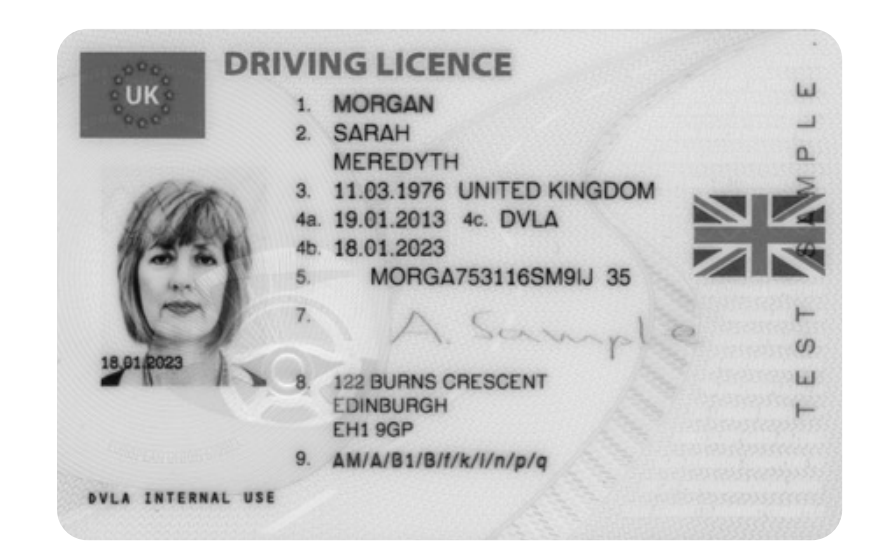

## **COLOUR DISTORTION**

Grayscale or monochrome images, or images with a hue of a specific colour which will cause the whole colours of the image to be distorted.

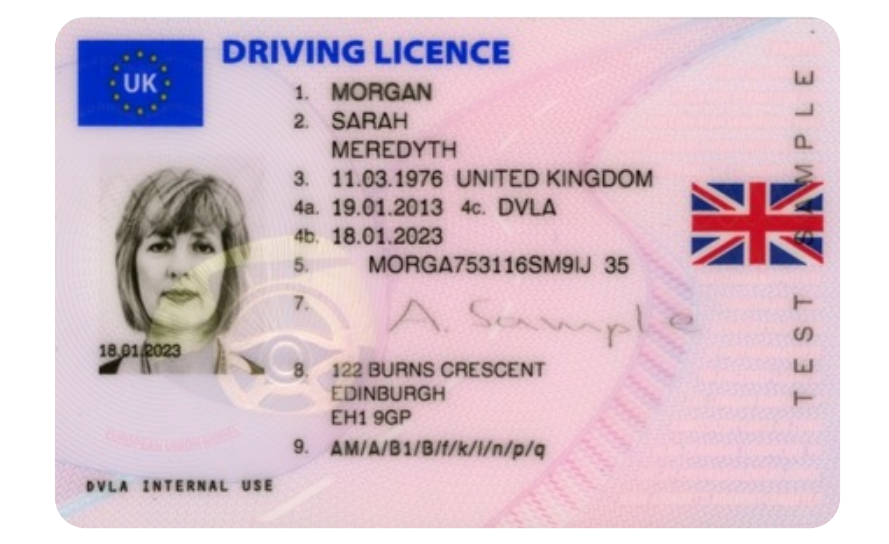

## DIRT, WEAR & DAMAGE

If the document is worn, aged, or physically damaged, the ability to process it will be significantly hindered.

#### WHY WILL A DOCUMENT REFER

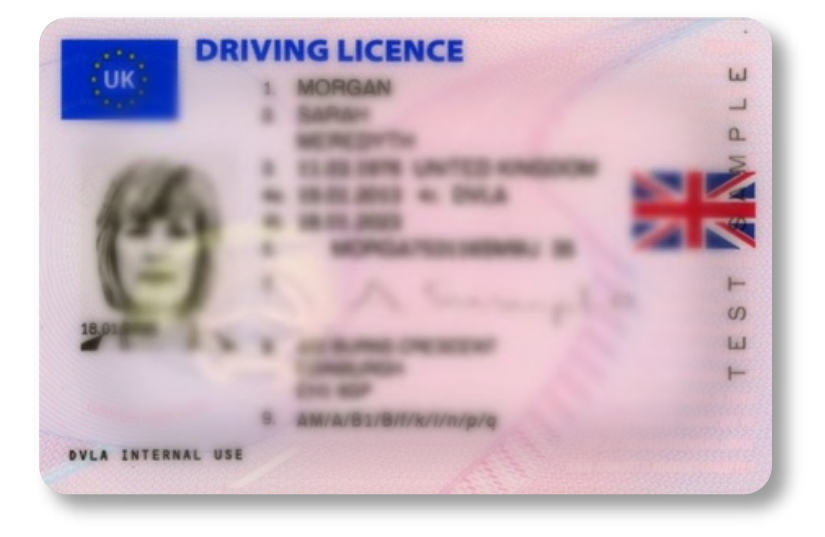

BLUR

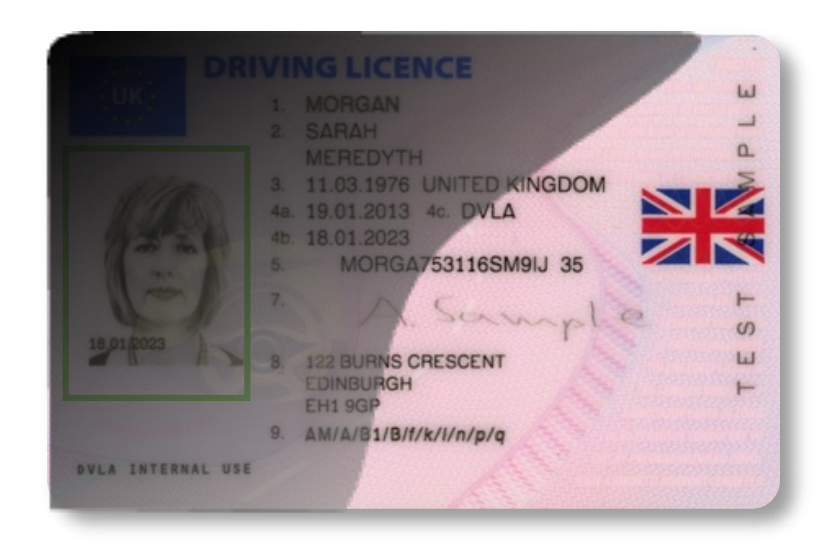

**SHADOWS** 

Pronounced shadows on the captured image will distort recognition ability.

If the image is out of focus, the details will not be

legible.

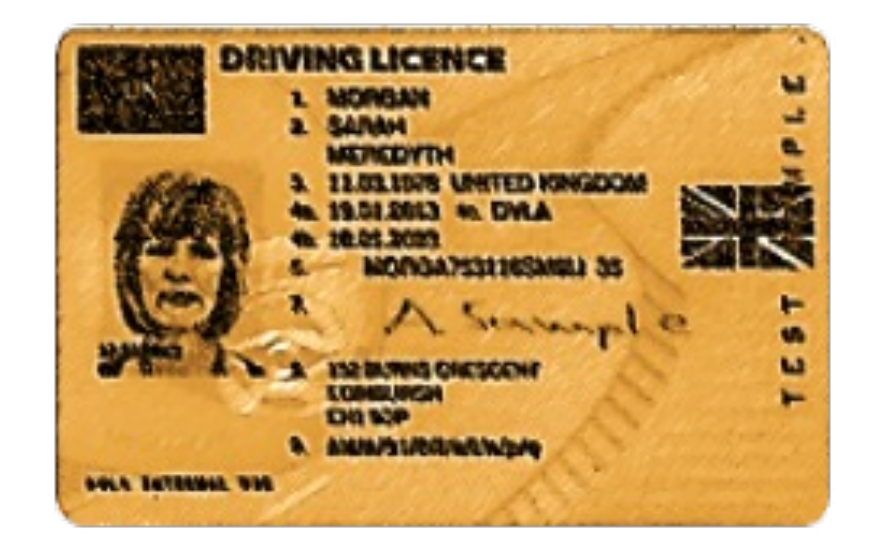

### FILTER OR LENS ISSUE

Some capturing devices or photo editors have filters or lenses which distort the geometry of the document, which can affect all aspects of processing the image.

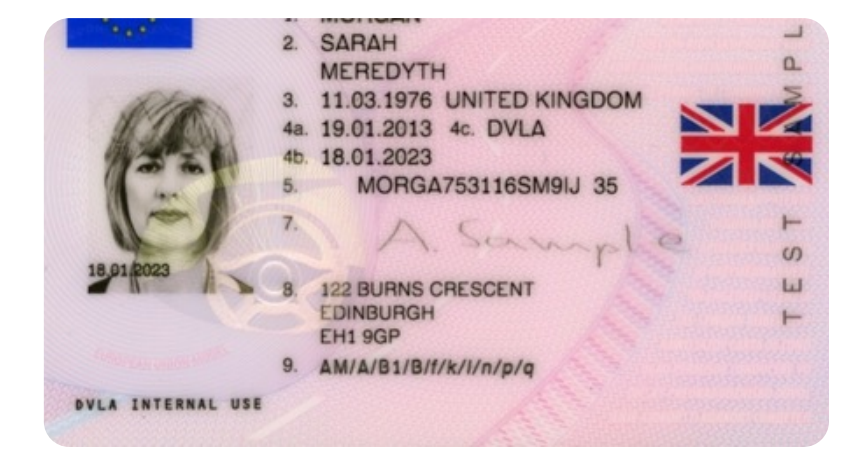

### **POORLY CROPPED**

Poorly cropped images may not contain all the necessary data for the process, especially regarding recognition and validation.

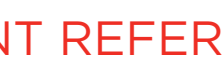

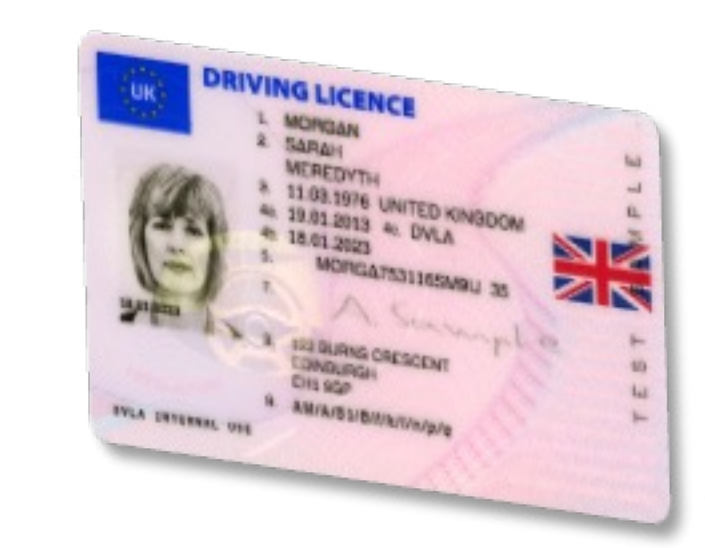

## **SKEWED IMAGES**

Please keep the image background plain, clear of clutter and

IMAGE BACKGROUND

11.03.1976 UNITED KINGDOM 19.01.2013 4c. DVLA

MORGA

EDINBURG EH1 9GP

9. AM/A/B1/B/f/k

 $\ge$ 

preferably on a contrasting background.

If the capturing angle is extreme (more than 30 degrees on any axis), the document extraction might not work as expected. This will affect all aspects of document processing, including Recognition, Data Extraction and Validation.

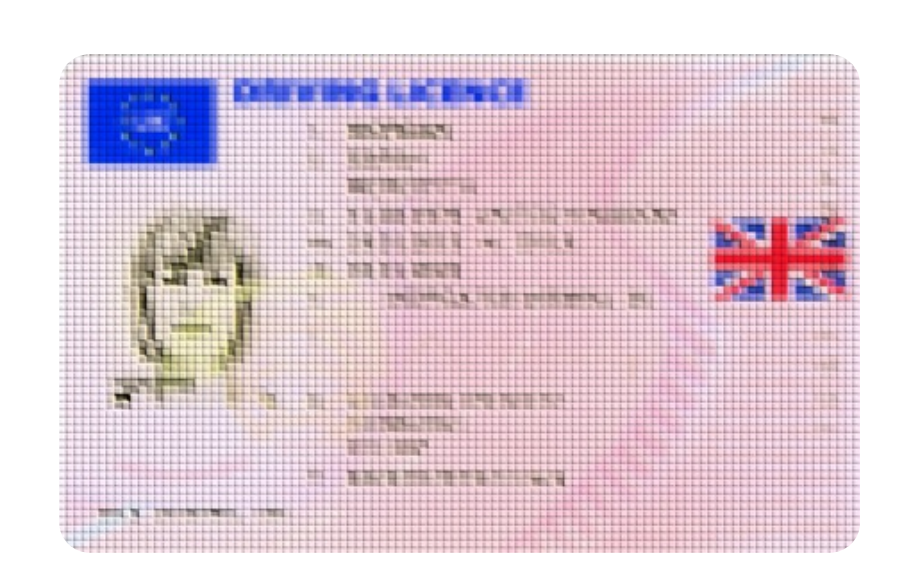

#### WHY WILL A DOCUMENT REFER

### LOW RESOLUTION

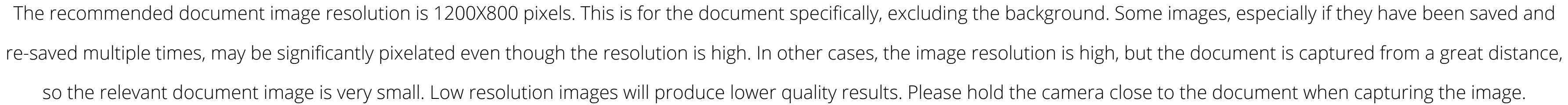

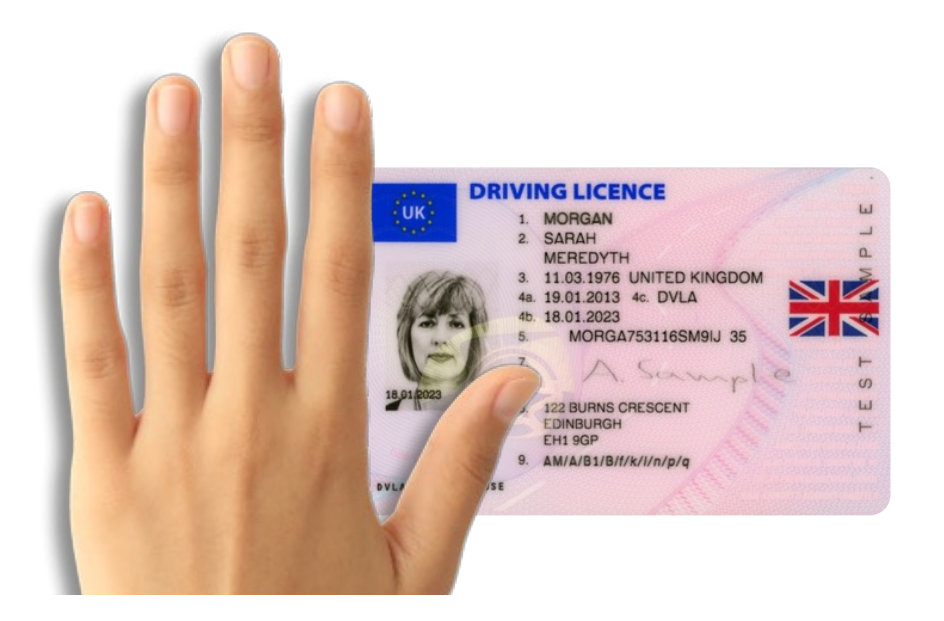

### HANDS OR FINGERS

Typically not an issue for card-based documents, but in particular passports where the customer is trying to hold the book open, we get customers hand/fingers across important data and this leads to a high amount of "Not supported" results.

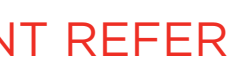

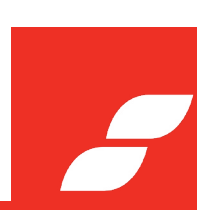

# HOW TO TAKE THE PERFECT ID PHOTO

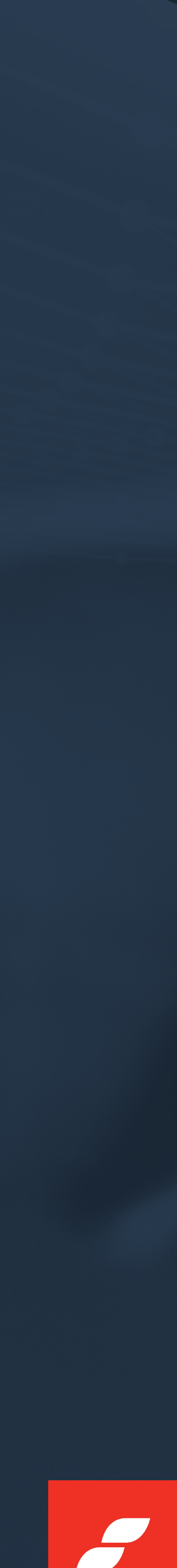

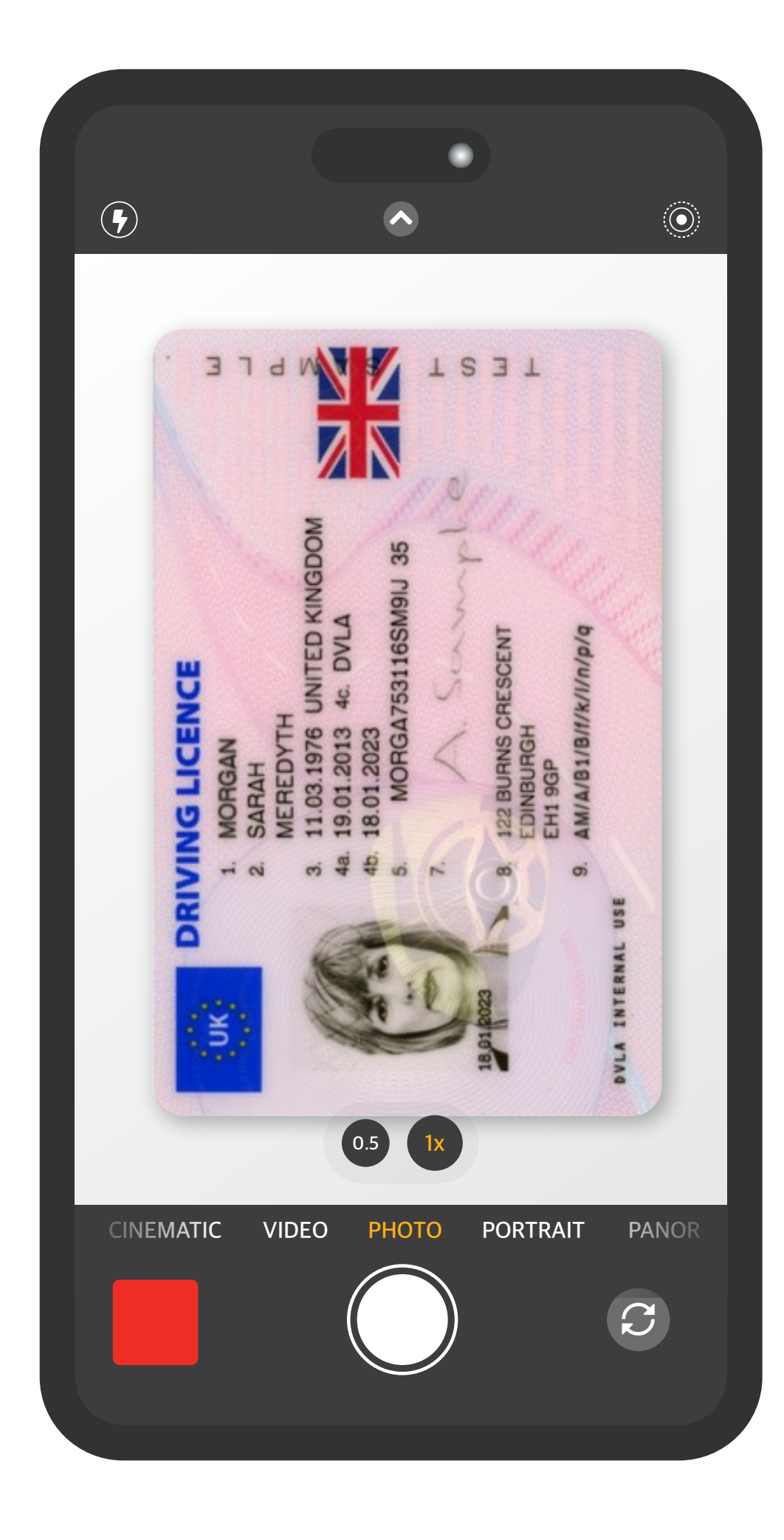

# TO ENSURE YOU TAKE THE PHOTO TO OUR REQUIREMENTS, PLEASE FOLLOW THESE SIMPLE STEPS:

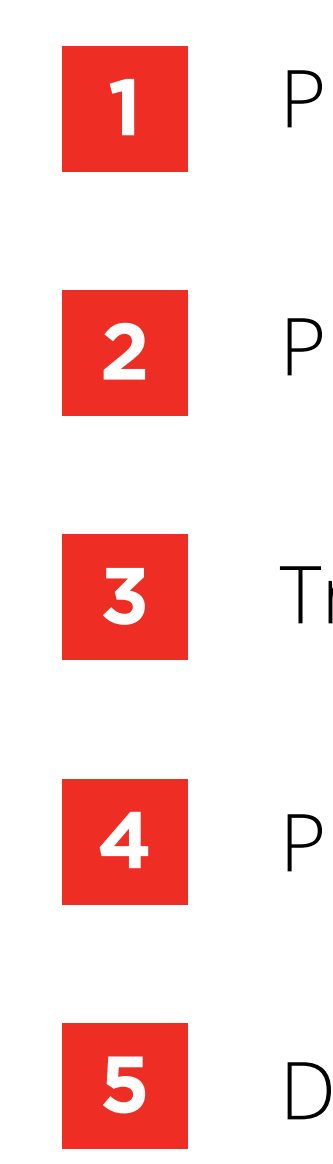

# FIVE SIMPLE STEPS

Please place the ID flat on a steady table

Preferably, align it sideways, using the full portrait camera size

Try to hold the camera parallel to the ID

Please avoid glares, shadows, or using flash

Do your best to capture the image with a good quality

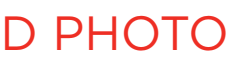

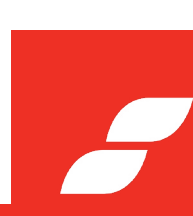

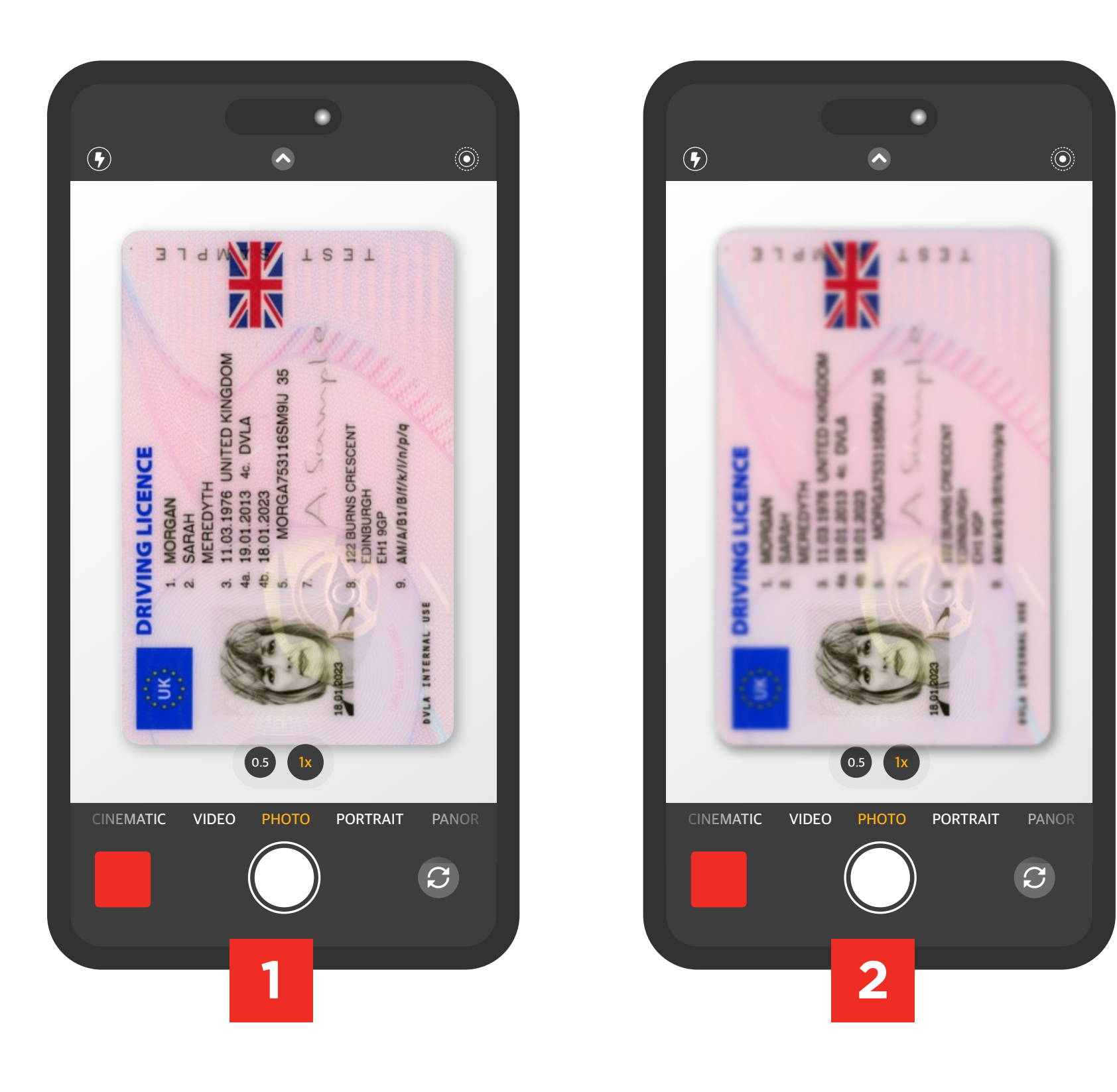

# Try not to take the photo from any other angle.

Please make sure your

# WHAT TO AVOID

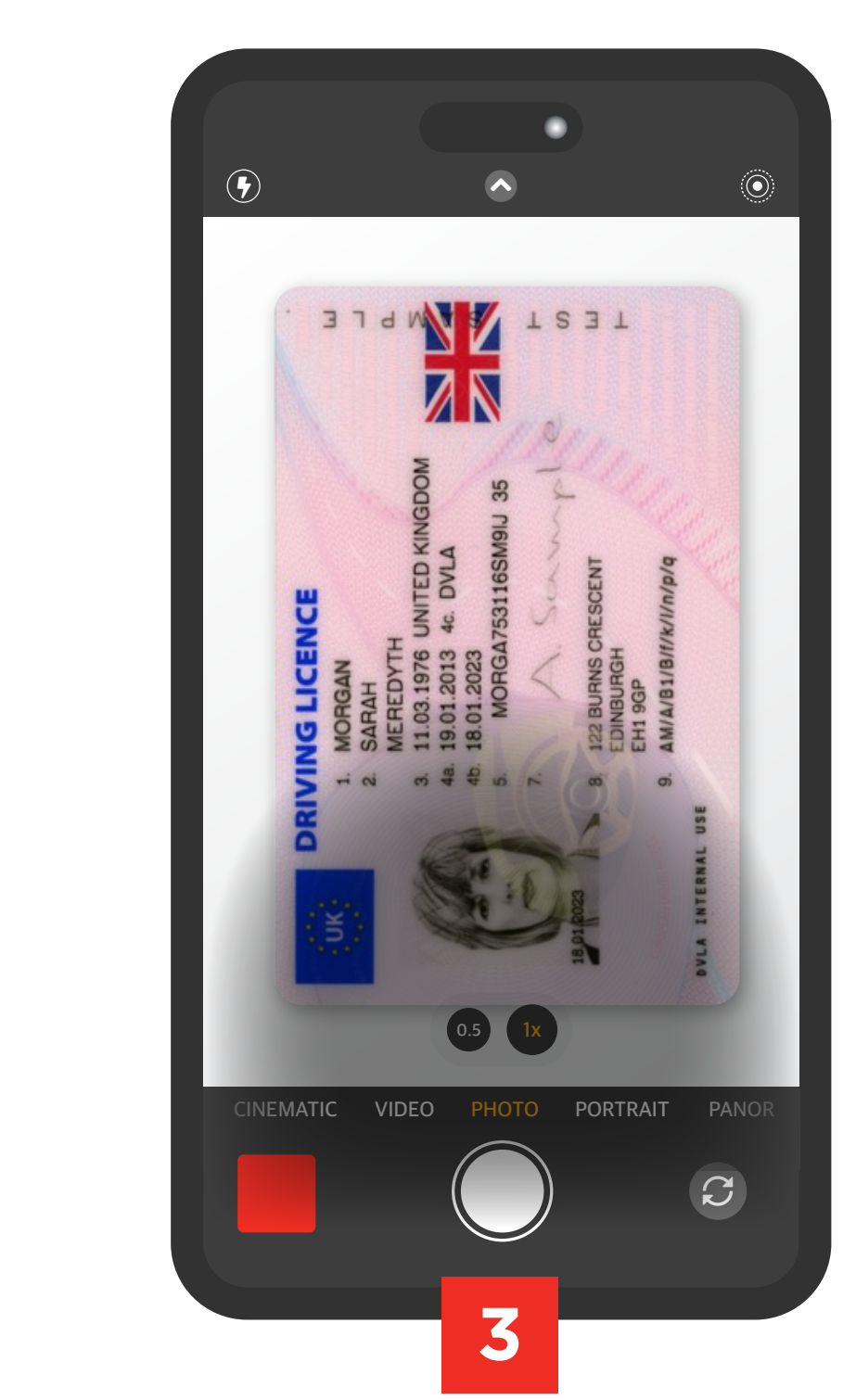

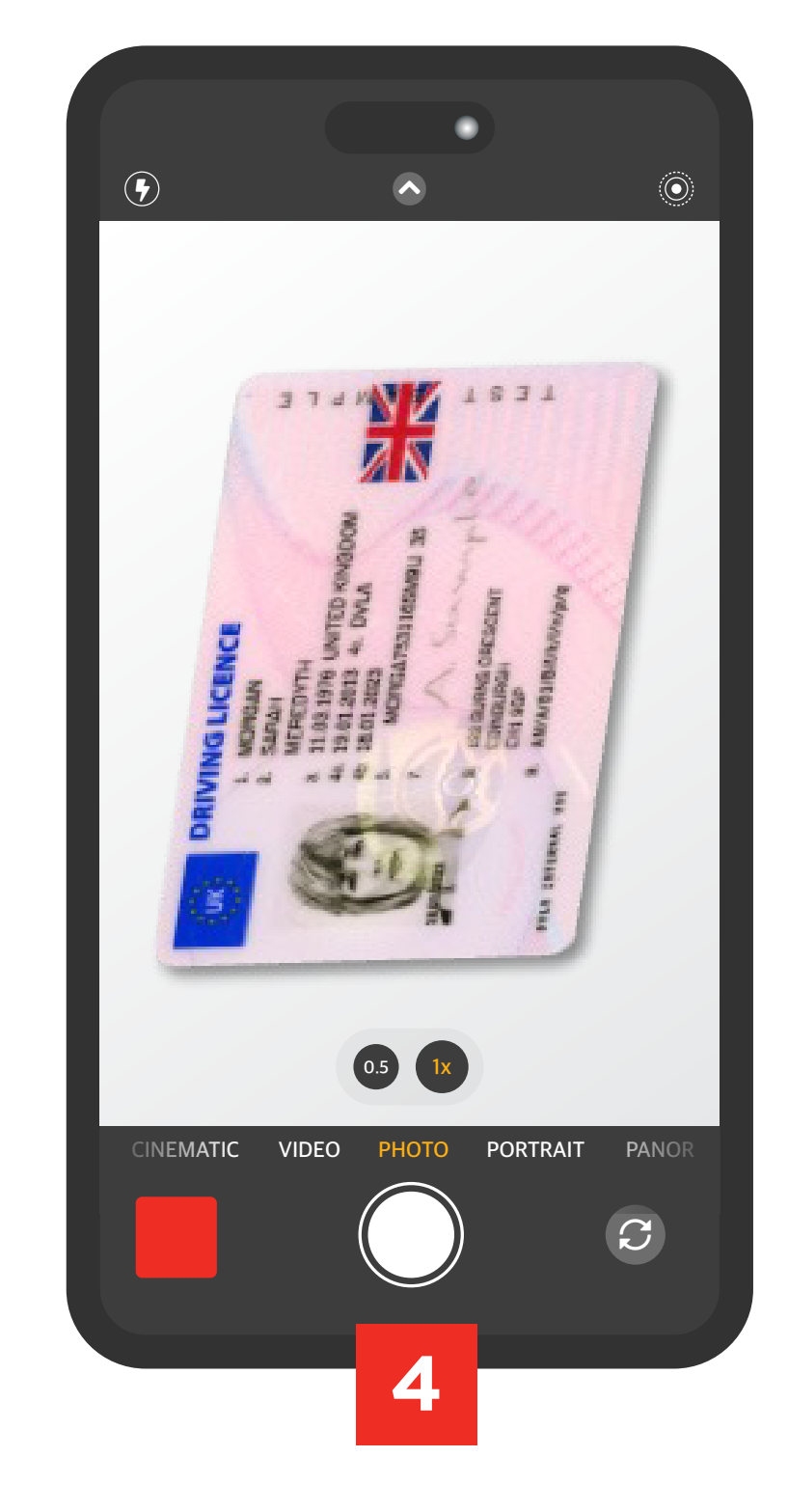

Please avoid shadows

Please make sure you are not details aren't blurry. over the ID. cropping or skewing the ID.

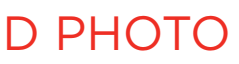

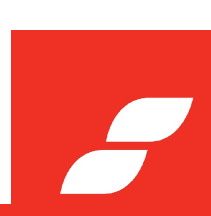

# ADDITIONAL CHECKS

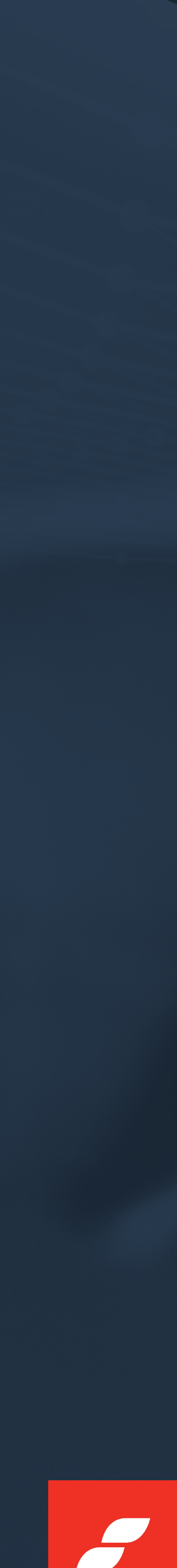

| Back                                                                                                    |                                                                                        |                                               |                                                    |                | + S                              | end new invite                 | + Other                                                           |
|----------------------------------------------------------------------------------------------------|----------------------------------------------------------------------------------------|-----------------------------------------------|----------------------------------------------------|----------------|----------------------------------|--------------------------------|-------------------------------------------------------------------|
| -                                                                                                    | Cerys Sa                                                                               | afe 🛛                                         |                                                    |                |                                  |                                |                                                                   |
|                                                                                                    | Invitation status                                                                      | Approval status                               | Reg code DOB                                       | Phone Number   | Registered email                 |                                |                                                                   |
|                                                                                                    | Invited                                                                                | i Pending                                     | ZA5-B2Y N/A                                        | N/A            | cerys.s@services.com             |                                |                                                                   |
| dentity Checks                                                                                             | User Details                                                                           | Processes                                     | Evidence eSign                                     | Docs PDF Expor | rts                              |                                | Hide info                                                         |
| Identity Checks                                                                                            | User Details                                                                           | Processes<br>ed 📿 <table-cell> 🕅</table-cell> | Evidence eSign                                     | Docs PDF Expor | n Requested                      | C & S                          | Hide info                                                         |
| dentity Checks                                                                                             | User Details           User Details           Request           ments         Not Perf | Processes                                     | Evidence eSign                                     | Docs PDF Expor | n Requested<br>ecks Not Performe | <b>උ ද බ</b><br>d <b>උ ද බ</b> | Hide info                                                         |
| Identity Checks         Identity Checks         Liveness         Supporting Docur         Sanctions & PEPs | User Details  Request ments Not Perf                                                   | Processes                                     | Evidence eSign<br>Upload Document<br>Run new check | Docs PDF Expor | n Requested<br>ecks Not Performe |                                | Hide info<br>Upload ID Document<br>Run new check<br>Run new check |

The default tab is Identity Checks which gives you an overview of what checks have been initiated and their results.

#### ADDITIONAL CHECKS

# ONGOING MONITORING

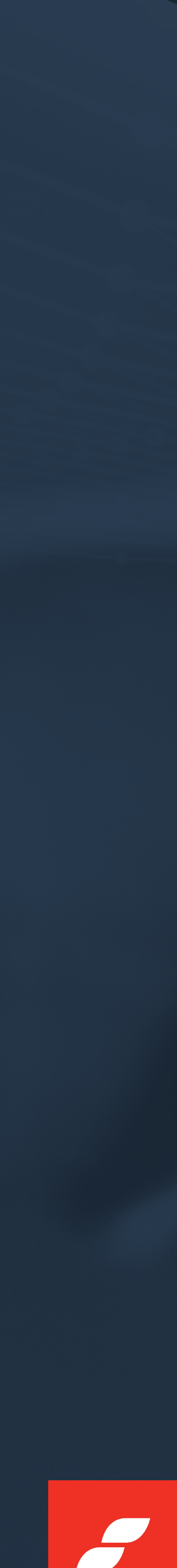

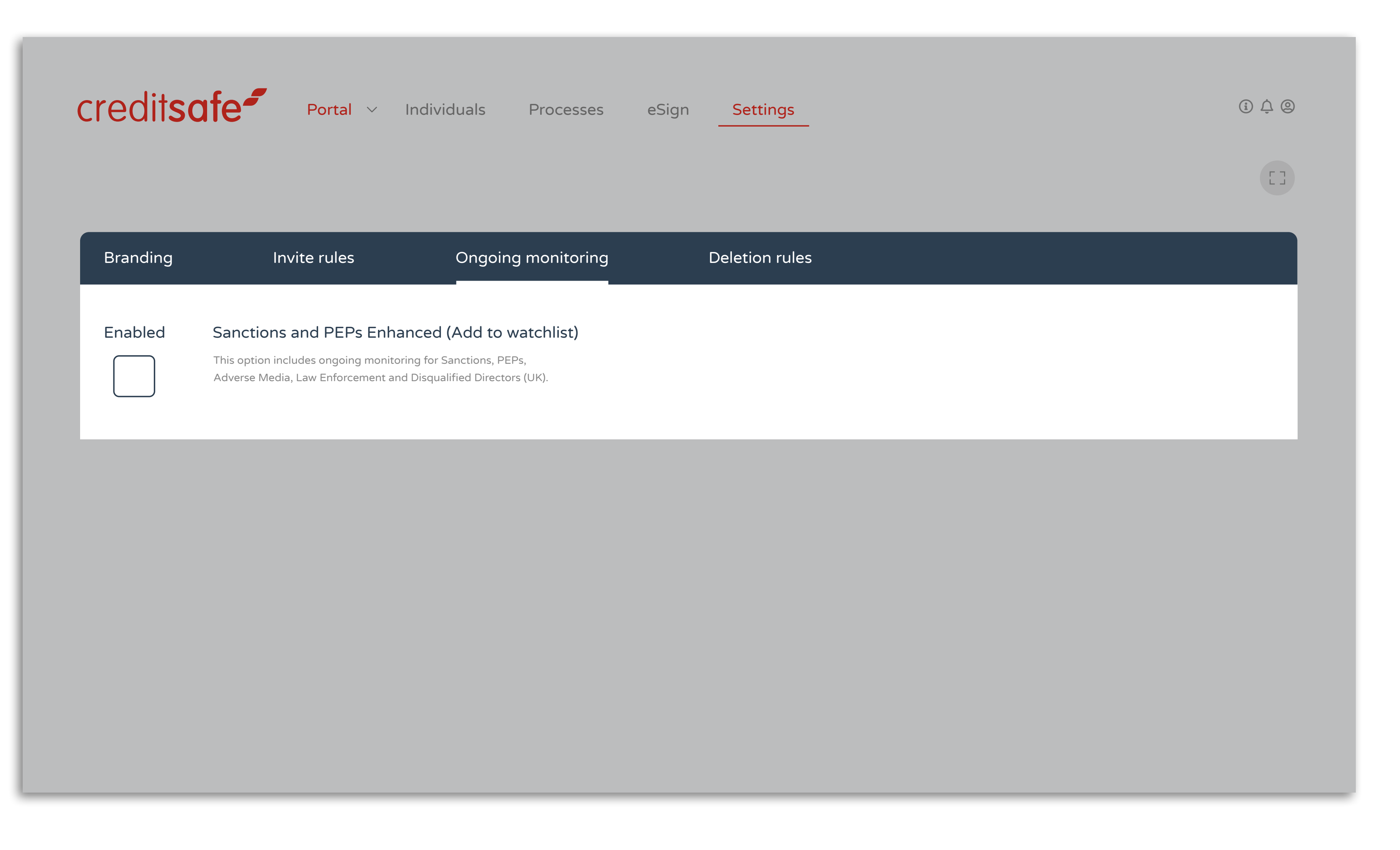

#### ONGOING MONITORING

Ongoing Monitoring must be enabled under the portal settings as shown above.

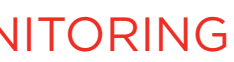

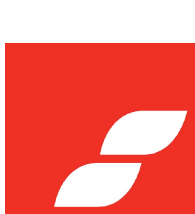

| Safe<br>Approval status Reg code<br>Pending ZA5-B2Y | Last Name         Safe         Date of Birth         Day       Month         Year         Date         Date |
|-----------------------------------------------------|----------------------------------------------------------------------------------------------------|
| Safe Safe Safe Safe Safe Safe Safe Safe             | Safe Date of Birth Day Month Year                                                                                                    |
|                                                     | 28 04 1987                                                                                                    |
| Processes Evidence                                  | <ul> <li>Include PEPs</li> <li>Include former PEPs</li> <li>Include linked PEPs</li> <li>Include sanctions</li> </ul>                                                                                                    |
| ot Performed                                        | <ul> <li>Include former sanctions</li> <li>Include adverse media</li> <li>Include law enforcement</li> </ul>                                                                                                    |
| ot Performed C & A Runn                             | Countries to filter on<br>United Kingdom                                                                                                    |
|                                                     | Processes Evidence<br>Requested C A G C C C C C C C C C C C C C C C C C                                                                                                    |

Ongoing monitoring can be turned on at record level by selecting Sanctions & PEPs and toggling 'Add to watch list (on-going)'.

#### ONGOING MONITORING

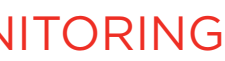

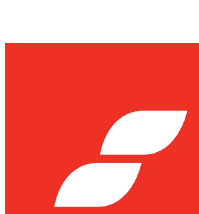

# MANUAL VERIFICATION & APPROVAL

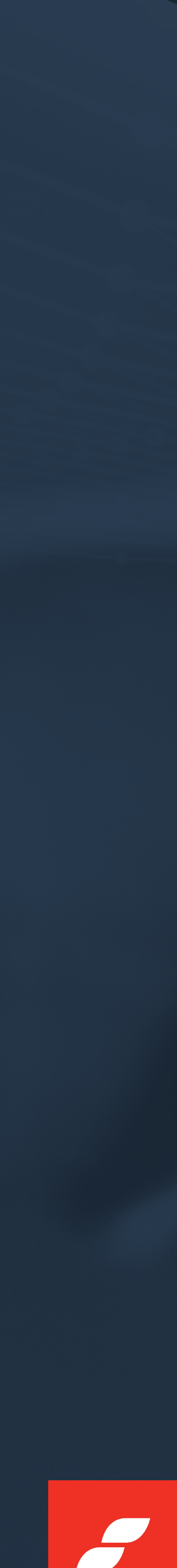

|                  |                   |                    |           |            |                 |                  | + Send r           | ew invite    | (+ Other)        |
|------------------|-------------------|--------------------|-----------|------------|-----------------|------------------|--------------------|--------------|------------------|
|                  | Cerys Sa          | afe 🛛              |           |            |                 |                  |                    |              |                  |
|                  | Invitation status | Approval status    | Reg code  | DOB        | Phone Number    | Registered email |                    |              |                  |
|                  | Active            | f Pending          | ZA5-B2Y   | N/A        | N/A             | cerys.s@servic   | es.com             |              |                  |
|                  |                   |                    |           |            |                 |                  |                    |              |                  |
| Identity Charles | Llear Dataile     | Drococcoc          | Tuidanaa  |            |                 | o 170            |                    |              | Llida inf        |
|                  | User Details      | FIOCESSES          | Evidence  | esigii Doc | s pprexp        | orts             |                    |              | nide ini         |
| 🗐 Liveness       | ! Pending         | g Validation 🛛 😂 🏜 | ACTION RE | QUIRED!    | 🗐 ID Verificati | ion              | Pending Validation | 3 🕹 👌        | ACTION REQUIRED! |
|                  | nents 🕒 Not Perf  | formed 🖸 🏜         | Upload Do | cument     | ⊖ ✓ Standard ch | necks            | ✓ Pass             | C & 4        | Run new check    |
|                  |                   | <u>a</u>           | Run new   | check      | ☆ Proof of Ow   | vnership         | Not Performed      | 3 <b>*</b> 4 | Run new check    |
| Sanctions & PEPs | 🗸 Pass            |                    |           |            |                 |                  |                    |              |                  |

Only users with the relevant permissions can manually verify and override results once they are satisfied that all requirements are met.

If you do not have the ability to manually override results, please speak to your line manager.

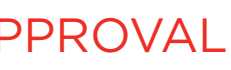

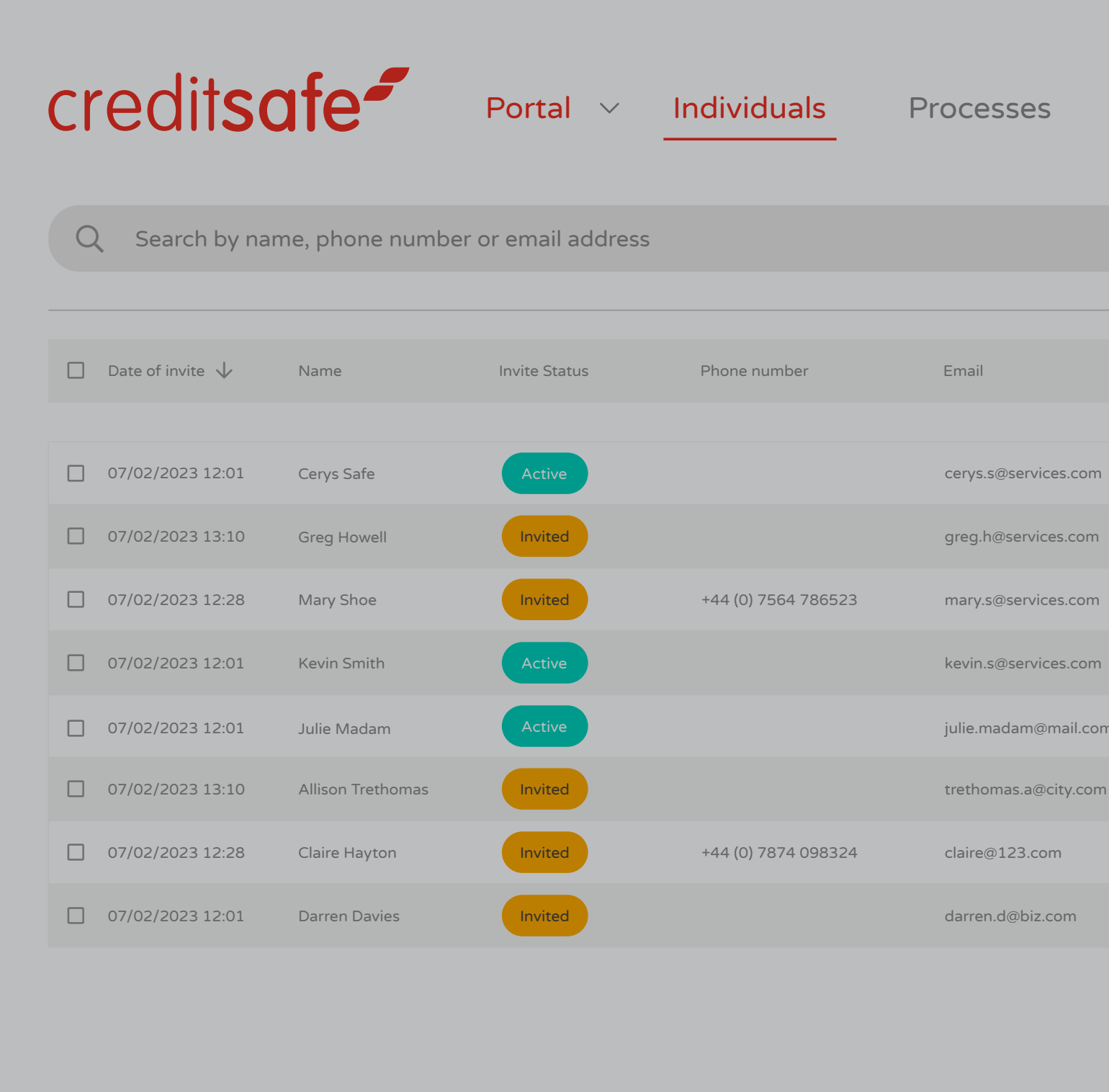

#### MANUAL VERIFICATION & APPROVAL

| eSig | gn Setting | gs         |             |                 |                | i ? <u>î</u> m                                |
|------|------------|------------|-------------|-----------------|----------------|-----------------------------------------------|
|      |            | Status Gro | ups ID type | All Filters     | Add new        | <b>\$</b>                                     |
|      | Reg Code   | Invited By | Reference   | Liveness        | ID Submitted   | Actions                                       |
|      | 4YV-WPX    | Chris H    |             | 🗸 Auto Pass     | ~              | •<br>•<br>•                                   |
|      | YM5 H43    | Emma J     | BIZ123      | Not Performed   | ×              | Tags                                          |
|      | 8GH DSE    | Rachel M   |             | 😢 Not Performed | ×              | <ul><li>Delete</li><li>Edit Details</li></ul> |
|      | PH6 9HG    | Nick R     |             | 🗸 Auto Pass     | ~              | Resend Invite                                 |
| 1    | 7DT 4HG    | Nick R     |             | 🗸 Auto Pass     | ~              | Reject                                        |
|      | AW3 0HG    | Emma J     | BIZ124      | 😢 Not Performed | ×              | :                                             |
|      | R23 H54    | Rachel M   |             | 😢 Not Performed | ×              | :                                             |
|      | XZV 7DD    | Nick R     |             | 😢 Not Performed | ×              | :                                             |
|      |            |            |             |                 | ltems per page | 20 🗸 1 - 3 of 3                               |

Only users with the relevant permissions can manually approve or reject a record.

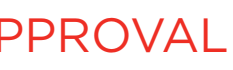

# PORTAL SETTINGS

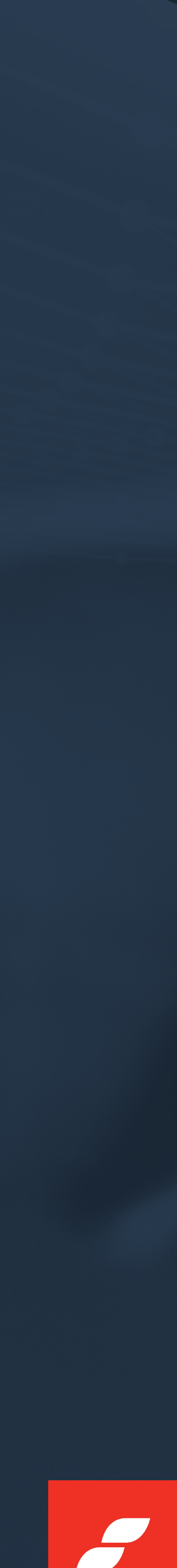
| creditsafe  | Portal 🗸     | Individuals | Processes     |
|-------------|--------------|-------------|---------------|
| Branding    | Invite rules | Ongoir      | ng monitoring |
| Portal Name |              |             | Log           |
| Creditsafe  |              |             |               |
|             |              |             |               |
|             |              |             |               |
|             |              |             |               |
|             |              |             |               |
|             |              |             |               |
|             |              |             |               |

Settings can be found in the main navigation bar.

PORTAL SI

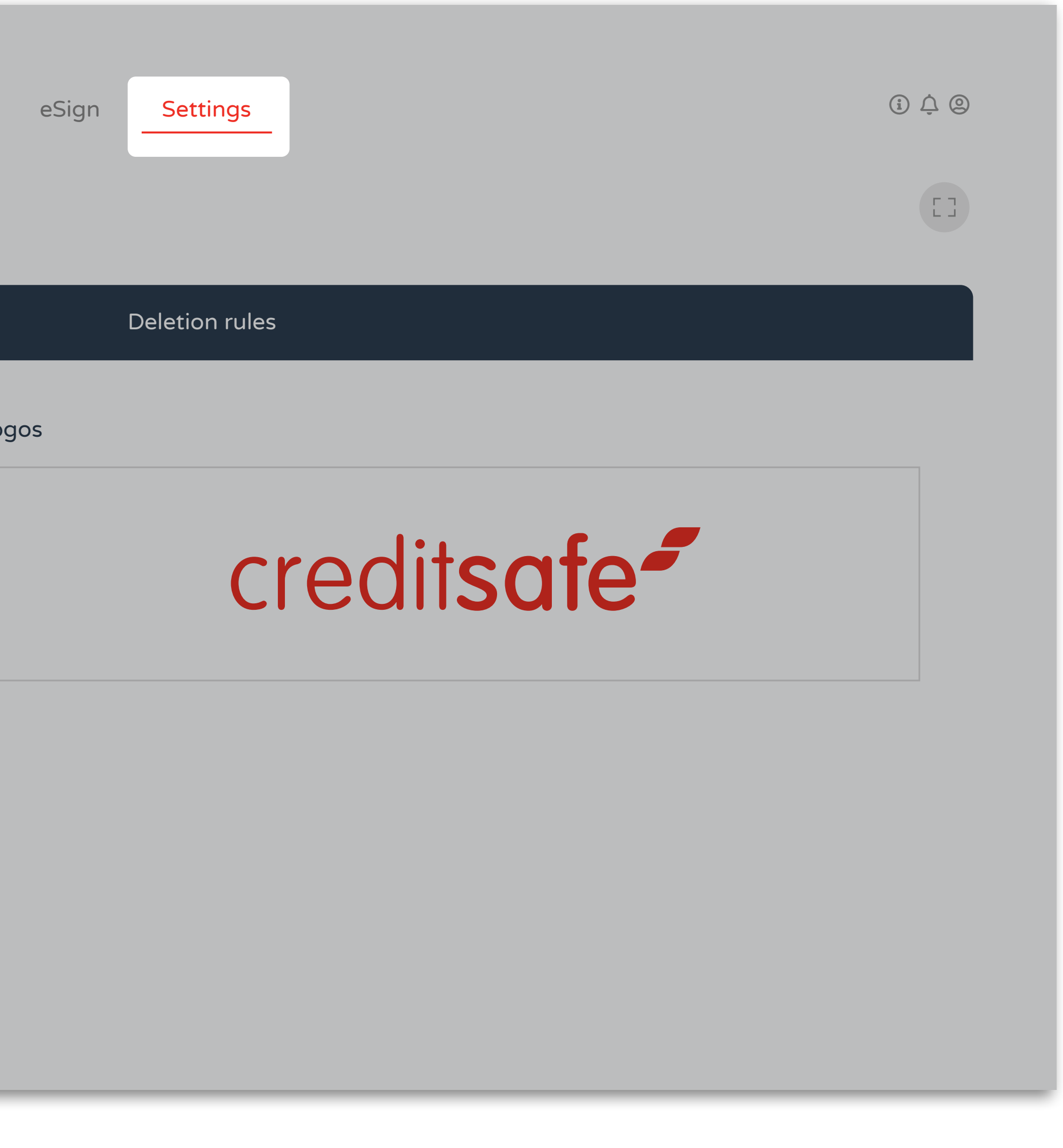

| SE. | TΤ | IN | GS |
|-----|----|----|----|

| credit <b>safe</b> | Portal V     | Individuals | Processes     |
|--------------------|--------------|-------------|---------------|
| Branding           | Invite rules | Ongoi       | ng monitoring |
| Portal Name        |              |             | Lc            |
| Creditsafe         |              |             |               |
|                    |              |             |               |
|                    |              |             |               |
|                    |              |             |               |
|                    |              |             |               |
|                    |              |             |               |
|                    |              |             |               |

Portal name and logo can be updated here.

PORTAL SI

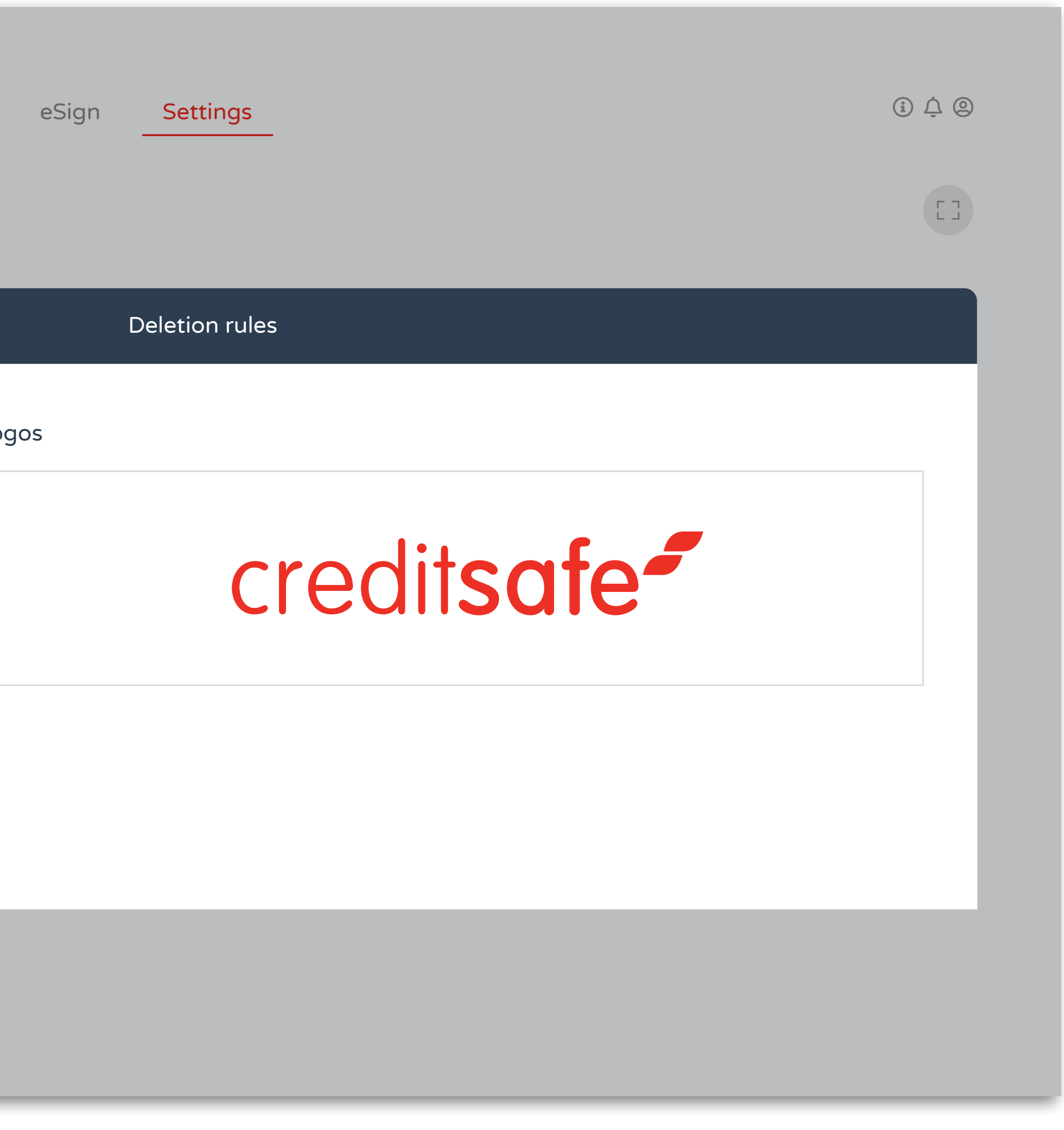

| SE. | TΤ | IN | GS |
|-----|----|----|----|

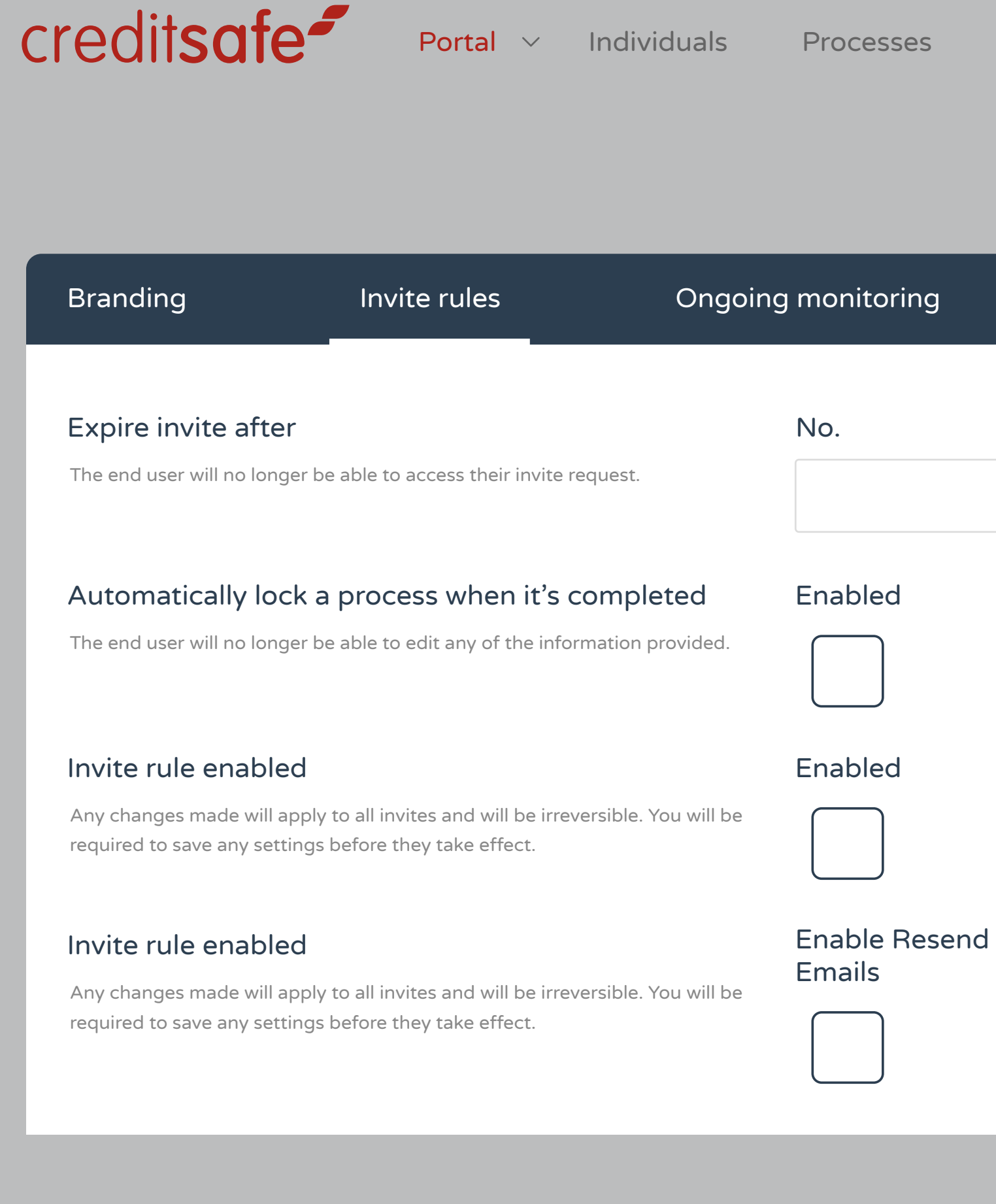

| eSign     | Settings         |                          |                           |                          | i) ¢ @ |
|-----------|------------------|--------------------------|---------------------------|--------------------------|--------|
|           |                  |                          |                           |                          |        |
|           | Deletion rules   |                          |                           |                          |        |
| Freq      | uency            |                          |                           |                          |        |
|           |                  |                          |                           |                          |        |
|           |                  |                          |                           |                          |        |
|           |                  |                          |                           |                          |        |
| Ena<br>SM | ible Resend<br>S | First reminder<br>(days) | Second reminder<br>(days) | Third reminder<br>(days) |        |
|           |                  |                          |                           |                          |        |
|           |                  |                          |                           |                          |        |
|           |                  |                          |                           |                          |        |

Invite rules can be set here.

| SE. | TΤ | IN | GS |
|-----|----|----|----|

Creditsafe Portal ~ Individuals

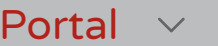

Processes

Branding

Invite rules

Ongoing monitoring

### Auto Archive On Completion

This setting will automatically archive any completed journeys after the configured period has elapsed. Note: An archived journey can be viewed via the 'Invites' module if the correct filters are applied.

# Auto Archive On Inactivity

This setting will automatically archive a journey if there has been no activity for it for the configured period Note: An archived journey can be viewed via the 'Invites' module if the correct filters are applied

# Auto Delete On Completion

This setting will automatically soft delete the end-user and all associated data after the configured period has elapsed since they completed any action requests.

Note: You cannot view or retrieve the end-users details once deleted from your portal.

## Auto Delete On Inactivity

This setting will automatically soft delete any end-users who have been inactive for the configured period and any associated data.

Note: You cannot view or retrieve the end-users details once deleted from your portal.

# PORTAL S

| eSign                               | Settings             |  | (j) (j) (j)<br>(j)<br>(j)<br>(j)<br>(j)<br>(j)<br>(j)<br>(j)<br>(j)<br>(j) |  |
|-------------------------------------|----------------------|--|----------------------------------------------------------------------------|--|
|                                     | Deletion rules       |  |                                                                            |  |
| Enal<br>Enal<br>od.<br>Enal<br>Enal | bled<br>bled<br>bled |  |                                                                            |  |
| d                                   |                      |  |                                                                            |  |

Deletion rules can be set here.

| SE. | TΤ | IN | GS |
|-----|----|----|----|

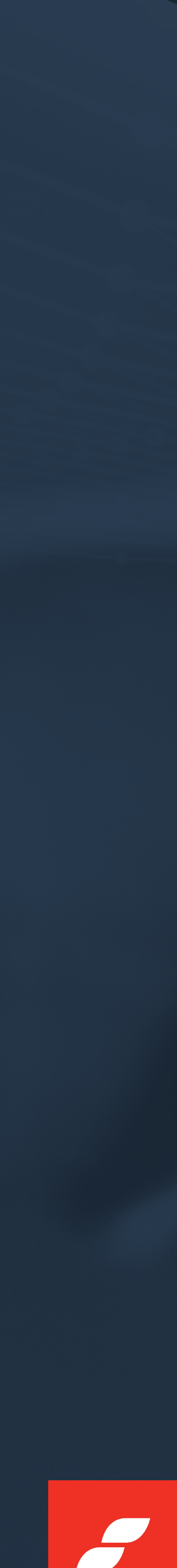

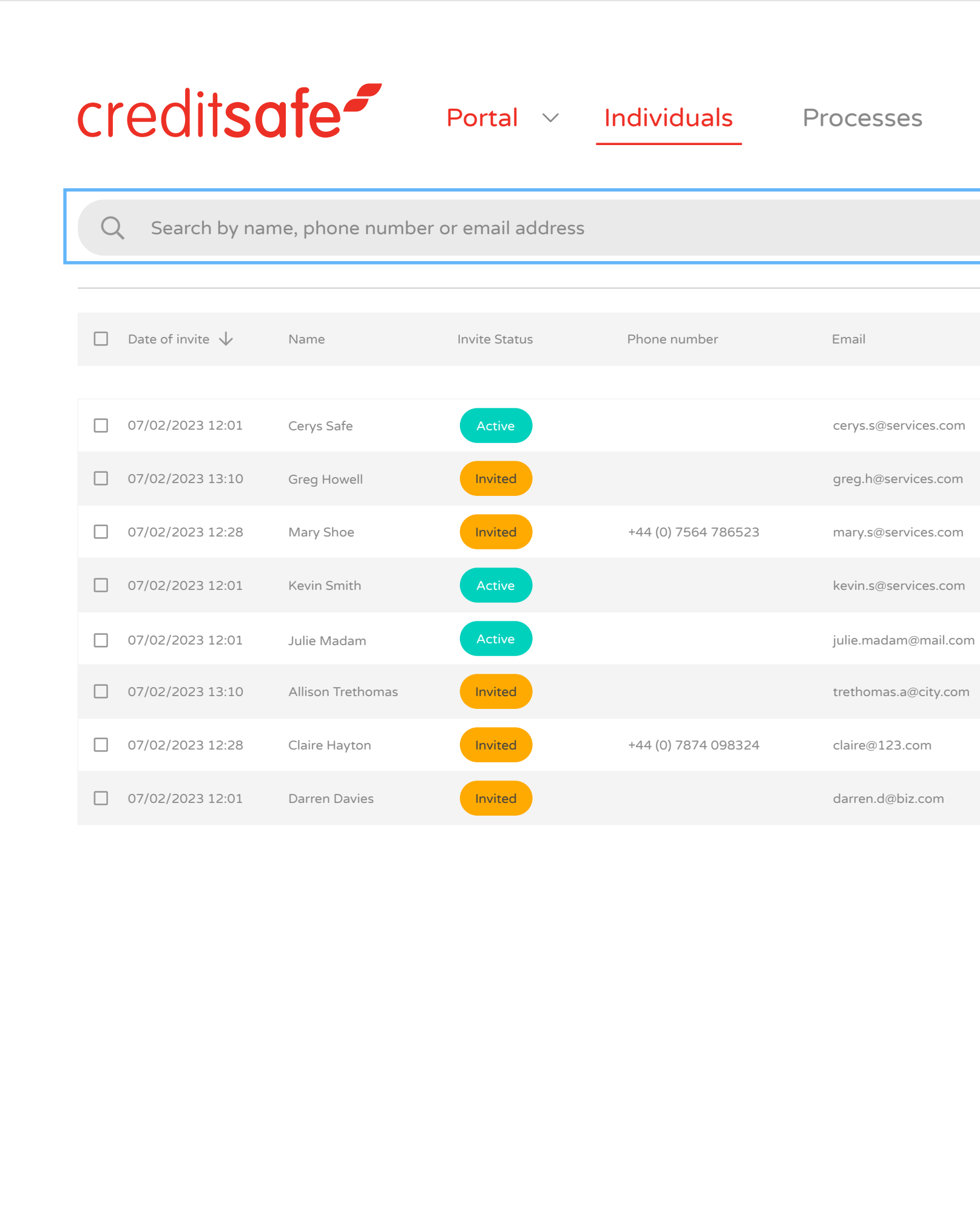

The Individuals page can be filtered in different ways such as status, groups, ID types etc. You can also quickly search by name, email address or phone number.

# ACTIONS, REPORTING & FILTERING

|   | eSign Settir | ngs        |                |                 |                | ů ? <u></u>     |
|---|--------------|------------|----------------|-----------------|----------------|-----------------|
|   |              | Status     | Groups ID type | e All Filters   | + Add new      | ¢               |
|   | Reg Code     | Invited By | Reference      | Liveness        | ID Submitted   | Actions         |
| l | 4YV-WPX      | Chris H    |                | 🗸 Auto Pass     | ~              | :               |
|   | YM5 H43      | Emma J     | BIZ123         | 🗴 Not Performed | ×              | 0<br>0          |
|   | 8GH DSE      | Rachel M   |                | 🗴 Not Performed | ×              | 0<br>0          |
|   | PH6 9HG      | Nick R     |                | 🗸 Auto Pass     | ×              | 0<br>0          |
| n | 7DT 4HG      | Nick R     |                | 🗸 Auto Pass     | ×              | 0<br>0          |
| ١ | AW3 0HG      | Emma J     | BIZ124         | 🗴 Not Performed | ×              | *<br>*          |
|   | R23 H54      | Rachel M   |                | 🗴 Not Performed | ×              | 0<br>0<br>0     |
|   | XZV 7DD      | Nick R     |                | 🗴 Not Performed | ×              | 0<br>0<br>0     |
|   |              |            |                |                 | ltems per page | 20 🗸 1 - 3 of 3 |
|   |              |            |                |                 |                |                 |
|   |              |            |                |                 |                |                 |
|   |              |            |                |                 |                |                 |

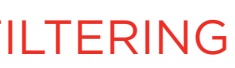

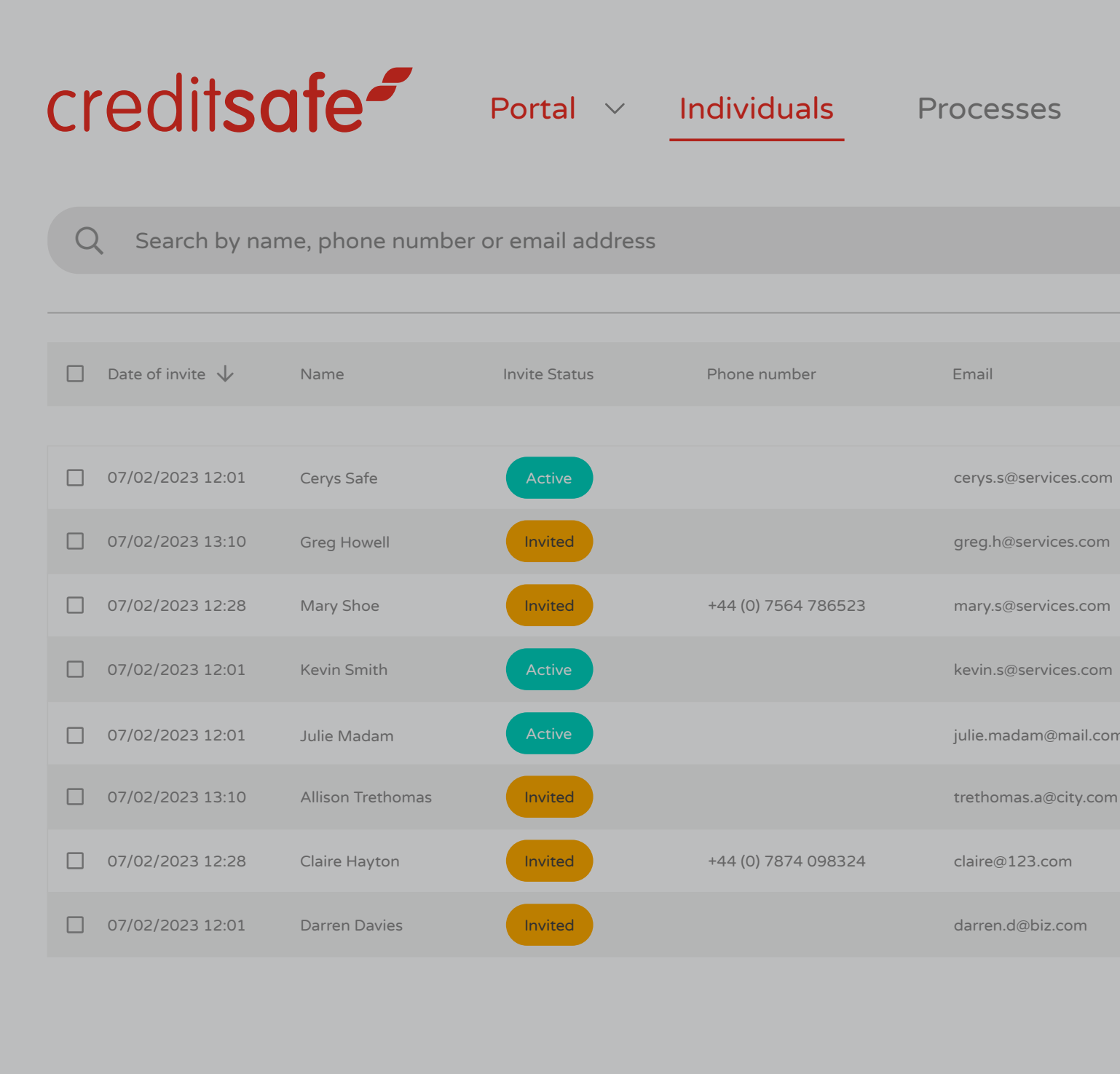

| eSign Se           | ettings                                                             |             |                                                   |              | (j) (?) (j) [m |
|--------------------|---------------------------------------------------------------------|-------------|---------------------------------------------------|--------------|----------------|
|                    | Status G                                                            | Froups ID t | All Filters                                       | + Add new    |                |
| Reg Code           | <ul> <li>Active</li> <li>Bounced Invite</li> <li>Expired</li> </ul> | Reference   | Liveness                                          | ID Submitted | Actions        |
| 4YV-WPX<br>YM5 H43 | <ul> <li>In Person</li> <li>Invited</li> <li>No Contact</li> </ul>  | BIZ123      | <ul><li>Auto Pass</li><li>Not Performed</li></ul> | ✓<br>×       | :              |
| 8GH DSE            | Apply                                                               |             | 😢 Not Performed                                   | ×            | :              |
| PH6 9HG<br>7DT 4HG | Nick R<br>Nick R                                                    |             | <ul> <li>Auto Pass</li> <li>Auto Pass</li> </ul>  | ✓<br>✓       | :              |
| AW3 OHG            | Emma J                                                              | BIZ124      | 8 Not Performed                                   | ×            | :              |
| R23 H54            | Rachel M                                                            |             | Not Performed                                     | ×            | :              |
| AZV /00            | NICK B                                                              |             | w Not Performed                                   | ~            | :              |

Items per page  $20 \lor 1 - 3 \text{ of } 3$ 

The quick filters at the top allow you to filter by Status, Groups or ID type.

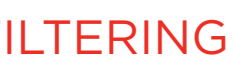

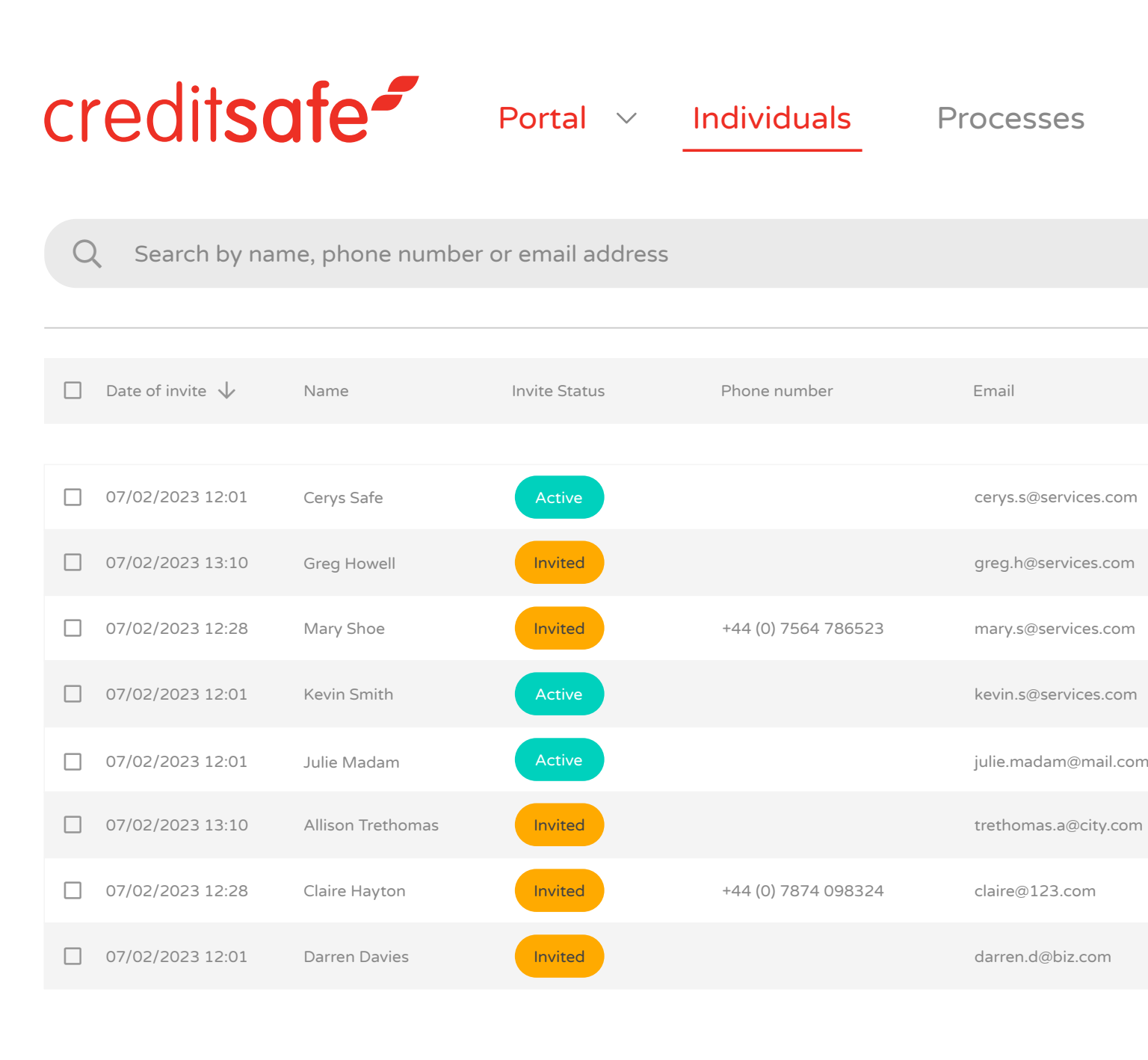

|   | eSign S  | Settings   |              |                 |               | (i) (?) (j. m      |
|---|----------|------------|--------------|-----------------|---------------|--------------------|
|   |          | Status     | Groups ID ty | ype All Filters | + Add new     |                    |
|   | Reg Code | Invited By | Reference    | Liveness        | ID Submitted  | Actions            |
|   | 4YV-WPX  | Chris H    |              | 🕑 Auto Pass     | ~             | 0<br>0<br>0        |
|   | YM5 H43  | Emma J     | BIZ123       | Not Performed   | ×             | :                  |
|   | 8GH DSE  | Rachel M   |              | Not Performed   | ×             | •<br>•             |
|   | PH6 9HG  | Nick R     |              | 💎 Auto Pass     | ~             | •<br>•             |
| n | 7DT 4HG  | Nick R     |              | 🖌 Auto Pass     | ~             | :                  |
| ١ | AW3 0HG  | Emma J     | BIZ124       | Not Performed   | ×             | *                  |
|   | R23 H54  | Rachel M   |              | Not Performed   | ×             | :                  |
|   | XZV 7DD  | Nick R     |              | Not Performed   | ×             | *                  |
|   |          |            |              |                 | ltems per pag | ge 20 🗸 1 - 3 of 3 |
|   |          |            |              |                 |               |                    |

For more advanced filters or combinations, click All Filters.

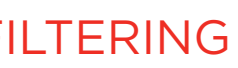

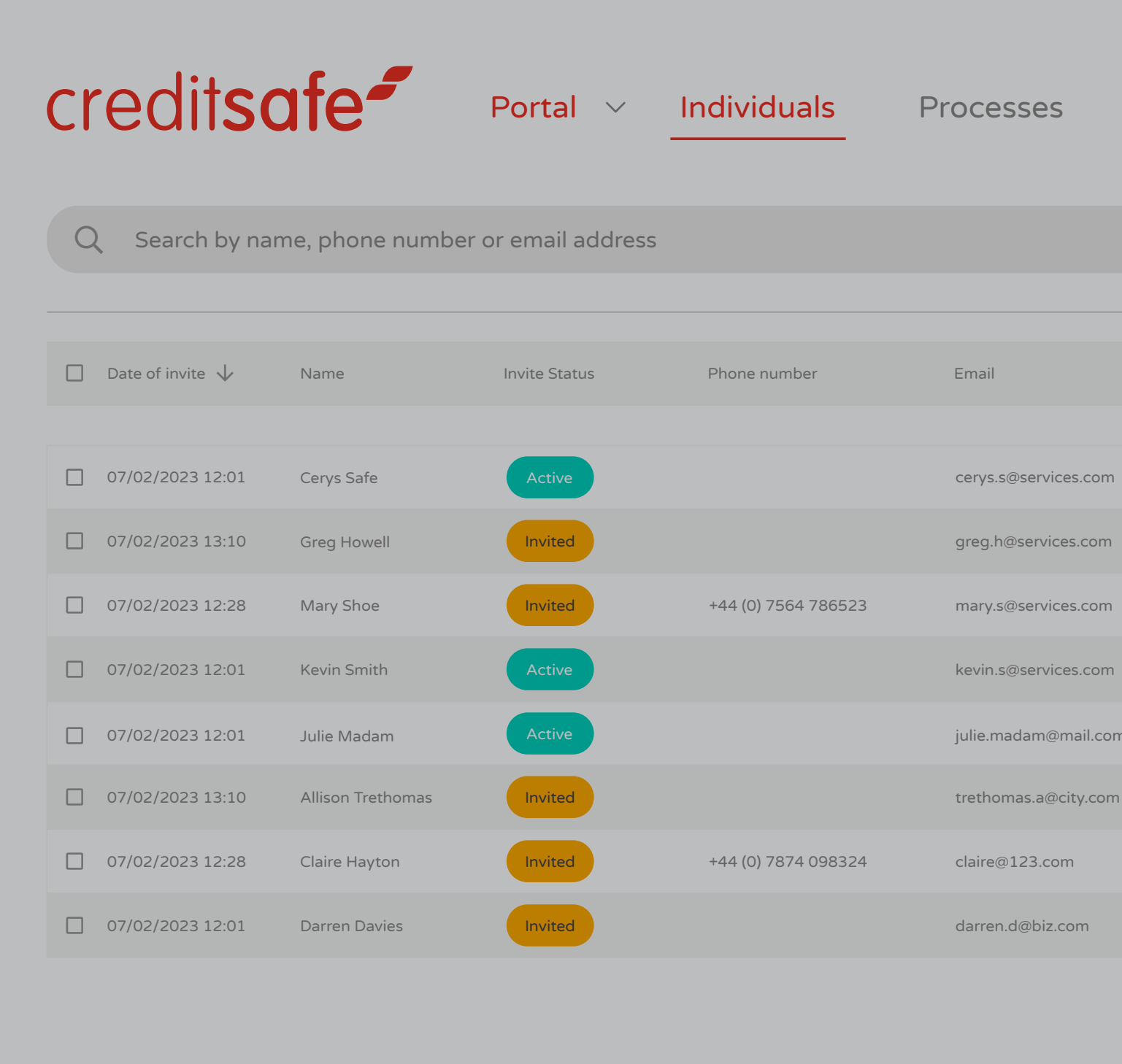

| eSi | gn Settin          | ngs              | All filters                         | × |
|-----|--------------------|------------------|-------------------------------------|---|
|     |                    | Stat             | Date Range                          | _ |
|     | Reg Code           | Invited          | Invited From Invited To Select date |   |
|     | 4YV-WPX<br>YM5 H43 | Chris H<br>Emma  | Status                              | + |
|     | 8GH DSE<br>PH6 9HG | Rachel<br>Nick R | Groups                              |   |
| n   | 7DT 4HG<br>AW3 0HG | Nick R<br>Emma   | ID type                             | + |
|     | R23 H54<br>XZV 7DD | Rachel<br>Nick R | Journey                             | + |
|     |                    |                  | Approval Status                     | + |
|     |                    |                  | Folders                             |   |
|     |                    |                  | Clear All Apply                     |   |

Here you search by a combination of invite date, journey and status.

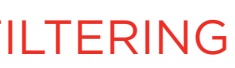

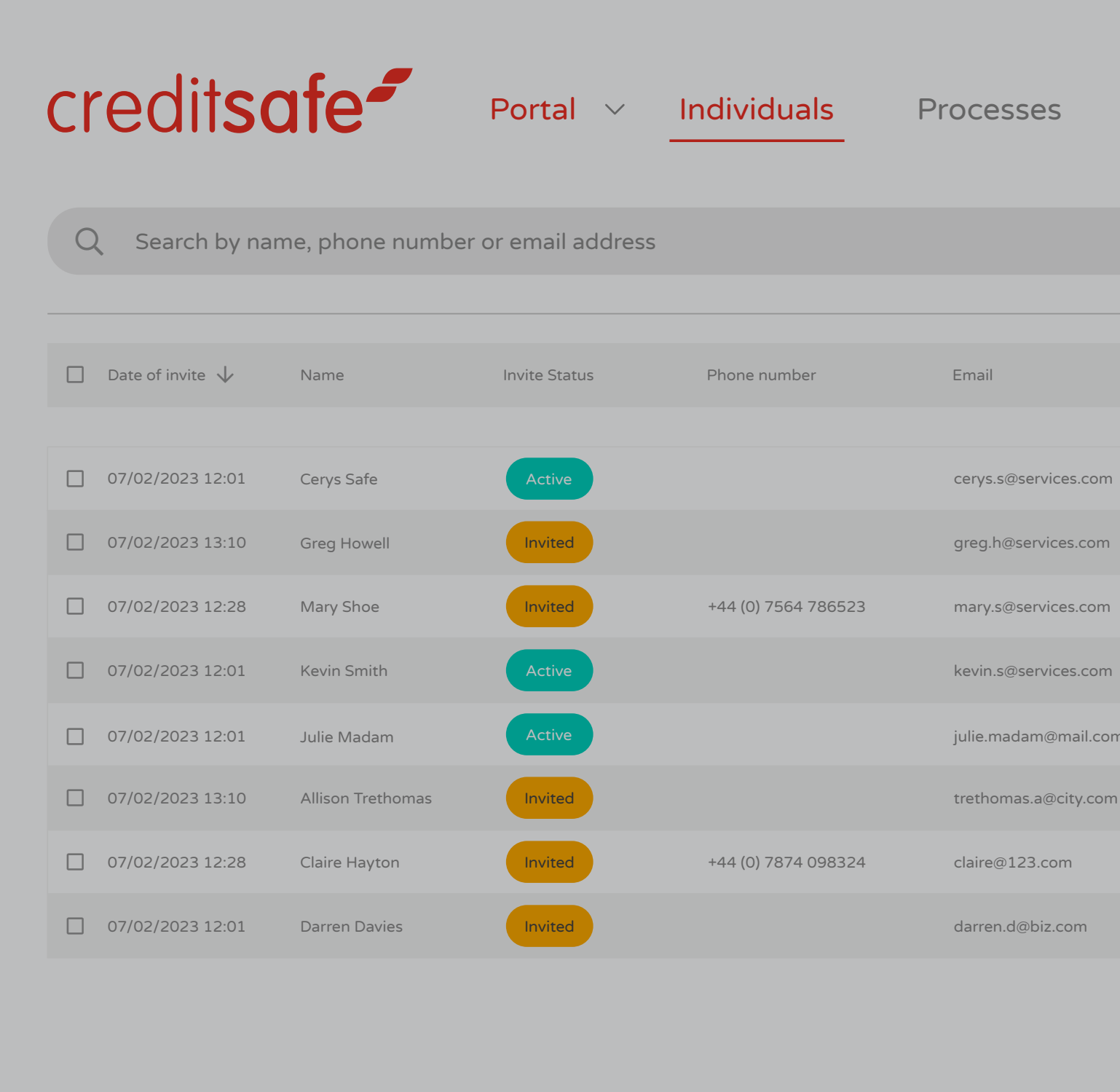

| eSig | gn Setting | gs         |              |                 |             | (j) (?) (j) JW                           |
|------|------------|------------|--------------|-----------------|-------------|------------------------------------------|
|      |            | Status Gro | oups ID type | All Filters     | + Add ne    |                                          |
|      | Reg Code   | Invited By | Reference    | Liveness        | ID Submitte | New Folder<br>Auto-Refresh<br>Create Tag |
|      | 4YV-WPX    | Chris H    |              | 🕑 Auto Pass     | ~           | Table Configuration                      |
|      | YM5 H43    | Emma J     | BIZ123       | 8 Not Performed | ×           | Card View                                |
|      | 8GH DSE    | Rachel M   |              | 8 Not Performed | ×           | Table View 🗸                             |
|      | PH6 9HG    | Nick R     |              | 🗸 Auto Pass     | ~           | :                                        |
| ı    | 7DT 4HG    | Nick R     |              | 🗸 Auto Pass     | ~           | :                                        |
|      | AW3 0HG    | Emma J     | BIZ124       | 8 Not Performed | ×           | •<br>•<br>•                              |
|      | R23 H54    | Rachel M   |              | 🙁 Not Performed | ×           | •                                        |
|      | XZV 7DD    | Nick R     |              | 🙁 Not Performed | ×           | 0<br>0                                   |
|      |            |            |              |                 |             |                                          |

Items per page 20  $\checkmark$  1 - 3 of 3

CSV Exports can be exported under settings and you can also alter the table configuration.

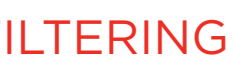

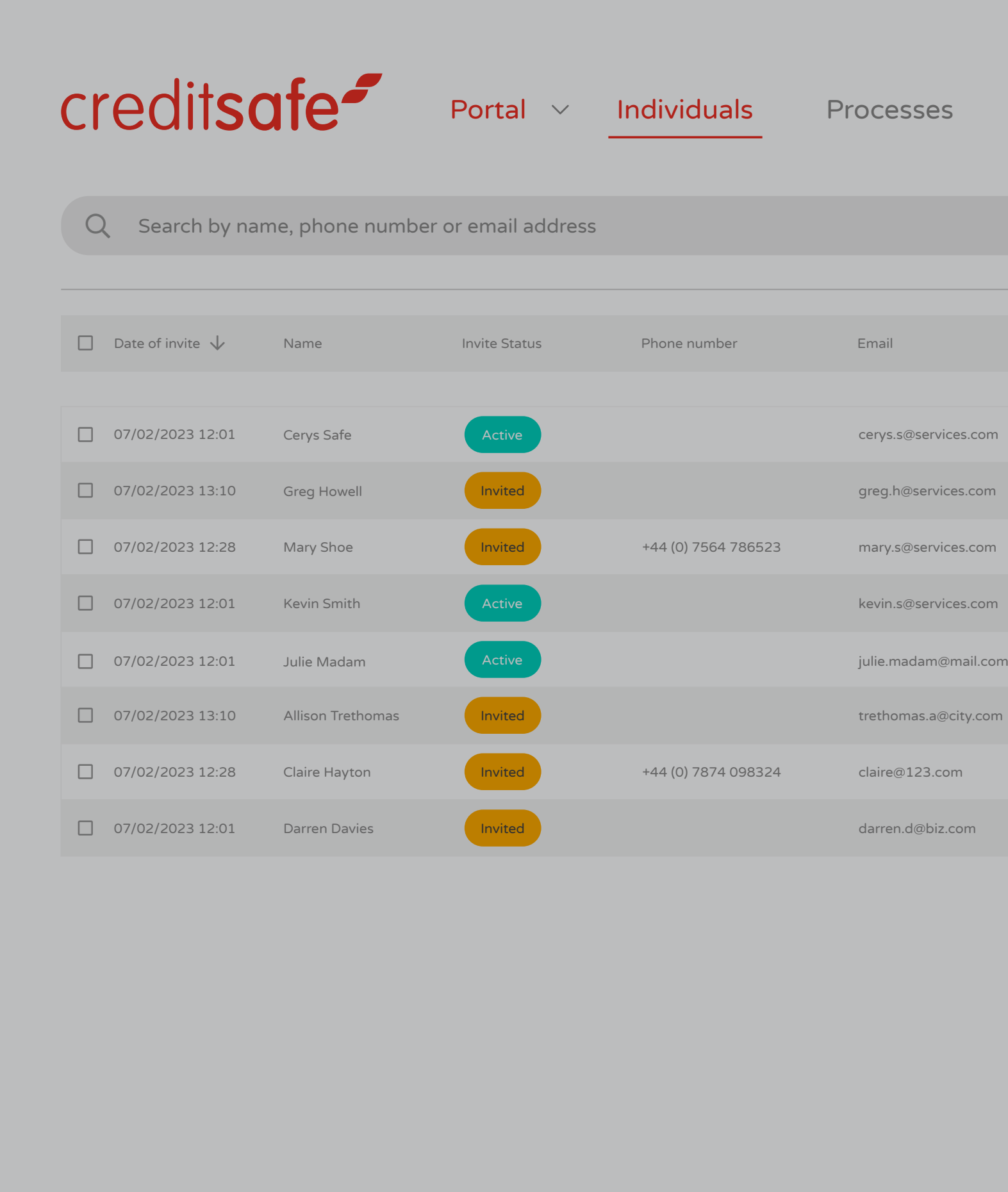

More functionality such as re-sending invites, deleting a record and editing details can be completed under the Actions column.

# ACTIONS, REPORTING & FILTERING

| Status       Groups       D type       All Filters       Add new       (*)       (*)         Reg Cole       Invited by       Reference       Lueres       D Submitted       Attions         4VVWPX       ChrisH       In 2123       Net Performed       X       Image: Status       Image: Status       <                                                                                                    | eSig | yn Settin | gs         |               |               |               | ()<br>()<br>()<br>()<br>()<br>()<br>()<br>()<br>()<br>()<br>()<br>()<br>()<br>( |
|----------------------------------------------------------------------------------------------------|------|-----------|------------|---------------|---------------|---------------|---------------------------------------------------------------------------------|
| Reg Code       Invited By       Reference       Liveness       ID Submitted       Actions         4VV-WPX       Chris H <ul> <li>Auto Pass</li> <li>Test</li> <li>Delatited</li> <li>Reg Code</li> </ul> Imma J     Bizzz3     Imme Ver Performed     Imme J     Imme J                                                                                                    |      |           | Status G   | roups ID type | All Filters   | + Add new     | <b>\$</b>                                                                       |
| 4YV-WPX       Chris H       Imma J       BIZ123       Imma J       Imma J                                                                                                    |      | Reg Code  | Invited By | Reference     | Liveness      | ID Submitted  | Actions                                                                         |
| YMS H43       Emma J       BIZ123       I Not Performed       X       I Delce       I Delce       I Delce       I Delce       I Delce       I dit Delcals       I dit Delcals       I dit Delcals       I dit Delce       I dit Delce       <                                                                                                    |      | 4YV-WPX   | Chris H    |               | 🗸 Auto Pass   | ~             | :                                                                               |
| 8GH DSE       Rachel M       Image: Concent of the Series of the Series of the                      |      | YM5 H43   | Emma J     | BIZ123        | Not Performed | ×             | Tags                                                                            |
| PH6 9HG Nick R Image: Comparison of the second inversion of the second inversion of the second in |      | 8GH DSE   | Rachel M   |               | Not Performed | ×             | Edit Details                                                                    |
| 7DT 4HG       Nick R       Imma J       BIZ124       Imma More Performed       X       Imma More Performed       X       Imma More Performed       Imma More Performed       Im                                                                                                    |      | PH6 9HG   | Nick R     |               | 🕑 Auto Pass   | ~             | Resend Invite                                                                   |
| AW3 0HG       Emma J       BIZ124       Not Performed       X       I         R23 H54       Rachel M       Image: Solar performed       X       Image: Solar performed       X       Image: Solar performed       Image: Solar performed <td< td=""><td>1</td><td>7DT 4HG</td><td>Nick R</td><td></td><td>🗸 Auto Pass</td><td>~</td><td>Approve     PI     Reject</td></td<>                                                                                                    | 1    | 7DT 4HG   | Nick R     |               | 🗸 Auto Pass   | ~             | Approve     PI     Reject                                                       |
| R23 H54       Rachel M       Not Performed       X       I         XZV 7DD       Nick R       Image: Compare the second second se                                                                                   |      | AW3 0HG   | Emma J     | BIZ124        | Not Performed | ×             | :                                                                               |
| XZV 7DD       Nick R       Items per page       Items per page       Items page       Items per page                                                                                                    |      | R23 H54   | Rachel M   |               | Not Performed | ×             | :                                                                               |
| Items per page 20 √ 1 - 3 of 3                                                                                                    |      | XZV 7DD   | Nick R     |               | Not Performed | ×             | :                                                                               |
|                                                                                                    |      |           |            |               |               | ltems per pag | e 20 🗸 1 - 3 of 3                                                               |

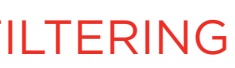

# NEED ANY HELP?

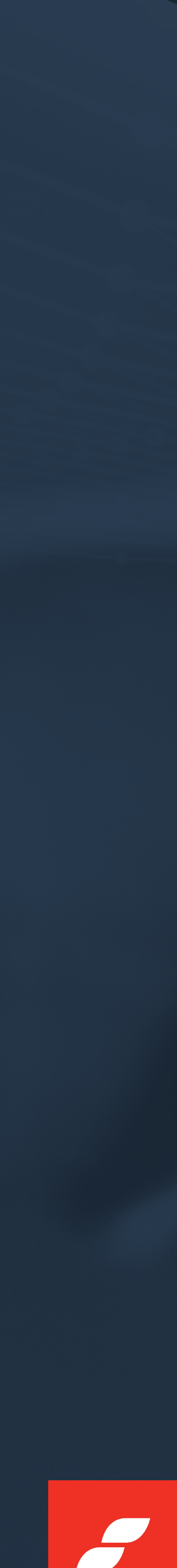

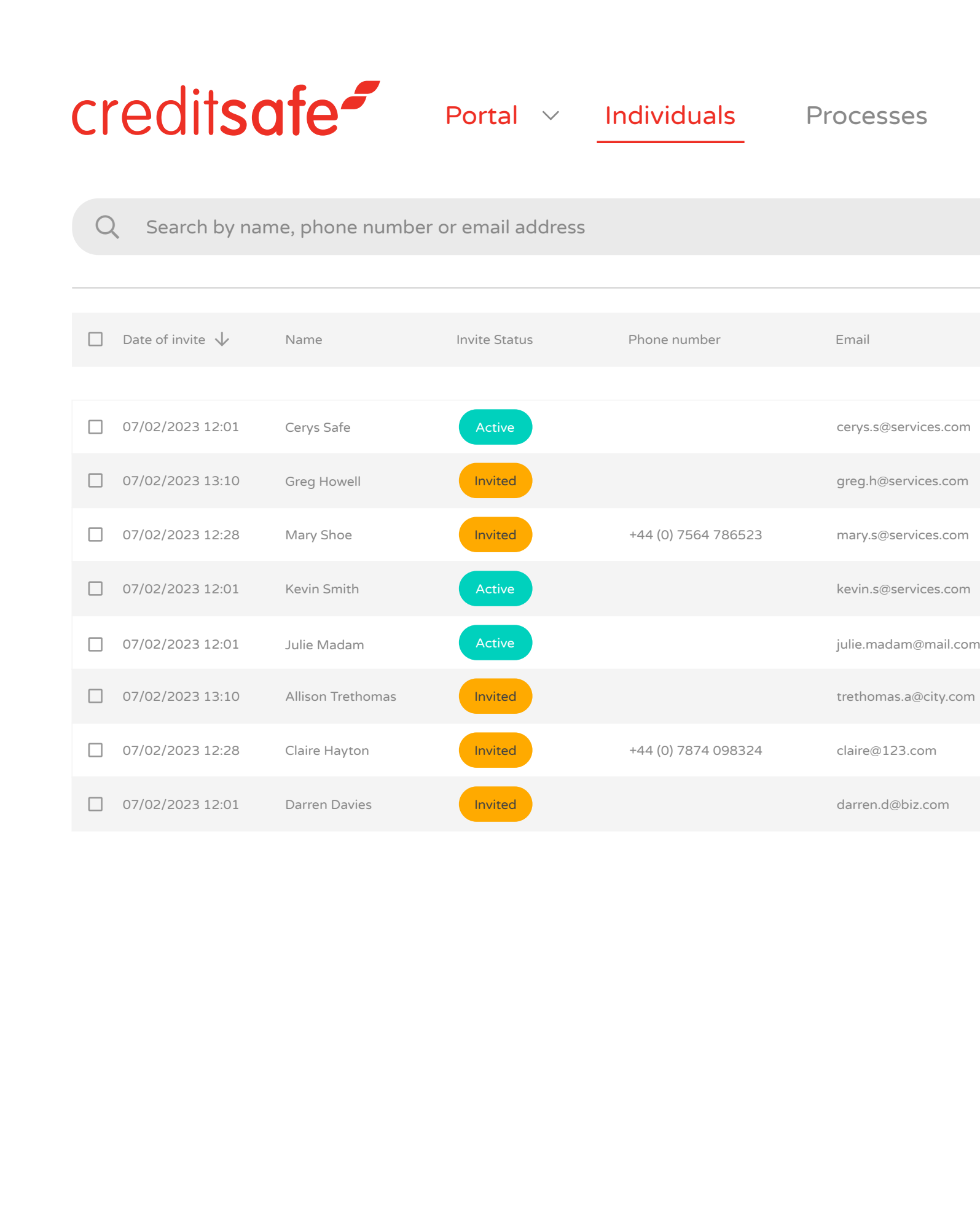

For any help or support, simply click on the information button where you will find lots of useful information on our Help Hub, such as the user

guide, FAQs and to submit a ticket if you need help from our Customer Support team.

|   | eSign Sett | tings      |             |                 |              | (i) ? (j           |
|---|------------|------------|-------------|-----------------|--------------|--------------------|
|   |            | Status     | Groups ID t | ype All Filters | + Add new    |                    |
|   | Reg Code   | Invited By | Reference   | Liveness        | ID Submitted | Actions            |
|   | 4YV-WPX    | Chris H    |             | 🖌 Auto Pass     | ~            | *<br>*             |
|   | YM5 H43    | Emma J     | BIZ123      | X Not Performed | ×            | •                  |
|   | 8GH DSE    | Rachel M   |             | X Not Performed | ×            | •<br>•             |
|   | PH6 9HG    | Nick R     |             | ✔ Auto Pass     | ~            | 0<br>0             |
| ١ | 7DT 4HG    | Nick R     |             | ✔ Auto Pass     | ~            | :                  |
|   | AW3 0HG    | Emma J     | BIZ124      | X Not Performed | ×            | :                  |
|   | R23 H54    | Rachel M   |             | 🔀 Not Performed | ×            | :                  |
|   | XZV 7DD    | Nick R     |             | 🗙 Not Performed | ×            | *                  |
|   |            |            |             |                 | ltems per pa | ge 20 🗸 1 - 3 of 3 |
|   |            |            |             |                 |              |                    |

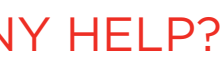

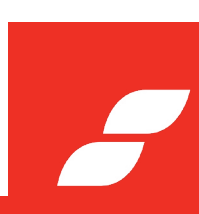

# GET IN TOUCH

# MAIN OFFICE

Bryn House, Caerphilly Business Park, Van Road, Caerphilly, CF83 3GR 2 +44 (0) 2920 886 500

# LONDON OFFICE

19 Eastbourne Terrace, Paddington, W2 6LG **J** +44 (0) 2036 260 062

# MANCHESTER OFFICE

St. James Tower, 7 Charlotte Street, Manchester M1 4DZ

- ✓ help@creditsafeuk.com
- www.creditsafe.com
- ✓ twitter.com/creditsafe
- in linkedin.com/company/creditsafe

Registered in Wales. Company number: 03836192

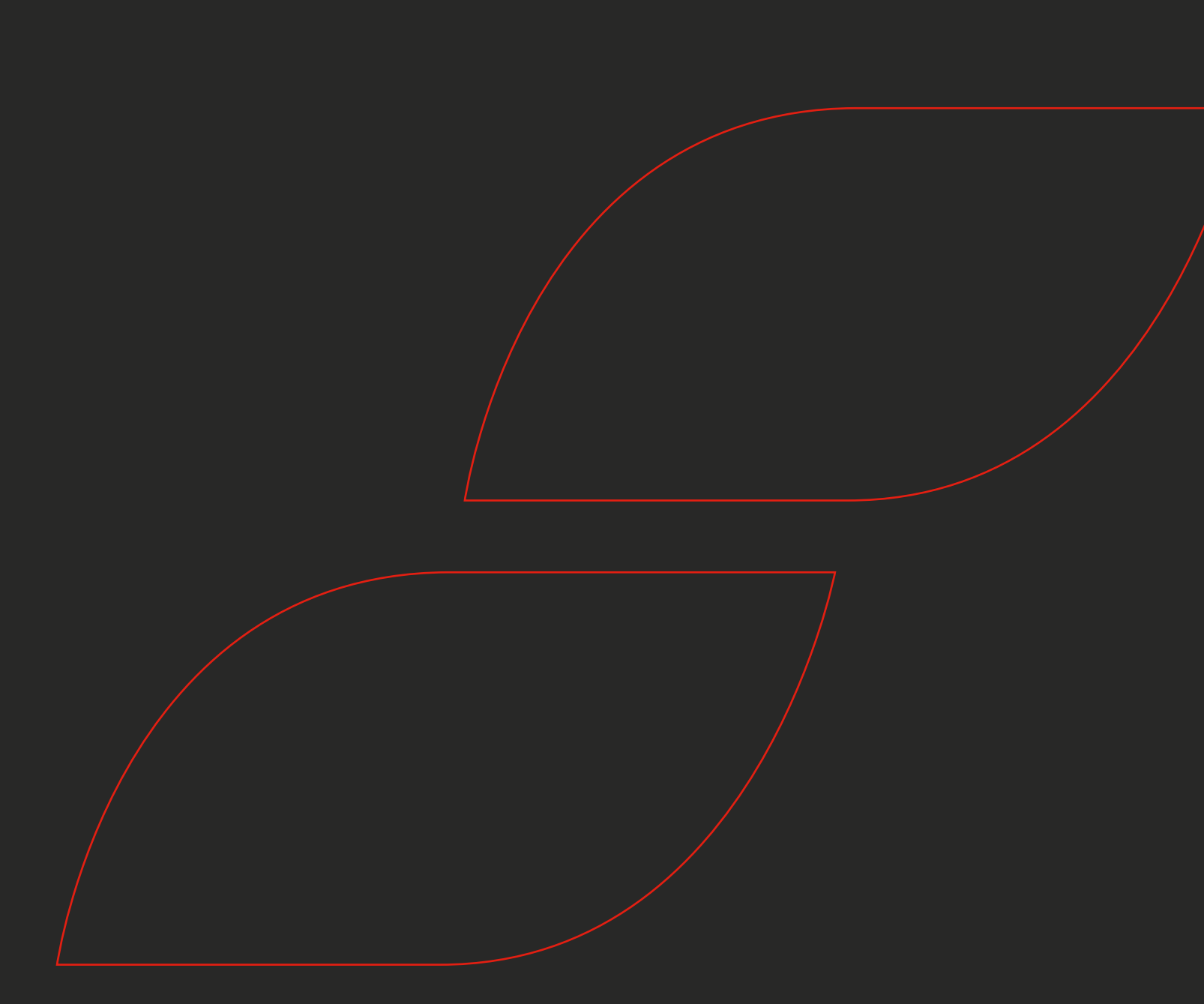

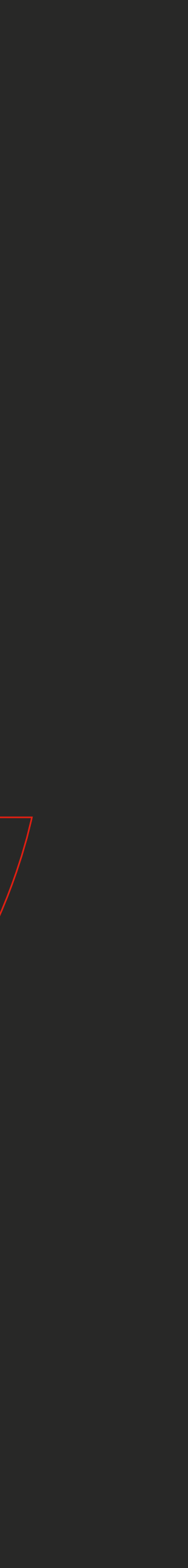